# EndNote X9

### ——文献管理软件使用方法

谷聪聪(学科馆员)

gucc@fudan.edu.cn

在你的学习和科研中,你是否有如下团裂?

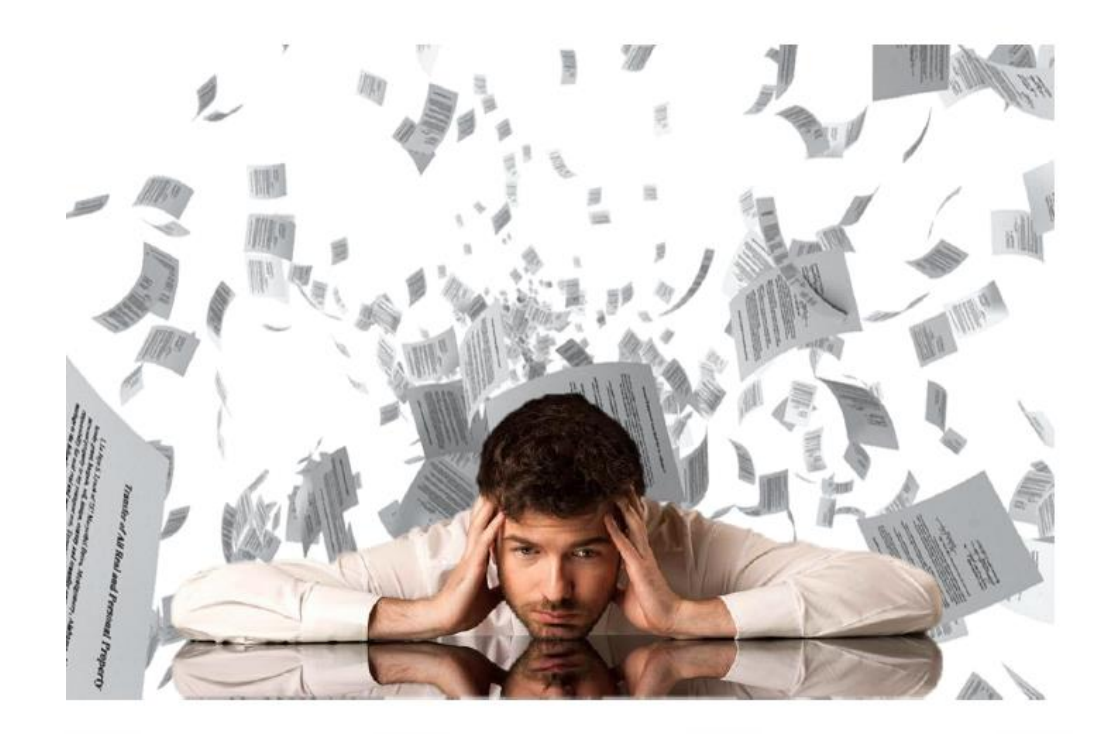

W

松

- 文献调研时,面对纷繁冗杂的 文献不知如何下手。
- **撰写论文时**,除了罗列实验方法, 堆砌实验数据,我们不知道如何 借鉴文献信息进行分析,讨论。 因为我们的文献管理一团糟,经 常找不到有效的文献。

写论文的时候,参考文献格式处 理令人头疼不已,一不留神错误 百出,被编辑质疑文章的质量。

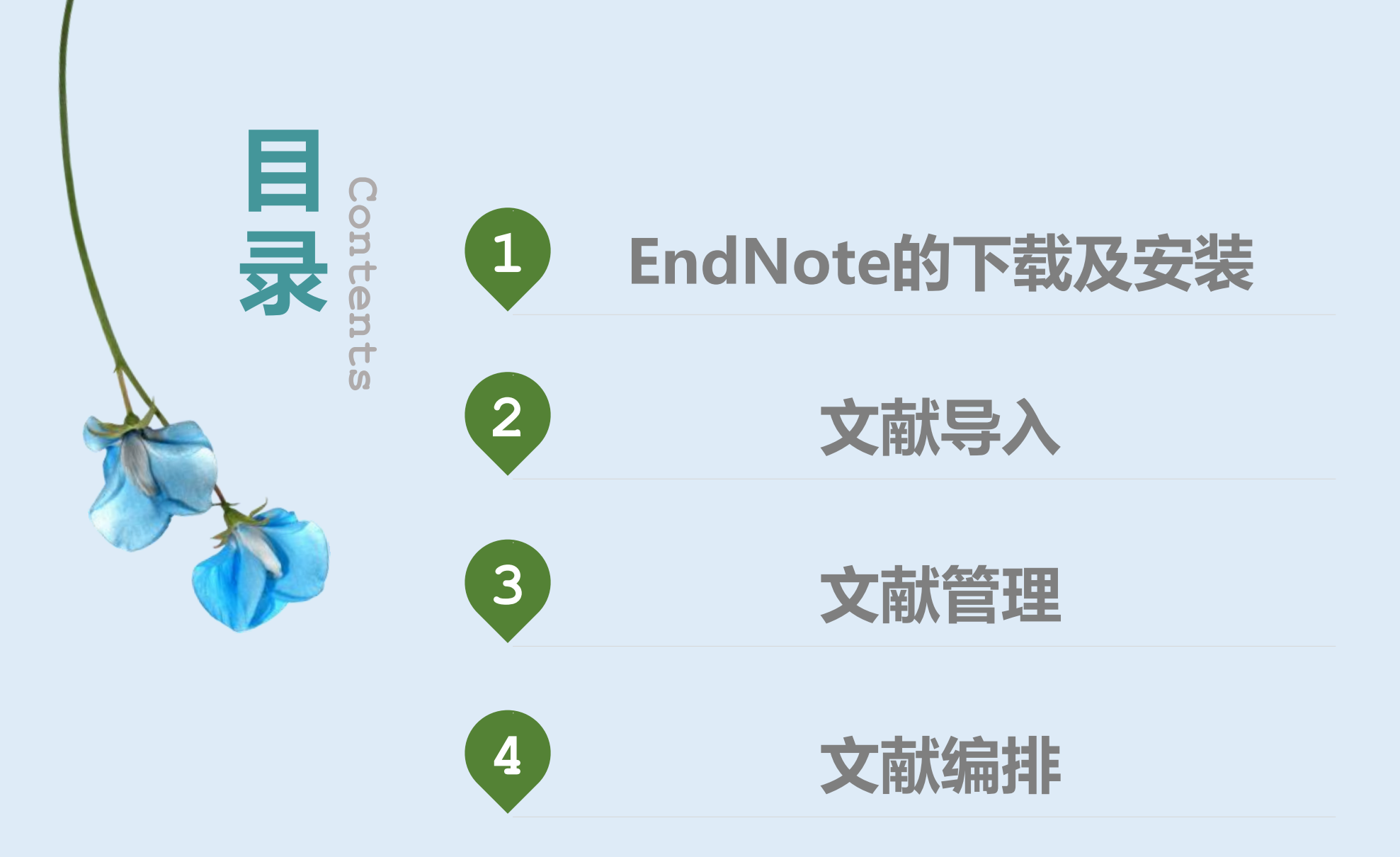

# —、EndNote的下载 及安装

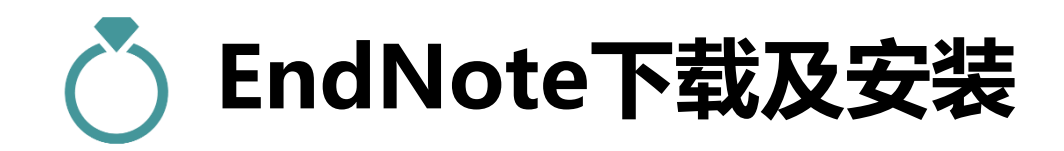

EndNote X9是由Clarivate Analytics (科睿唯安) 公司发行的基于个 人电脑使用的参考文献管理工具,其主要作用是帮助用户以数据库的形式有 效组织、管理已获取的文献信息,方便查看已有的文献信息,同时还是研究 者写作、出版和共享的有效工具。

| Con Wall Strate          | 站内搜索 Q 站点地图   联系我们   怀念旧版   百年馆庆   捐]                       | 赠平台 English                                 |
|--------------------------|-------------------------------------------------------------|---------------------------------------------|
| FUDAN UNIVERSITY LIBRARY | 首页 资源 服务 指南 互动 专业硕士 关于                                      | 图书馆 分馆                                      |
| 望道溯源 馆藏目录 数据库 电子排        | 明刊 电子图书 登录我的图书馆                                             | 66                                          |
|                          | 常用数据库                                                       | 当前位置:首页>资源>常用数据库                            |
| 数据库名:                    | 中国知网 ?Help<br>中文科技期刊数据库 ?Help                               | 万方数据 ? Help<br>读秀知识库 ? Help                 |
| 说明:查找您需要的电子资源            | Web of Science ?Help<br>ACS美国化学学会 ?Help (注意:严禁使用下载工具软件批量下载) | SCOPUS ?Help<br>AIP ?Help                   |
| 学术资源门户常用数据库              | APS美国物理学会 ?Help<br>Elsevier ScienceDirect ?Help             | EBSCO全文数据库?Help<br>Engineering Village?Help |
| A NEW YORK               | IEEE Xplore Digital Library ?Help                           | JSTOR过刊库 ? Help                             |
|                          | Nature (?Help)                                              | OCLC FirstSearch ?Help                      |
|                          | OVID ?Help                                                  | PQDT学位论文?Help                               |
|                          | Science Online ?Help                                        | Springer LINK电子书刊?Help                      |
|                          | Wiley Online Library ?Help                                  |                                             |
|                          | 个人文献管理工具                                                    |                                             |
|                          | NoteExpress文献管理软件?Help EndNote Web                          | EndNote (客户端版)                              |

| ■ 研究支持     | ■教学支持                                                                                                    |  |  |  |  |  |
|------------|----------------------------------------------------------------------------------------------------|--|--|--|--|--|
| 学科服务       | 3 查收查引 科技查新 ↓ ↓ 教学嵌入讲座                                                                                                    |  |  |  |  |  |
| 文献提供       | 图书馆常用工具                                                                                                    |  |  |  |  |  |
|            | 发布时间: 2018-08-15 访问量: 61051                                                                                                    |  |  |  |  |  |
| 资源         | ■ 文献管理软件                                                                                                    |  |  |  |  |  |
|            | EndNote单机版: EndNote X9是由Clarivate Analytics(科睿唯安)公司发行的基于个人电脑使用的参考文献管理工具,其主要作用是帮助用户以数据库的形<br>式有效组织、管理已获取的文献信息,方便查看已有的文献信息,同时还是研究者写作、出版和共享的有效工具。                  |  |  |  |  |  |
| 纸质资源 电子资源  | NoteExpress:NoteExpress是目前流行的参考文献管理工具软件,其核心功能是帮助读者在整个科研流程中高效利用电子资源:检索并管理得到的文献摘要、                                                                                |  |  |  |  |  |
|            | 全又; 在撰写学术论又、学位论又、专者或报告时, 可在止又中的指定位置万便地添加又中汪释, 然后按照不同的期刊, 学位论又格式要求自动生成参考又献索<br>引。                                                                                |  |  |  |  |  |
| 常用数据库 随书光盘 | NoteExpress仅支持Windows操作系统,EndNote单机版同时支持Windows及Mac系统。                                                                                                    |  |  |  |  |  |
|            | <ul> <li>■常用阅读器</li> <li>超星阅读器:用于阅读超星主站、镜像的图书资源。</li> </ul>                                                                                                    |  |  |  |  |  |
|            | CAJViewer浏览器:支持中国期刊网的TEB、CAJ、NH、KDH和PDF格式文件。可配合网上原文的阅读,也可以阅读下载后的中国期刊网全文,并且打印效果<br>与原版的效果一致。                                                                     |  |  |  |  |  |
|            | Acrobat Reader:Adobe Reader 是一款可以用来查看和打印 Adobe 便携文档格式 (PDF) 文件。                                                                                                 |  |  |  |  |  |
|            | 方正Apabi阅读器:Apabi Reader 是一款国产的免费电子文档阅读软件,它集电子书阅读、下载、收藏等功能于一身,既可看书又可听书,还兼备RSS阅读器<br>和本地文件夹监控功能。它具有功能完善,界面友好,操作简单等特点,可用于阅读 CEBX、CEB、PDF、EPUB、HTML、TXT 格式的电子图书及文件。 |  |  |  |  |  |

#### EndNote文献管理软件(单机版)使用说明

发布时间: 2018-08-30 访问量: 64734

EndNote 20是由Clarivate Analytics (科睿唯安)公司发行的基于个人电脑使用的参考文献管理工具,其主要作用是帮助用户以数据库的形式有效组织、管理已获取的文献信息,方便查看已有的文献信息,同时还是研究者写作、出版和共享的有效工具。

使用方法请参见 Windows版本使用手册、 Mac版本服务手册、Endnote X9快速入门、Endnote教程。

关于EndNote的使用,用户也可以到科睿唯安官方培训页面学习。

#### 软件下载

EndNote 20 可以通过复旦大学网上办事服务大厅下载: 网上办事服务大厅。个人通过校园认证登录后,进入服务中心---IT服务——EndNote文献管理工具 具进行下载;或直接搜索 "EndNote文献管理工具"进行下载。(mac版本安装文件数据库商还在制作中,稍后更新)

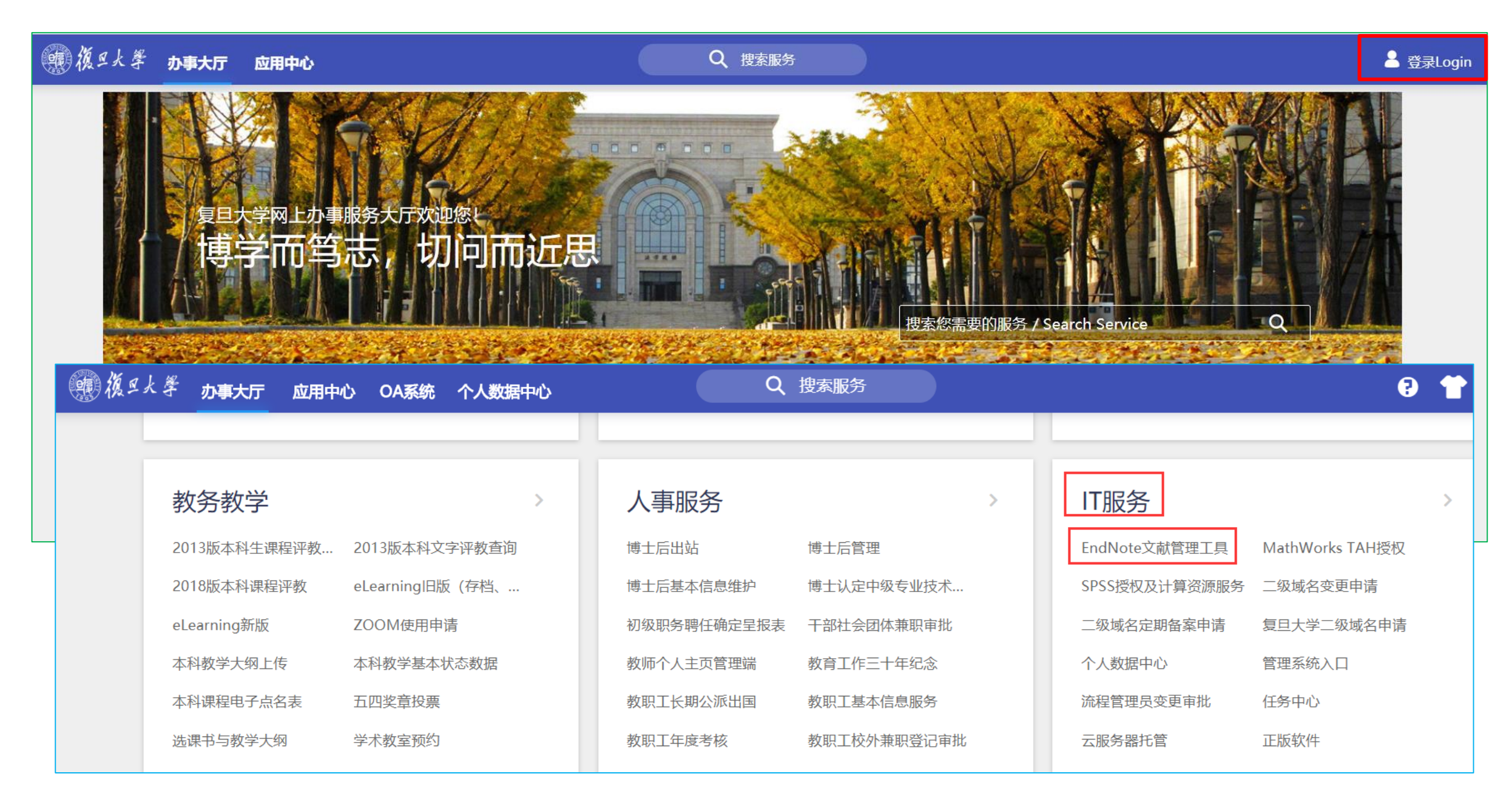

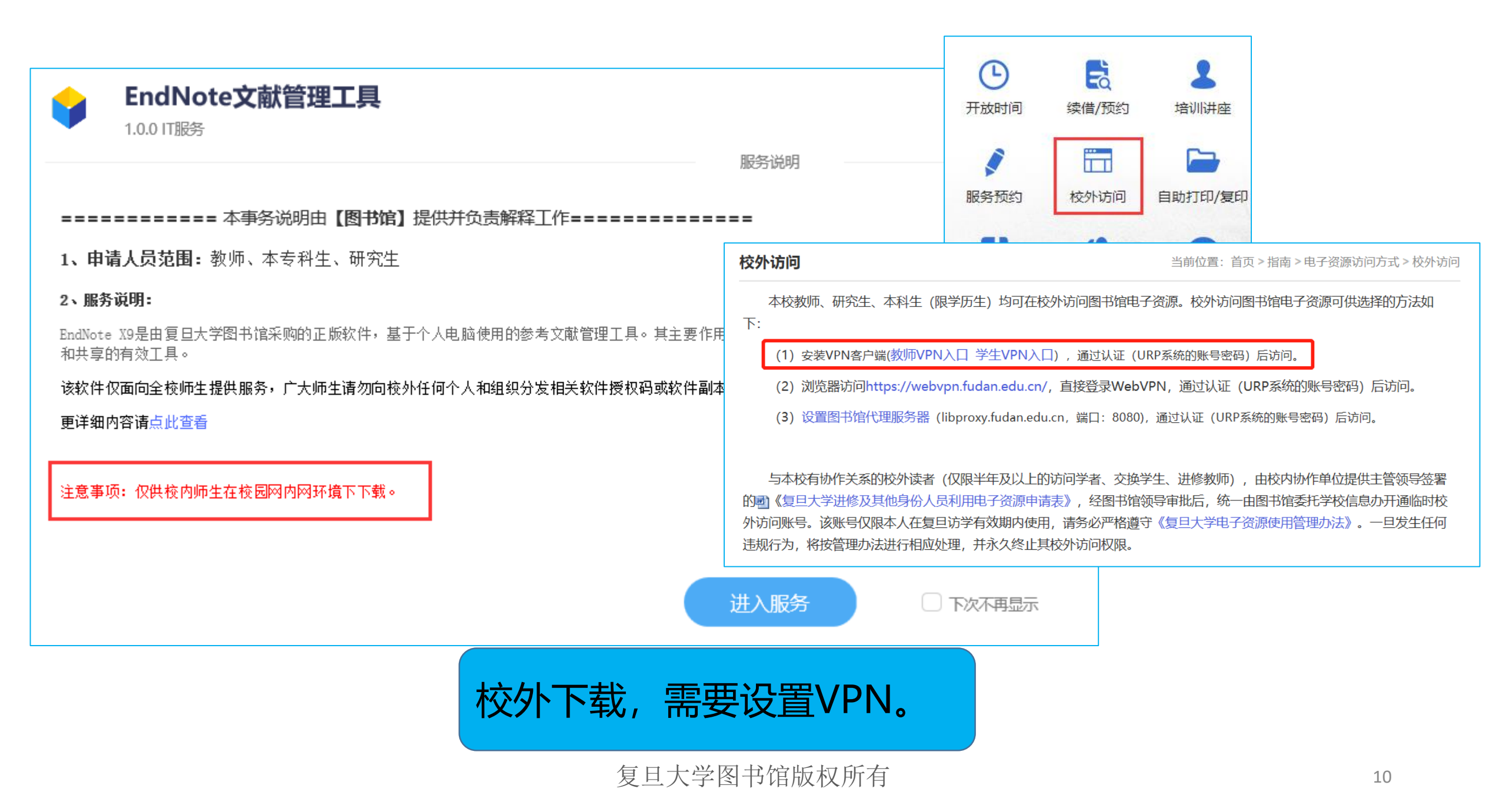

#### EndNote下载

发布时间: 2018-08-31 访问量: 62846

EndNote下载:

■Windows版本Endnote20.rar (最新版) ■EndnoteX9 for Windows.rar

Mac版本 (2019.10.10更新) (mac版本20还未发布,附件为X9版本。)

EndNote20安装说明:

Windows系统安装步骤:

1.将下载的安装包解压缩(务必要将EN20Inst.msi以及License.dat两个文件放到同一文件夹内,不可直接放在桌面上)。

2.双击EN20Inst.msi文件进行安装,不需要输入序列号。

Mac系统安装步骤:

直接运行EndNote X9 Site Installer.dmg 即可进行安装。

特别提示: 1. 软件仅面向全校师生提供服务, 广大师生请勿向校外任何个人和组织分发相关软件授权码或软件副本。

2. 当升级版软件面世后,我们将在本页面提醒大家下载更新。

选择不同的版本下载,本次培训使用的是X9版本。

### 创建个人图书馆

| File Edit References    | Groups Tools            | Window Help              |                  |                      |     |        |       |   |
|-------------------------|-------------------------|--------------------------|------------------|----------------------|-----|--------|-------|---|
| New                     |                         |                          |                  |                      |     |        |       |   |
| Open Library            | (                       | Ctrl+O                   |                  |                      |     |        |       |   |
| Open Shared Library     | 😬 New Reference Library |                          |                  |                      |     |        |       | × |
| Open Recent             | ← → △ ↑ 🔮 → 此月          | 皀脑 > 文档 >                |                  |                      | √ Č | 搜索"文档" |       | Q |
| Close Library           | 组织 ▼ 新建文件夹              |                          |                  |                      |     |        | •== • | ? |
| close closery           | <b></b> 由海滨词            | 名称 ^                     | 修改日期             | 类型                   | 大小  |        |       |   |
| Save                    |                         | My Digital Editions      | 2018/5/7 16:11   | 文件夹                  |     |        |       |   |
| Save Ar                 |                         | 븝 My eBooks              | 2018/6/11 16:05  | 文件夹                  |     |        |       |   |
| Save AS                 |                         | MY Sina Files            | 2018/1/26 8:29   | 文件夹                  |     |        |       |   |
| Save a Copy             |                         | NoteExpress              | 2017/11/1 16:48  | 文件夹                  |     |        |       |   |
| Powert                  | 2.18.6.2/商务风            | Tencent Files            | 2018/9/24 9:55   | 文件夹                  |     |        |       |   |
| Revent                  | 17.10.20PPT模板           | WeChat Files             | 2018/9/24 11:31  | 文件夹                  |     |        |       |   |
| Chara                   | 素材包一 欧美简约               | XY                       | 2017/12/27 14:23 | 又件夹                  |     |        |       |   |
| snare                   | 三. 桌面                   |                          | 2017/9/14 14:14  | 又件夹                  |     |        |       |   |
| Export                  | 💪 OneDrive              | 国 我的数据源<br>自定义 Office 模板 | 2017/9/14 14:32  | 文(4 <del>)</del> 文件夹 |     |        |       |   |
| Import                  | 🔜 此电脑                   |                          |                  |                      |     |        |       |   |
| import                  | 🔿 网络                    |                          |                  |                      |     |        |       |   |
| Print                   | -                       |                          |                  |                      |     |        |       |   |
| Drint Dreview           | 文件名(N): My En           | dNote Library            |                  |                      |     |        |       | ~ |
| FILLFIEW                | 保存类型(T): EndNo          | ote Library (*.enl)      |                  |                      |     |        |       | ~ |
| Print Setup             |                         | • • •                    |                  |                      |     |        |       |   |
| Compressed Library (.e. | ▲ 隐藏文件夹                 |                          |                  |                      |     | 保存(S)  | 取消    |   |
|                         |                         |                          |                  |                      |     |        |       |   |

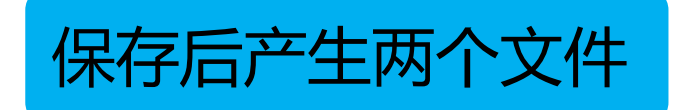

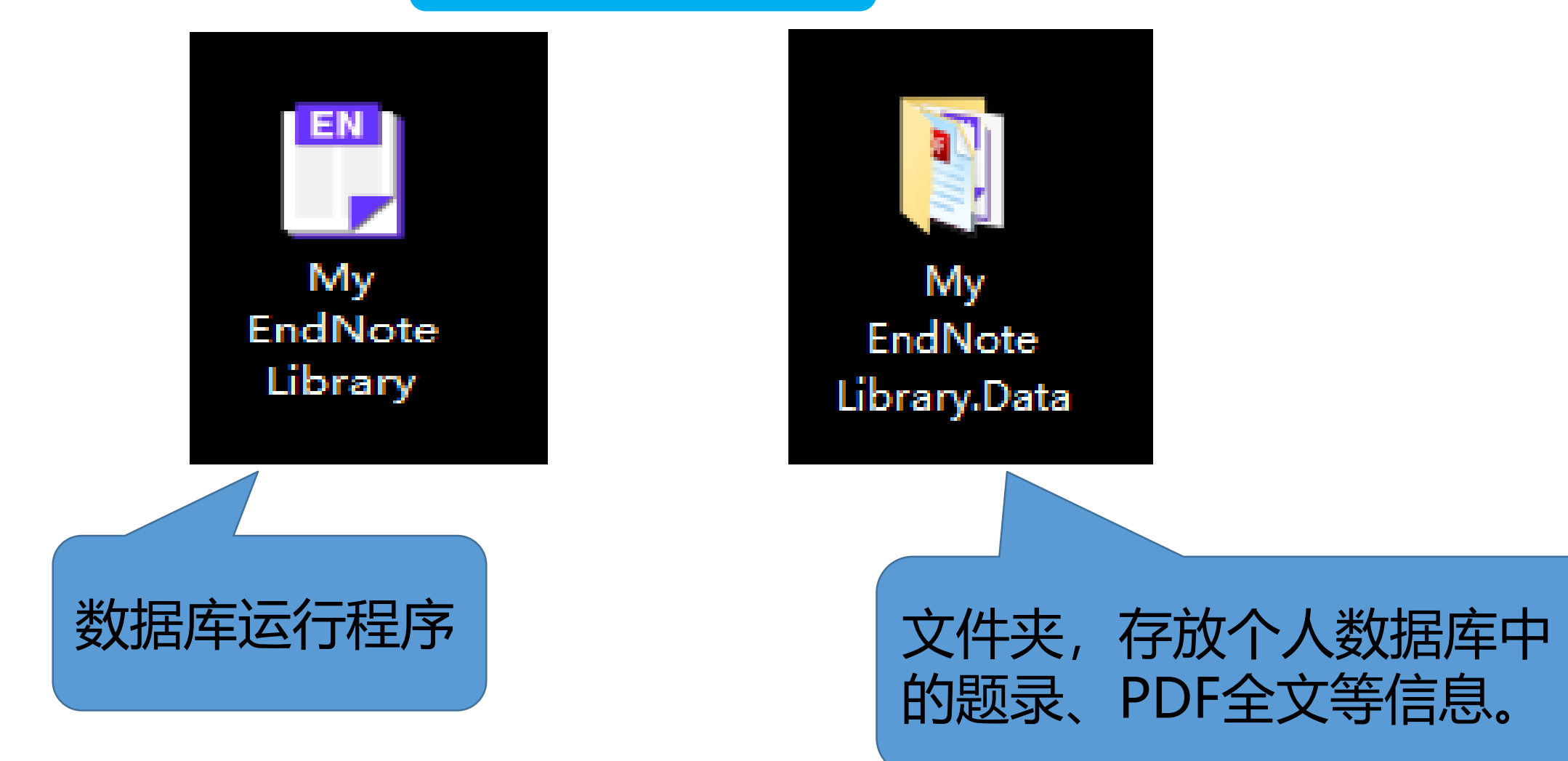

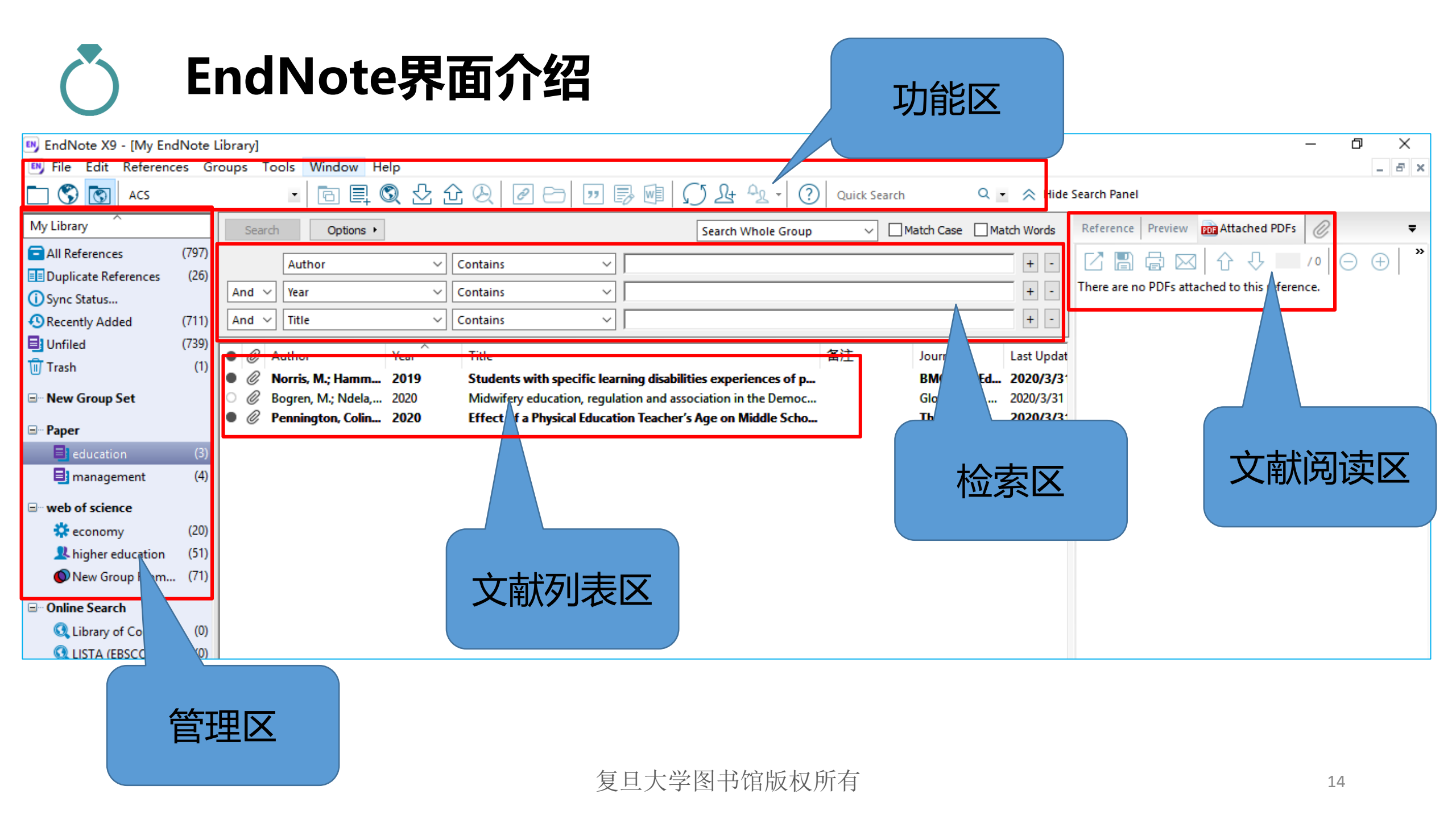

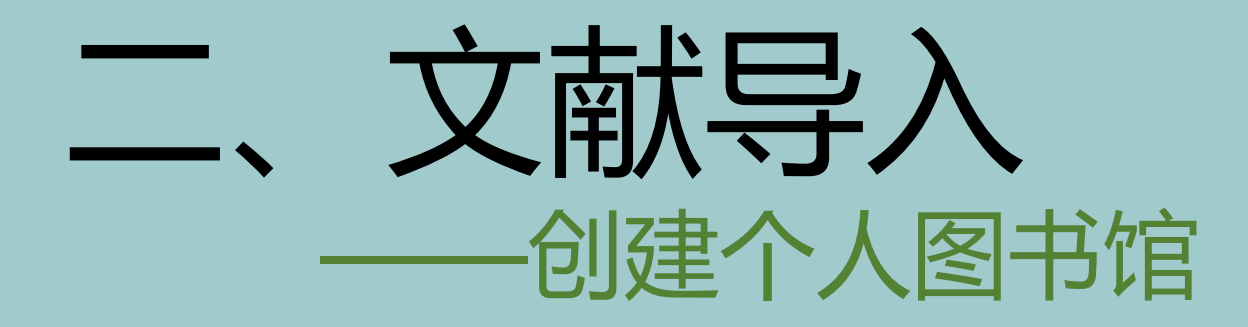

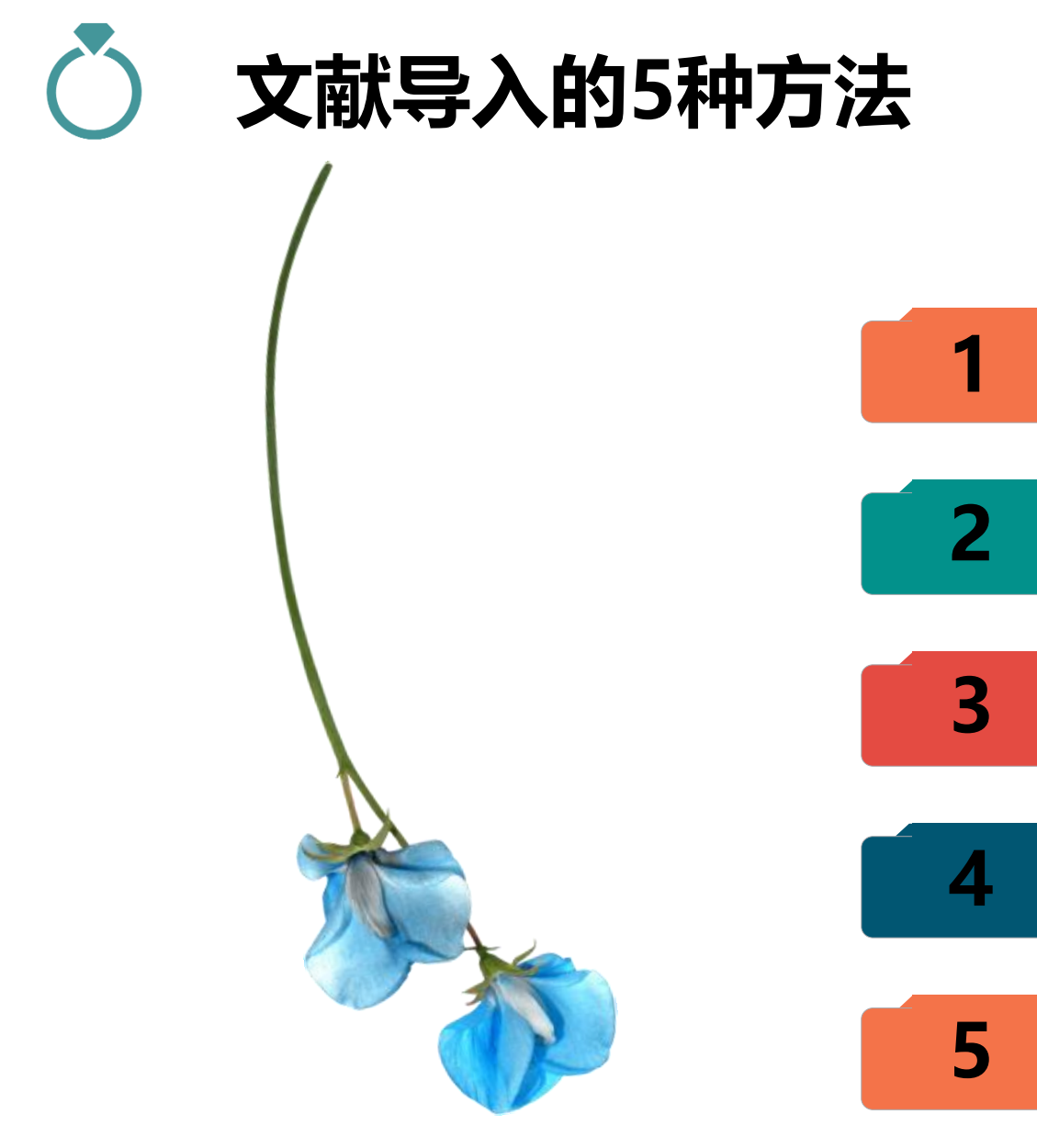

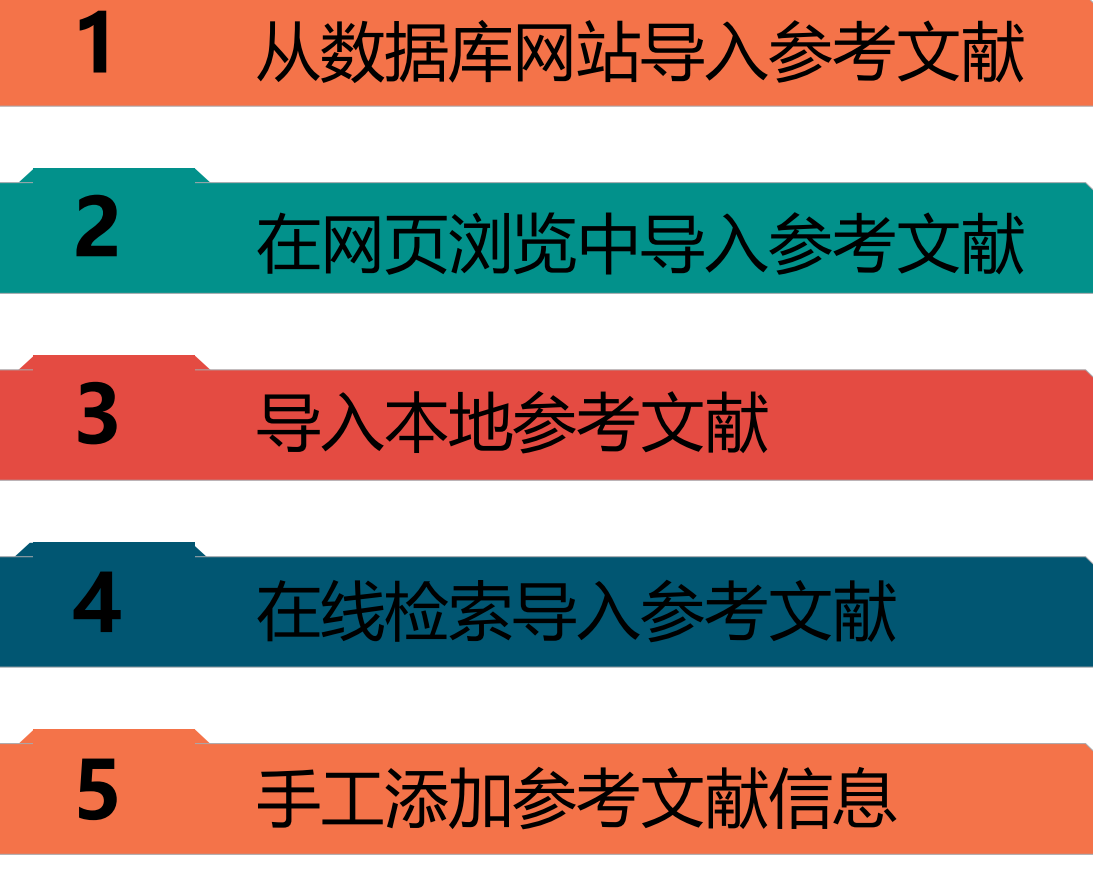

## ① 1、从数据库网站导入参考文献

#### (1) 数据库网站直接导入

如: Web of Science, Wiley Online Library, American Institute of Physics等

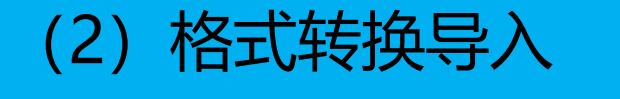

#### 如: Google Scholar, CNKI等

### (1) 从数据库网站导入参考文献——以Web of Science数据库为例

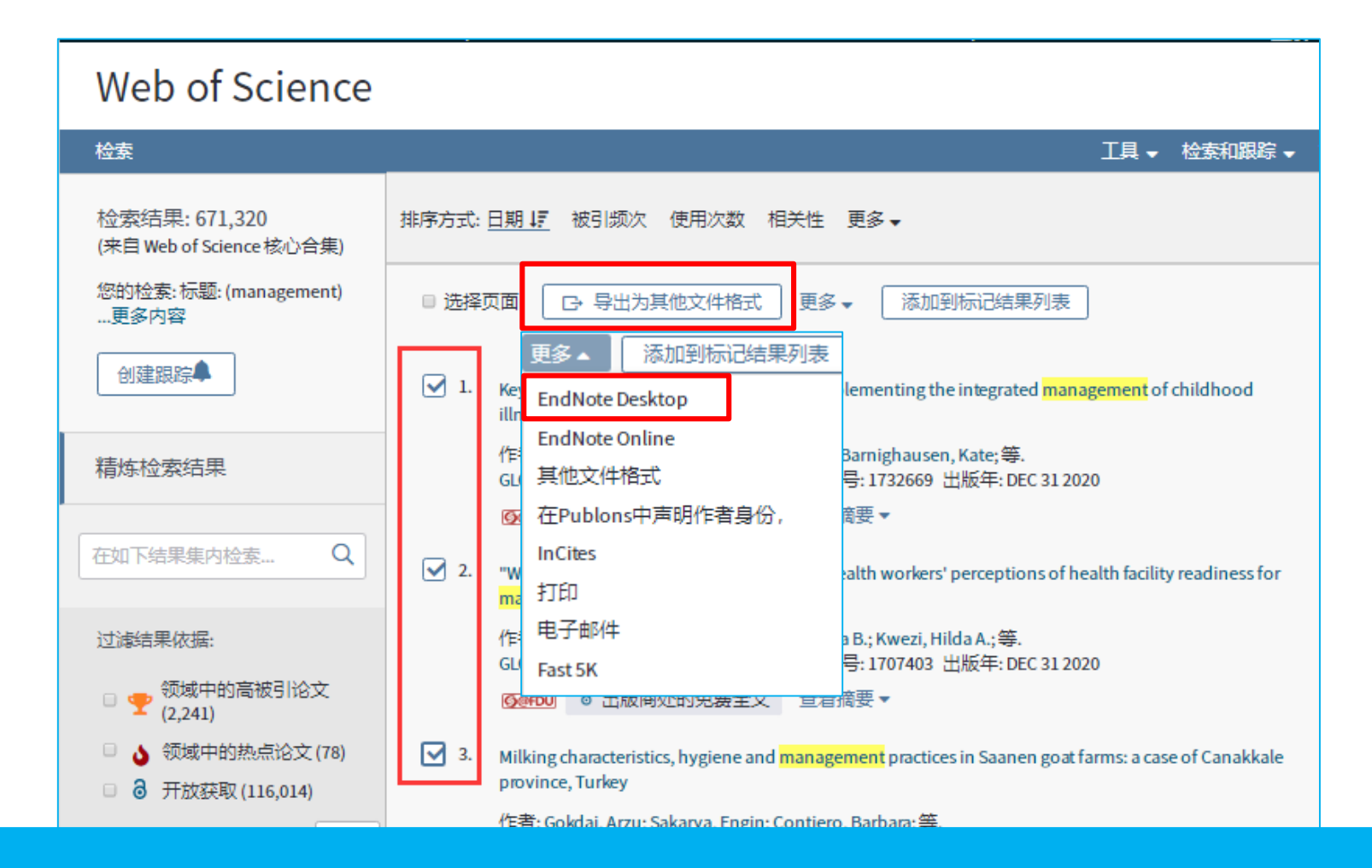

勾选文献——导出为其他参考文献格式——EndNote Desktop

| 将记录导出至 EndNote Desktop                                               | 8  |
|----------------------------------------------------------------------|----|
| ◙您已选择3条检索结果进行导出                                                      |    |
| ◎ 页面上的所有记录                                                           |    |
| <ul> <li>◎ 记录来源: 1</li> <li>至 500</li> <li>一次不超过 500 条记录。</li> </ul> |    |
| 记录内容:                                                                |    |
| 作者、标题、来源出版物、摘要                                                       | •  |
| 取消                                                                   | 导出 |

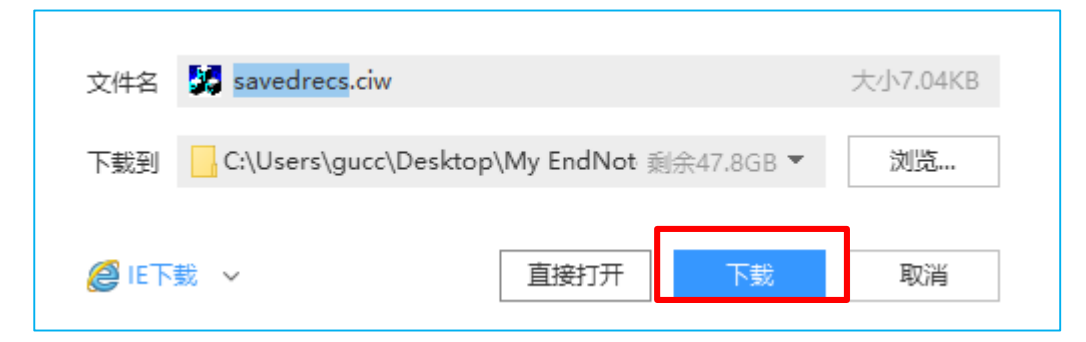

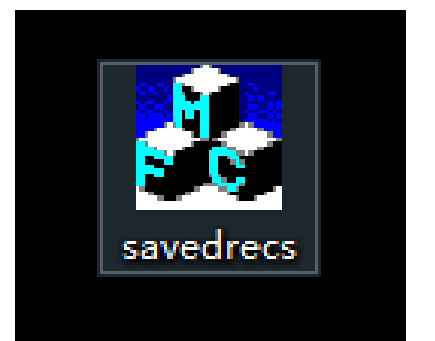

| 🗖 🔇 🔇 ACS            |     | • 🖻 🗐 🔇                                 | 2    | ☆ &   ≥ ⇔   ∞ ₽ №   🔿 &                        | A ? .  | uick Search       | Q • 🛛 S      | show Search Panel |
|----------------------|-----|-----------------------------------------|------|------------------------------------------------|--------|-------------------|--------------|-------------------|
| My Library           |     | Author                                  | Year | Title                                          | Rating | Journal           | Last Updated | Reference Type    |
| All References       | (3) | <ul> <li>Al-beity, F. A.; Pe</li> </ul> | 2020 | "We do what we can do to save a woman" heal    |        | Global Health A   | 2020/3/25    | Journal Article   |
| Limported References | (3) | Gokdai, A.; Sakar                       | 2020 | Milking characteristics, hygiene and manageme. |        | Italian Journal o | 2020/3/25    | Journal Article   |
| Configure Sync       |     | Kenosa, M. D.; Da                       | 2020 | Key challenges of health care workers in imple |        | Global Health A   | 2020/3/25    | Journal Article   |
| Recently Added       | (3) |                                         |      |                                                |        |                   |              |                   |
| 📑 Unfiled            | (3) |                                         |      |                                                |        |                   |              |                   |
| 🔟 Trash              | (0) |                                         |      |                                                |        |                   |              |                   |
| ∃ My Groups          |     |                                         |      |                                                |        |                   |              |                   |
| . Cod Full Tout      |     |                                         |      |                                                |        |                   |              |                   |

#### 双击文件, 文献自动导入到EndNote里面。

#### (2) 格式转换导入——以中国知网数据库为例

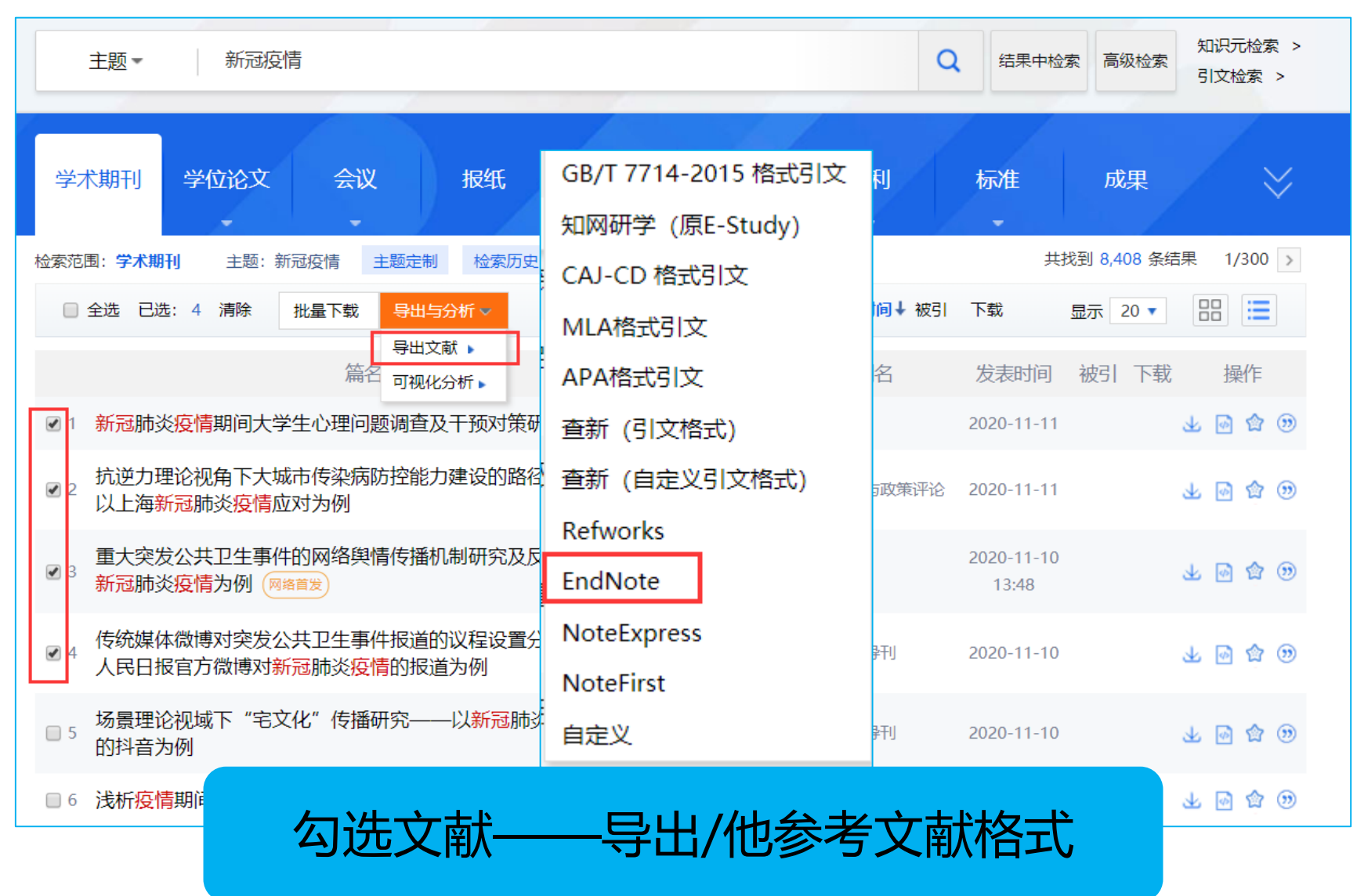

| <b>S</b> Rife留知佩<br>www.cnki.net                  | 主题▼ 中文文献、外文文献                                                             |   |
|---------------------------------------------------|---------------------------------------------------------------------------|---|
| 文献导出格式                                            | EndNote                                                                   |   |
| • GB/T 7714-2015 格式引文                             | ◎ 预览 批量下载 12 导出 10 复制到剪贴板 10 打印                                           |   |
| •知网研学 (原E-Study)                                  |                                                                           |   |
| ・ CAJ-CD 格式引文                                     | %0 Journal Article                                                        | _ |
| ・ MLA 格式引文                                        | %A 连选 %A 谭鑫 %A 张 ↓ 搜狗高速下载                                                 | × |
| ・ APA 格式引文                                        | %+中南大学心理健康教育       %T 新冠肺炎疫情期间大学       文件名       新冠疫情.txt       大小23.80KB |   |
| <ul> <li>         ・         ・         ・</li></ul> | %J 高教学刊 下裁到 C:\Users\admin\Desktop 剩余95.7GB ▼ 浏览                          |   |
| ・ 查新 (自定义引文格式)                                    | %D 2020                                                                   |   |
| Refworks                                          | %N 34                                                                     |   |
| - EndNote                                         | ,<br>%X 在新型冠状病毒感染肺炎重大疫情(以下简称新冠肺炎疫情)期间,大学生在身体和心理上都面临着巨大考验。对中南              |   |
| NoteExpress                                       | 和电话访谈,结果显示:焦虑、强迫、恐怖这三种不良情绪是新冠肺炎疫情期间大学生最容易出现的心理困扰,高年级学生                    |   |
| NoteFirst                                         | 女生比男生更易出现心理问题,男生比女生更易产生敌对情绪。高校要通过加强信息引导,提供援助支持,开通心理热线,认                   |   |
| ・自定义                                              |                                                                           |   |

| File       Edit       References       Groups       Tools       Window       Help         New       Open Library       Ctrl+O       Open Shared Library       Ctrl+O       Open Recent       >         Open Recent       >       Close Library       Ctrl+W       Save       Ctrl+S         Save       Ctrl+S       Save As       Save a Copy       Revert         Share       Share       Ctrl+D       Ctrl+D         Print       Ctrl+D       Ctrl+D       Ctrl+D |        |
|----------------------------------------------------------------------------------------------------|--------|
| New Open Library Ctrl+O   Open Shared Library Ctrl+Shift+O   Open Recent >   Close Library Ctrl+W   Save Ctrl+S   Save As Ctrl+S   Save a Copy Revert   Share Share   Print >                                                                                                    |        |
| Open Library Ctrl+O   Open Shared Library Ctrl+Shift+O   Open Recent >   Close Library Ctrl+W   Save Ctrl+S   Save As Ctrl+S   Save a Copy Revert   Share Share   Export >   Import >                                                                                                    | 1      |
| Open Shared Library Ctrtl+Shift+O<br>Open Recent ><br>Close Library Ctrl+W<br>Save Ctrl+S<br>Save As<br>Save As<br>Save a Copy<br>Revert<br>Share<br>Export<br>Import ><br>Print Ctrl+P                                                                                                    |        |
| Open Recent   Close Library   Ctrl+W   Save   Save   Save As   Save a Copy   Revert   Share   Export   Import   Print                                                                                                    |        |
| Close Library Ctrl+W<br>Save Ctrl+S<br>Save As<br>Save a Copy<br>Revert<br>Share<br>Export<br>Import ><br>Print Ctrl+P                                                                                                    |        |
| Save Ctrl+S Save As Save a Copy Revert Share Export Import Print Ctrl+P                                                                                                    |        |
| Save As<br>Save a Copy<br>Revert<br>Share<br>Export<br>Import                                                                                                    |        |
| Save a Copy<br>Revert<br>Share<br>Export<br>Import<br>Print<br>Ctrl+P                                                                                                    |        |
| Revert<br>Share<br>Export<br>Import ><br>Print Ctrl+P                                                                                                    |        |
| Share<br>Export<br>Import ><br>Print Ctrl+P                                                                                                    |        |
| Export<br>Import >                                                                                                    |        |
| Print Ctrl+P                                                                                                    |        |
| Print Ctrl+P                                                                                                    | File   |
| Cuttr                                                                                                    | Folder |
| Print Preview                                                                                                    |        |
| Print Setup                                                                                                    |        |
| Compressed Library (.enlx)                                                                                                    |        |
| Exit Ctrl+Q                                                                                                    |        |

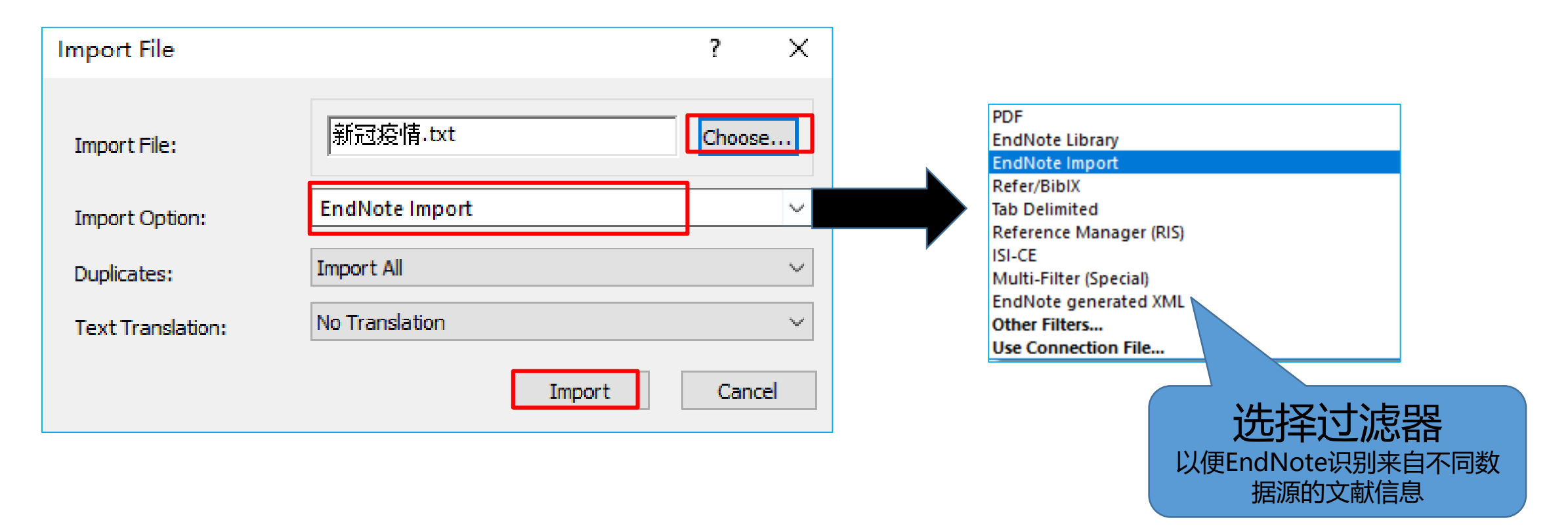

| Imported References<br>4 References |   |         |      |                 |        |      |          |          |    |   |
|-------------------------------------|---|---------|------|-----------------|--------|------|----------|----------|----|---|
| Title ~                             | 0 | Author  | Year | Place Published | Rating | Date | Last Upd | Last Upd | 备注 |   |
| 传统媒体微博对突发公共卫生事件                     |   | 常乐; 王璐; | 2020 |                 |        |      | 2020/11/ | 2020/11/ |    |   |
| 抗逆力理论视角下大城市传染病防                     |   | 董幼鸿; 宫紫 | 2020 |                 |        |      | 2020/11/ | 2020/11/ |    |   |
| 新冠肺炎疫情期间大学生心理问题…                    |   | 连选; 谭鑫; | 2020 |                 |        |      | 2020/11/ | 2020/11/ |    |   |
| 重大突发公共卫生事件的网络舆情                     |   | 赵雪芹;蔡铨  |      |                 |        |      | 2020/11/ | 2020/11/ |    |   |
| L                                   |   |         |      |                 |        |      |          |          |    | 1 |

# 2、在网页浏览中导入参考文献

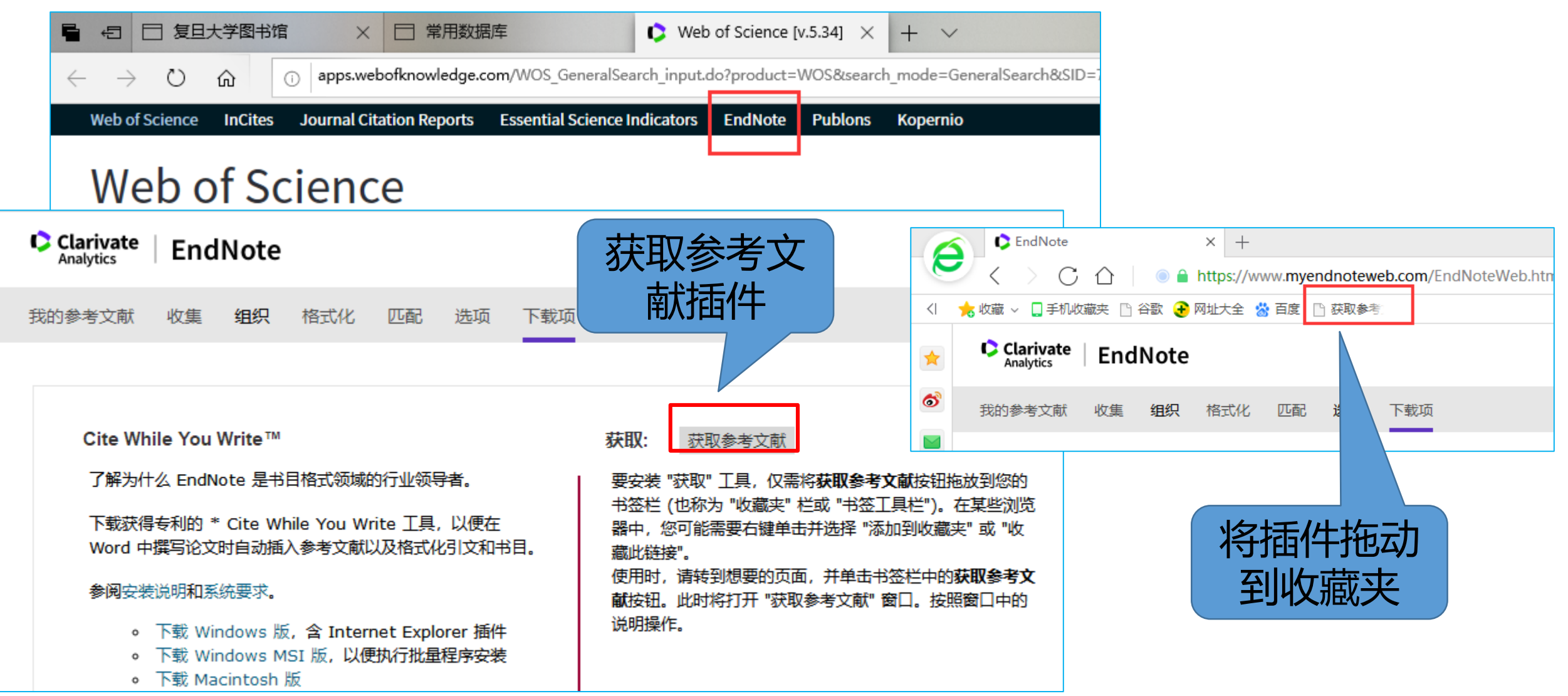

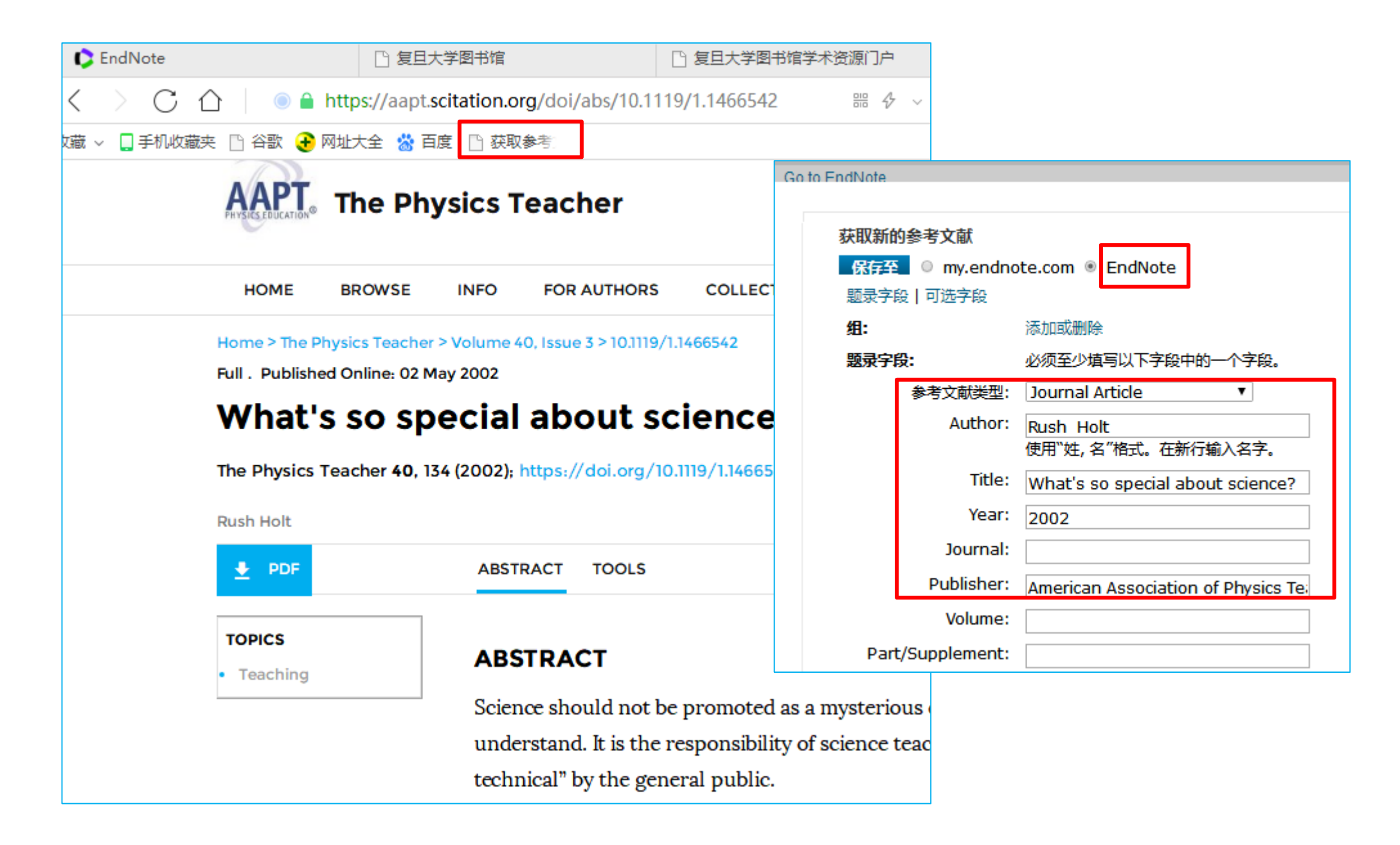

| 新建下载任务 |                                                        | $\times$ |
|--------|--------------------------------------------------------|----------|
| 网址:    | https://www.myendnoteweb.com/cgi-bin/writenote/Capture |          |
| 名称:    | CaptureToDesktop.ris 632 B                             |          |
| 下载到:   | C:\Users\gucc\Desktop 剩: 47.71 GB 🔻 浏览                 |          |

|                                                   | I                     |      |                 |           | I          |              |              |    |  |
|---------------------------------------------------|-----------------------|------|-----------------|-----------|------------|--------------|--------------|----|--|
| Author $\checkmark$ Contains                      | ~                     |      |                 |           |            |              |              |    |  |
| And $\checkmark$ Year $\checkmark$ Contains       | ~                     |      |                 |           |            |              |              |    |  |
| And $\checkmark$ Title $\checkmark$ Contains      | ~                     |      |                 |           |            |              |              |    |  |
|                                                   |                       |      |                 |           |            |              |              |    |  |
| Title Ô                                           | Author                | Year | Place Published | Rating    | Date       | Last Updated | Last Updated | 备注 |  |
| What are China's real gains within global value c | Yu, C. J.; Luo, Z. C. | 2018 |                 |           | Feb        | 2020/6/5     | 2020/6/5     |    |  |
| What is China seeking from Africa? An analysis    | Mourao, P. R.         | 2018 |                 |           | Арг        | 2020/6/5     | 2020/6/5     |    |  |
| What is the potential impact of a taxation syste  | Chen, S. Y.           | 2013 |                 |           | Sep        | 2020/6/5     | 2020/6/5     |    |  |
| What to Target? Inflation or Exchange Rate        | Lin, S.; Ye, H. C.    | 2012 |                 |           | Apr        | 2020/6/5     | 2020/6/5     |    |  |
| What's So Special about China's Producer Servi    | Cheng D 7 : Dan       | 2014 |                 |           | lan-Feh    | 2020/6/5     | 2020/6/5     |    |  |
| What's so special about science?                  | Holt, Rush            | 2002 |                 | • • • • • | 2002-05-02 | 2020/6/5     | 2020/6/5     |    |  |
| when a son is born: The impact of fertility patt  | Ding, W. L.; Znan     | 2014 |                 |           | Sep        | 2020/0/0     | 2020/0/5     |    |  |
| When disability becomes ability to navigate the   | Dangoisse, F.; De     |      |                 |           |            | 2020/6/5     | 2020/6/5     |    |  |
| Where are the migrants from? Inter- vs. intra-p   | Su, Y. Q.; Tesfazi    | 2018 |                 |           | Feb        | 2020/6/5     | 2020/6/5     |    |  |
| Which Mothers Pay a Higher Price? Education D     | Doren, C.             | 2019 |                 |           | Dec        | 2020/6/5     | 2020/6/5     |    |  |
| WHO HAD TO LEAVE THEIR CHILDREN BEHIND            | Xu, S. Y.; Zhu, H     | 2013 |                 |           | Jun        | 2020/6/5     | 2020/6/5     |    |  |
| Who Plays the Key Role among Shanghai, Shen       | Wang, J. 7hu, J       | 2012 |                 |           | Nov-Dec    | 2020/6/5     | 2020/6/5     |    |  |

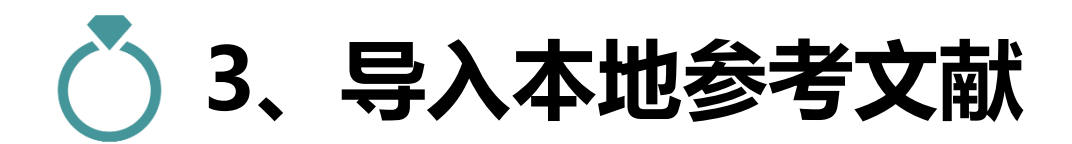

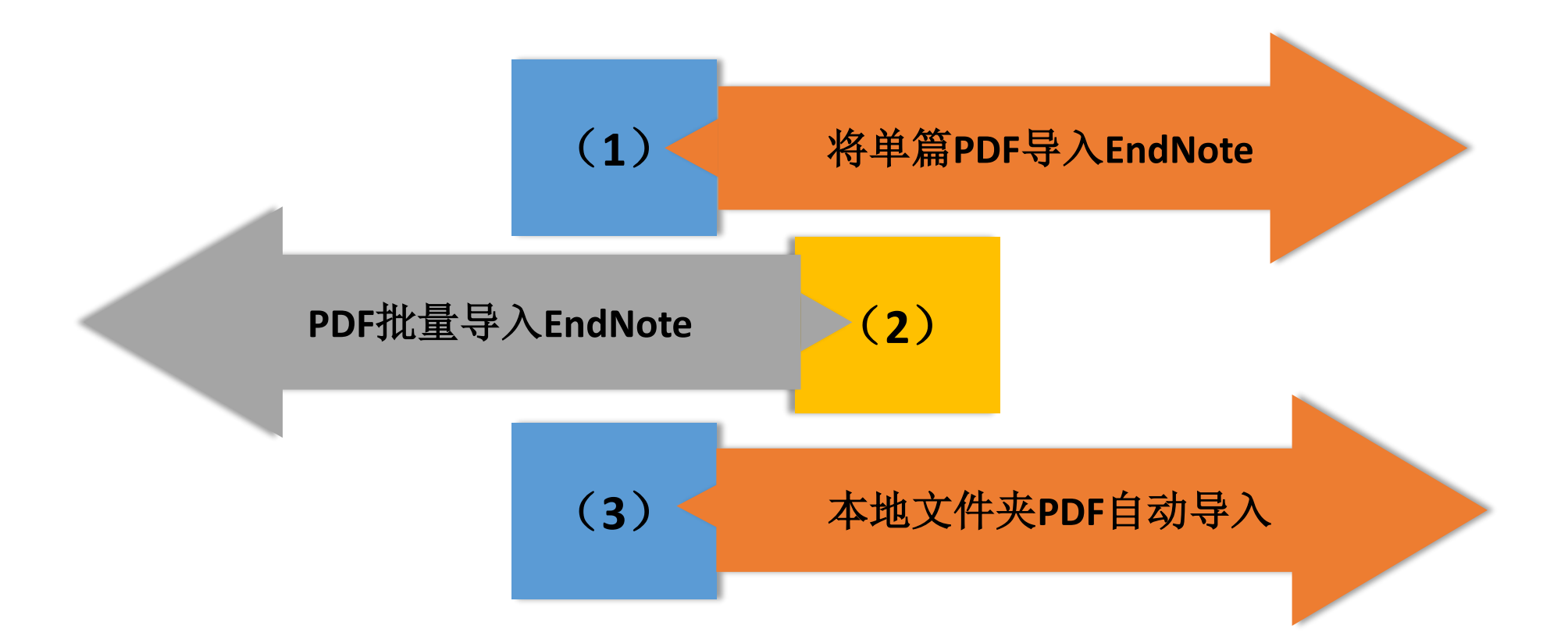

# (1) 将单篇PDF导入EndNote

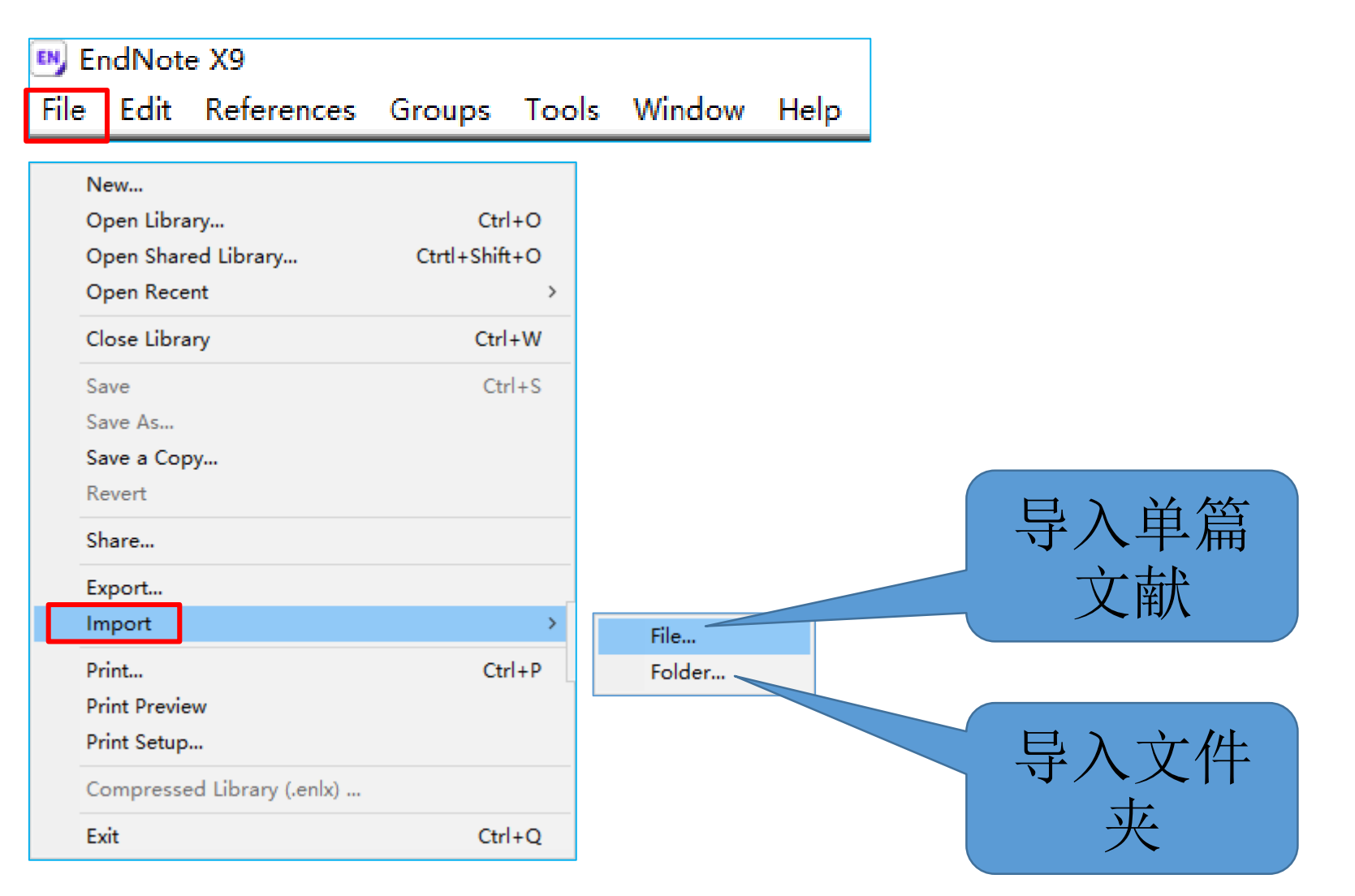

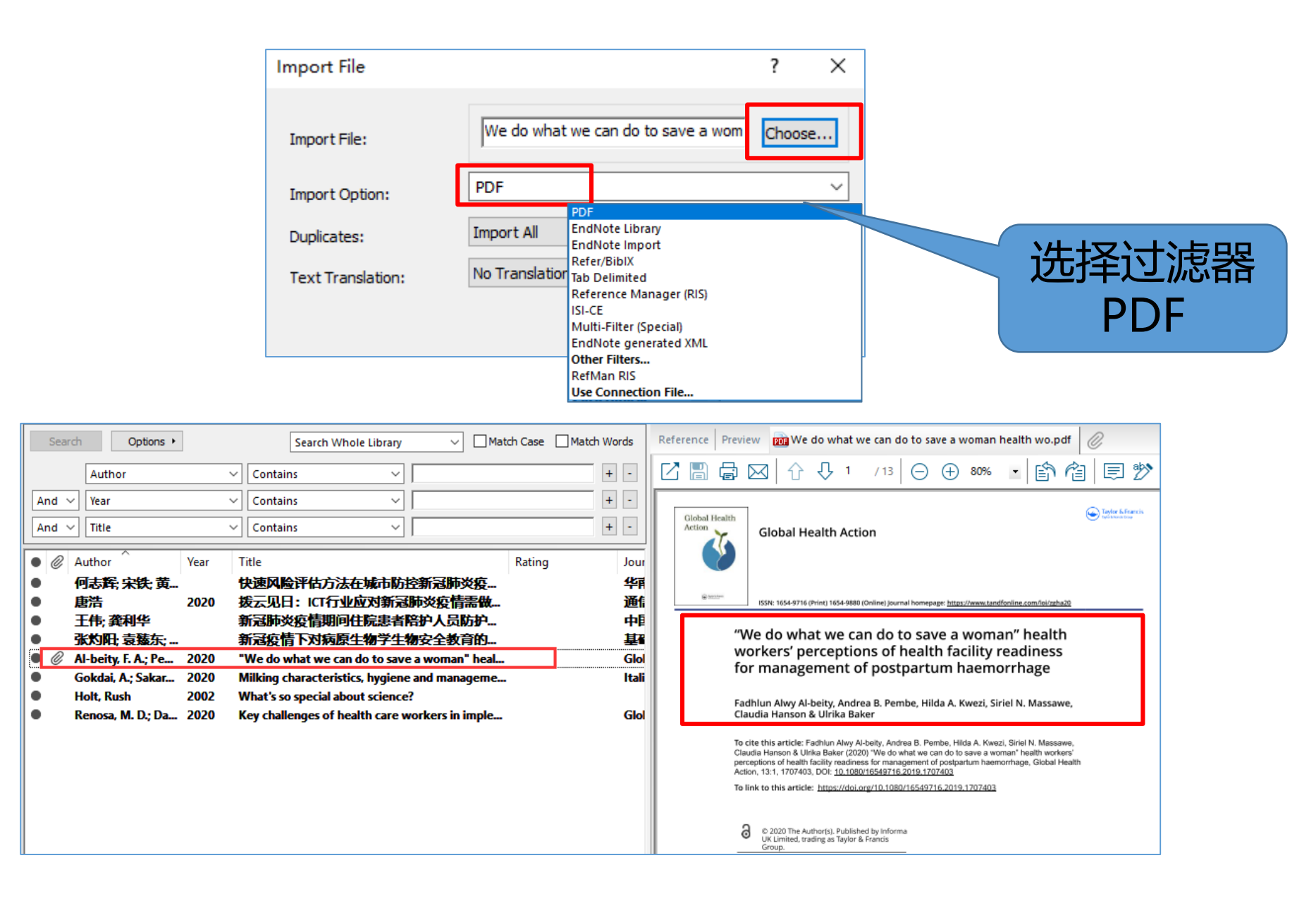

### (2) PDF批量导入EndNote

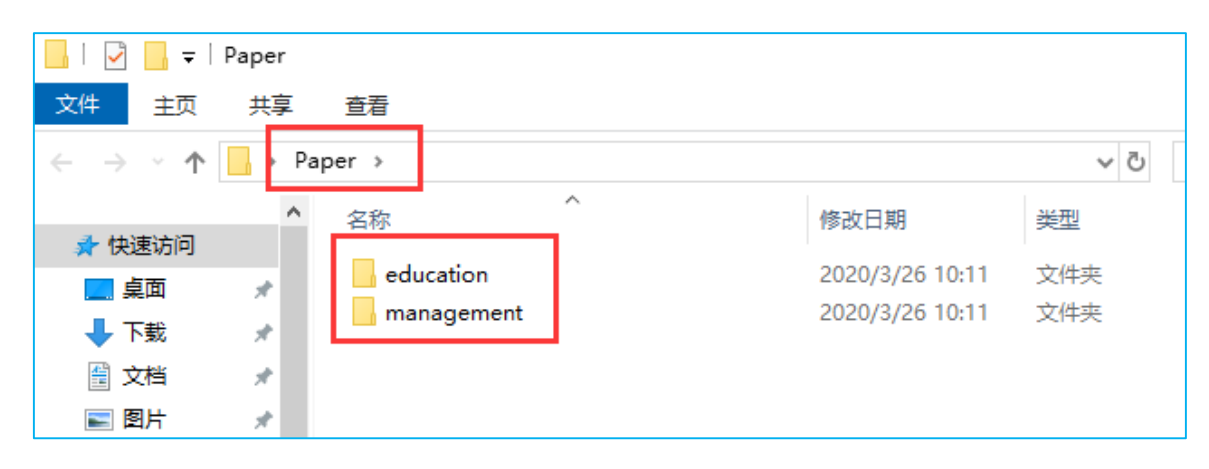

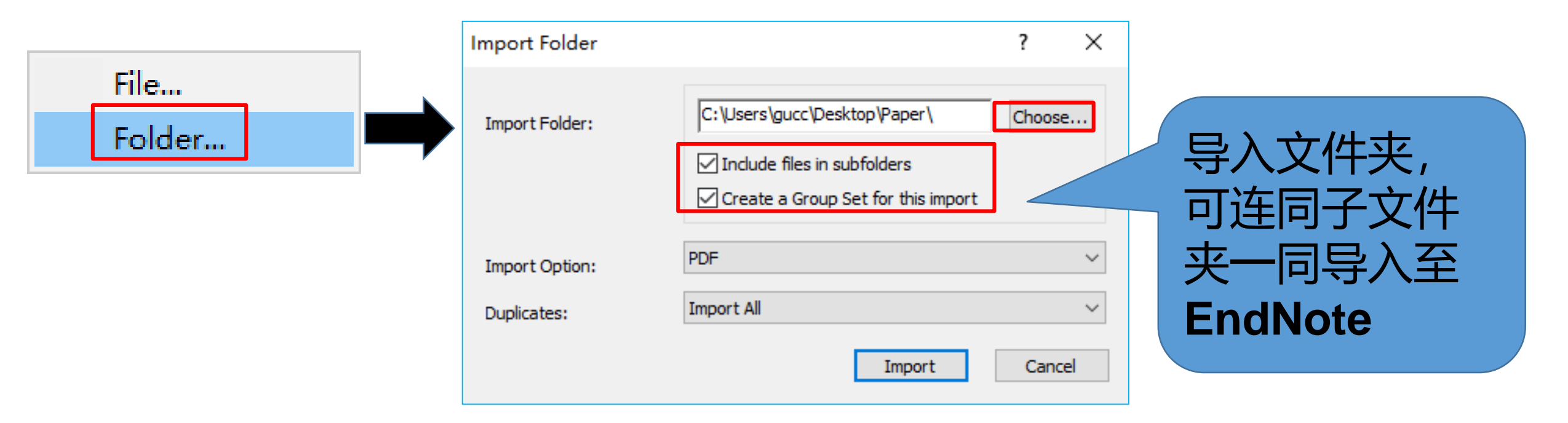

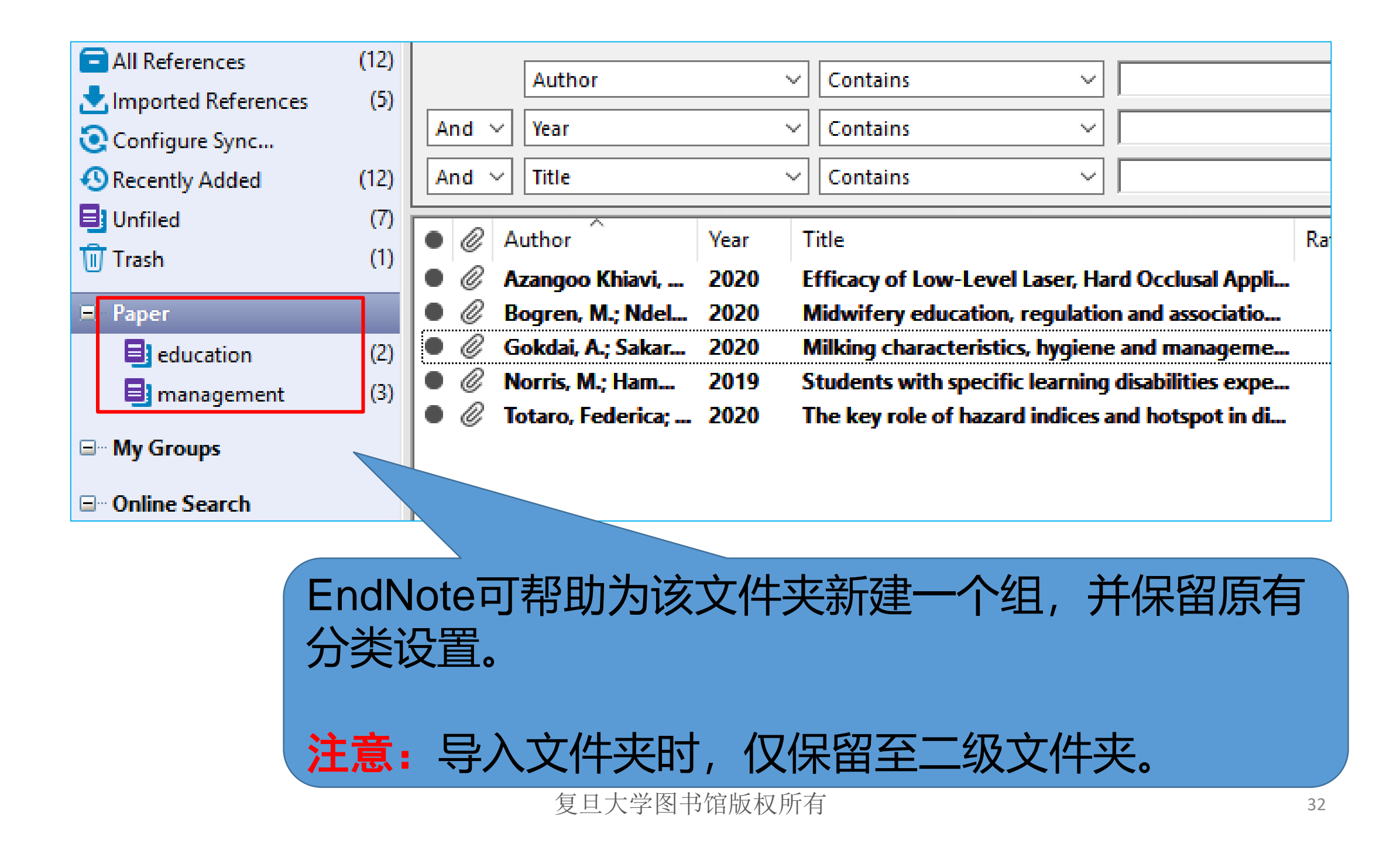

### 💍 (3) 本地文件夹PDF自动导入

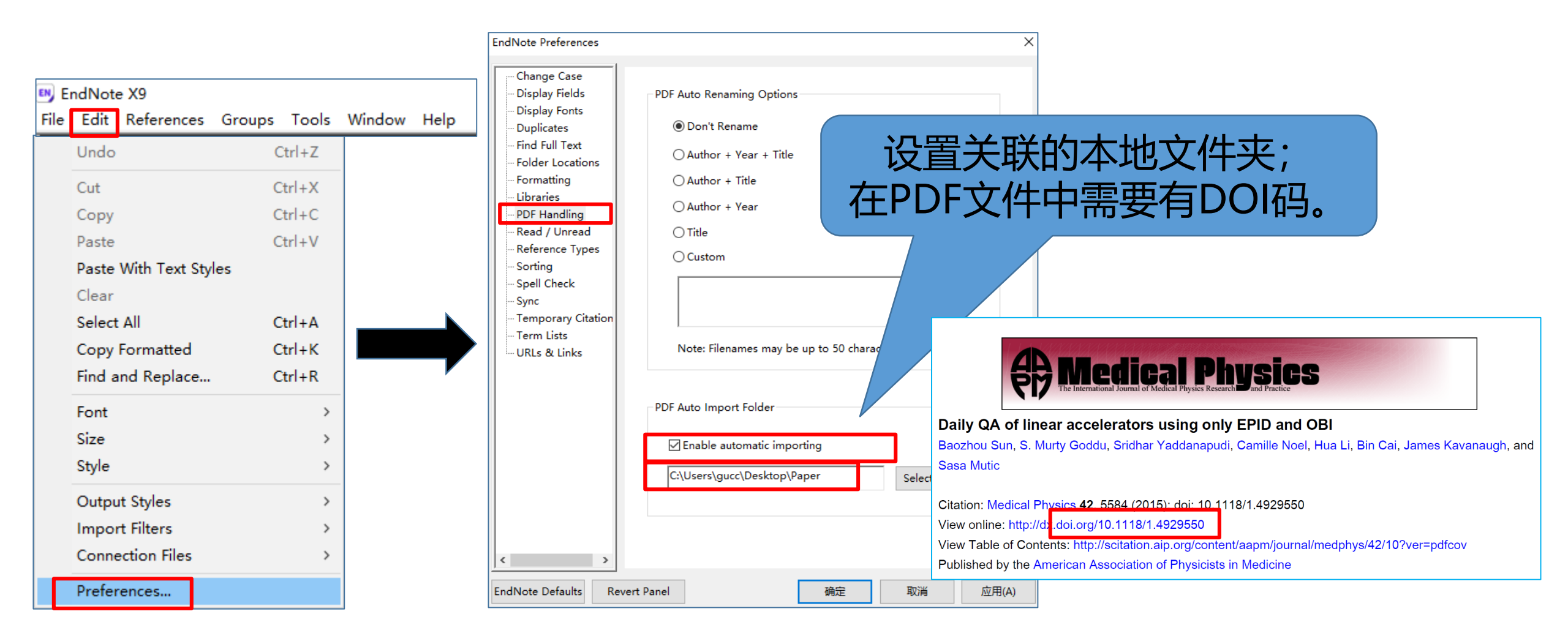

### ○ 4、在线检索导入EndNote——Online Search

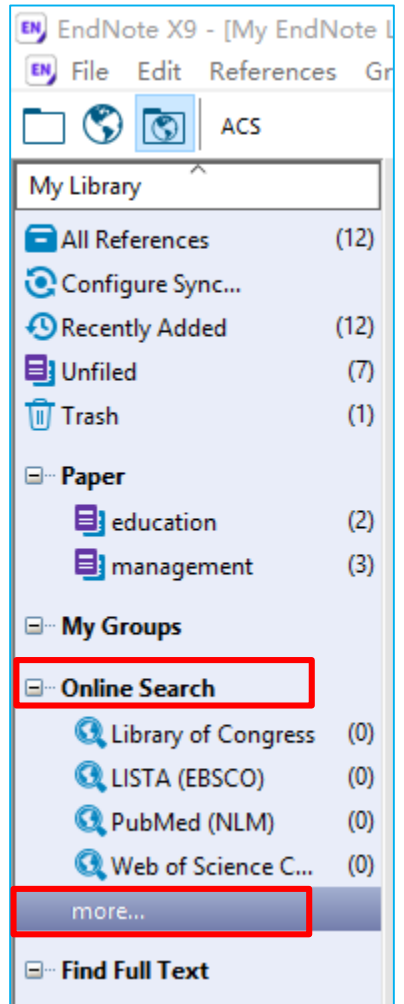

| - Endivote X9 - [iviy Endivote Library |                                 |        |
|----------------------------------------|---------------------------------|--------|
| File Edit References Groups            | Tools Window Help               |        |
| ACS                                    | Search Library                  | Ctrl+F |
| Mulikanu ^                             | Spell Check                     | Ctrl+Y |
| Se                                     | Cite While You Write [CWYW]     | >      |
| All References (798)                   | Online Search                   |        |
| Imported References (1)                | Format Paper                    | >      |
|                                        |                                 |        |
| Online S<br>EndNote<br>在线洛             | earch在线检索<br>提供了6000多个<br>预数据库。 |        |

| 0  | Choose A Connection                                                                                                    |                          | ×         |
|----|----------------------------------------------------------------------------------------------------|--------------------------|-----------|
| ſ  | Name                                                                                                    | Information Provider     | ^         |
|    | Vanderbilt U                                                                                                    | Library Catalogs         |           |
|    | Villanova U                                                                                                    | Library Catalogs         |           |
|    | Virginia Commonwealth U                                                                                                    | Library Catalogs         |           |
|    | Virginia Tech U                                                                                                    | Library Catalogs         |           |
|    | Wake Forest U                                                                                                    | Library Catalogs         |           |
|    | Waseda U                                                                                                    | Library Catalogs         |           |
|    | Washington St U                                                                                                    | Library Catalogs         |           |
|    | Water Resources (EBSCO)                                                                                                    | EBSCO                    |           |
|    | Wayne State U                                                                                                    | Library Catalogs         |           |
|    | Web of Science AHCI (Clarivate)                                                                                                    | Clarivate Analytics      |           |
|    | Web of Science Core Collection (Clar                                                                                                    | Clarivate Analytics      |           |
|    | Web of Science SCI (Clarivate)                                                                                                    | Clarivate Analytics      |           |
|    | Web of Science SSCI (Clarivate)                                                                                                    | Clariusta Applutica      |           |
| l  | Quick Search 🗸                                                                                                    |                          | Find by 🔸 |
| -  | ★Less Info:                                                                                                    | Cancel                   | Choose    |
|    | File Name: Web of Science Core Colle<br>Created: 2020年2月3日, 17:36:23<br>Modified: 2018年6月18日, 16:59:50<br>Based On: N/A<br>Category: Clarivate Analytics | ction (Clarivate).enz    |           |
|    |                                                                                                    |                          |           |
|    | Comments: Searches all citation ind                                                                                                    | lexes on Web of Science. | ^         |
|    | LIMITATIONS                                                                                                    |                          | ~         |
| sł | nowing 429 of 429 connection file                                                                                                    | s.                       | 34        |

| My Library                | Search Options   Search Remote Library  Match Case Match Words |
|---------------------------|----------------------------------------------------------------|
| ☐ All References (798)    | Title × Contains × bigher education +                          |
| Imported References (1)   |                                                                |
| (i) Sync Status           | And V Year (limiter only) V Contains V 2019                    |
| Recently Added (2)        | And V Author Address V Contains V china                        |
| Unfiled (740)             | Author (Smith, A. B.)                                          |
| 🔟 Trash (2)               | Title                                                          |
| ⊡ • New Group Set         | Title/Keywords/Abstract<br>Journal                             |
| <b>⊡</b> Paper            | Author Address                                                 |
| education (3)             | 1工业系区以重                                                        |
| 📑 management (4)          | Confirm Online Search × 检索条件                                   |
| □ web of science          | Found 167 records.                                             |
| 🔅 economy (20)            | Retrieve records from: 1 through 167                           |
| Aigher education (51)     | Clear currently displayed results before retrieving records.   |
| New Group From (71)       |                                                                |
| <b>⊡</b> • Online Search  | OK Cancel                                                      |
| 🔇 Library of Congress (0) |                                                                |
| 🔇 LISTA (EBSCO) (0)       |                                                                |
| 🔇 PubMed (NLM) (0)        |                                                                |
| 🔍 Web of Science C (0)    |                                                                |
| more                      |                                                                |

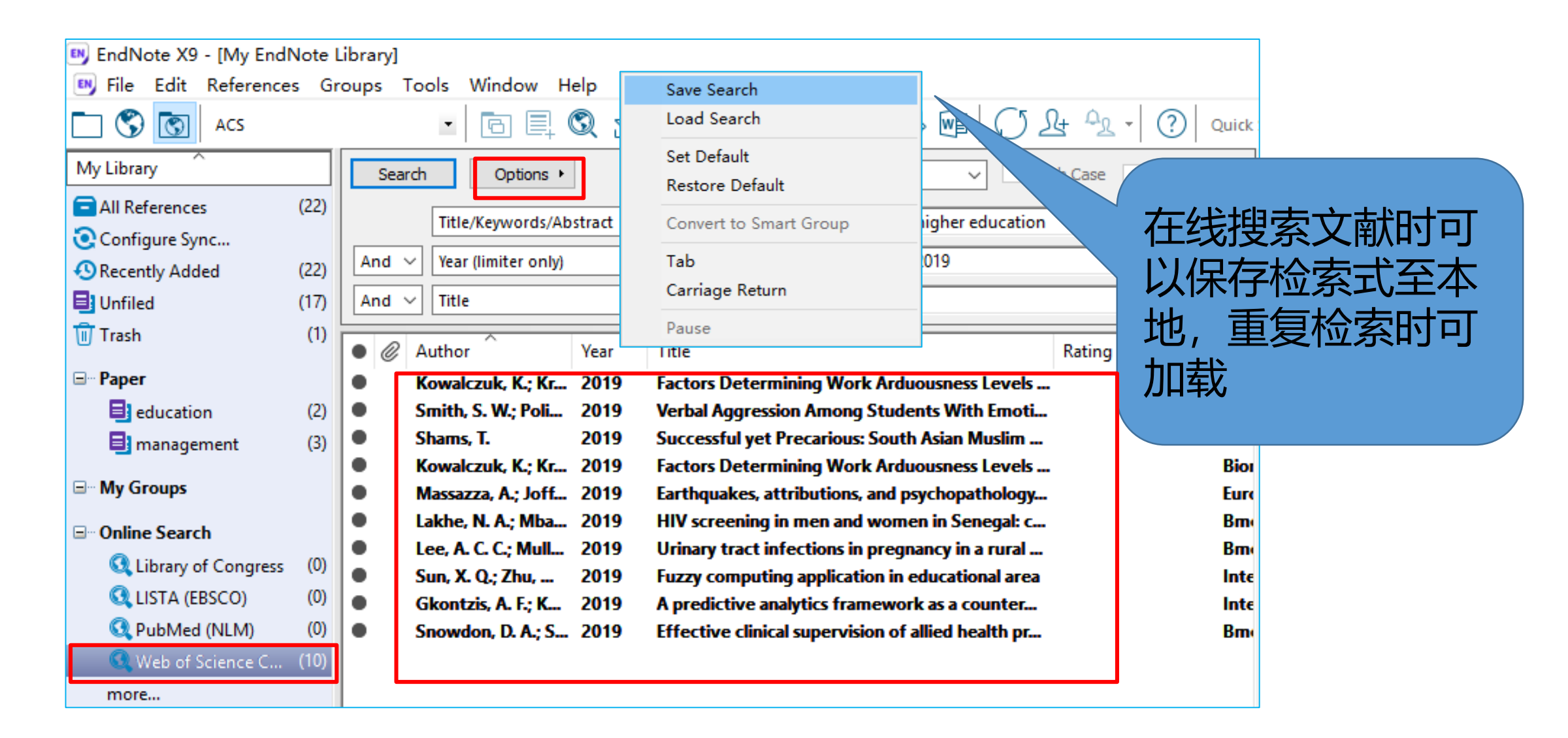

注意: EndNote在线检索仅适合精确检索文献。如需要浏览并分析相关主题文献。 建议先在数据库网站进行筛选, 再将文献导入到EndNote。
5、手动添加参考文献信息

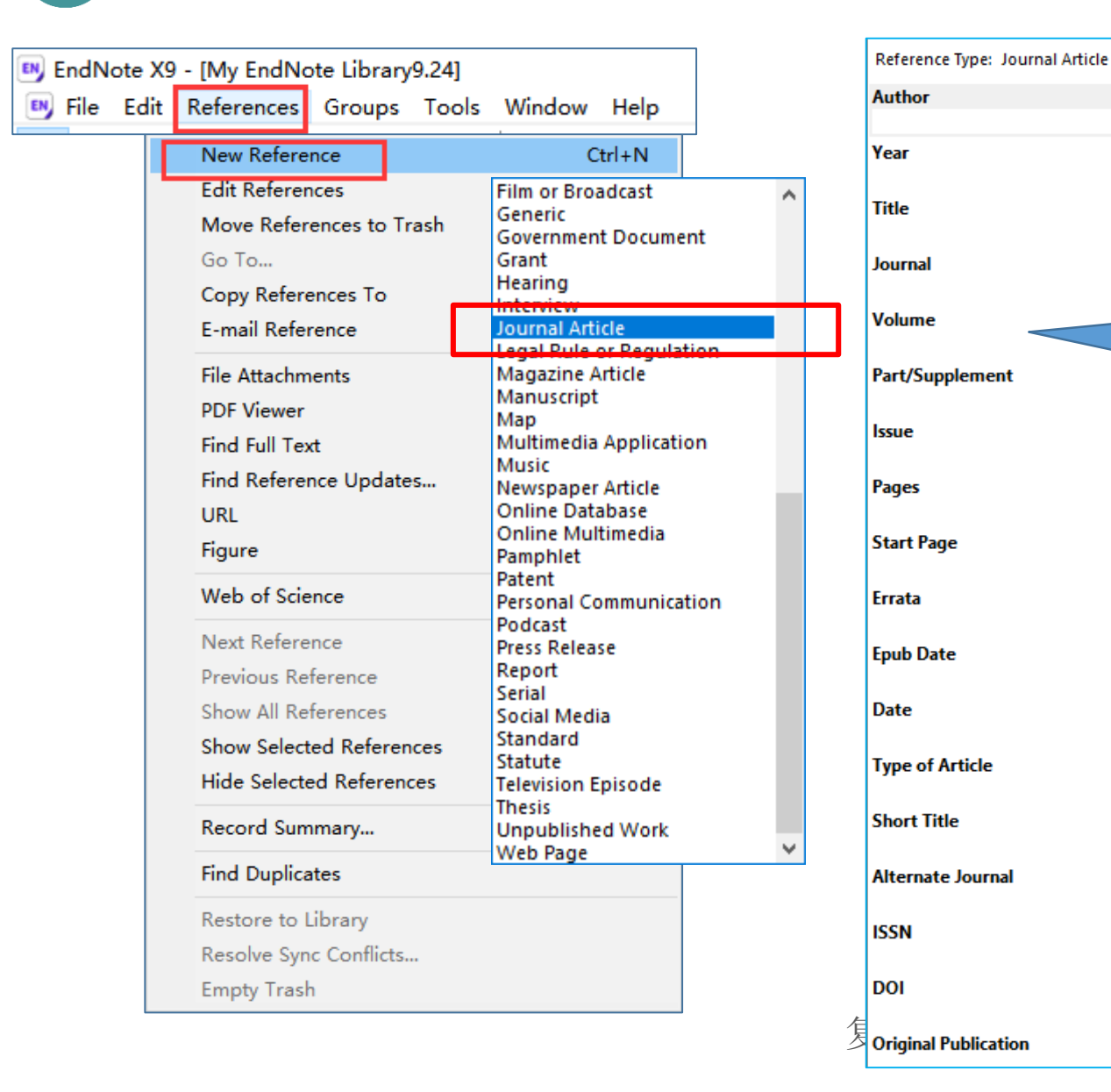

按照字段输入相应信息, 可以统一管理基金、标准、 报告、专利、政府文件、 手稿、图片、方程式、地 图、账单、博客、多媒体 等各类信息。

•

| Reference Preview C9cy00788a.pdf (                                                      | 备注                 |       |       |                 |                             |  |  |  |
|-----------------------------------------------------------------------------------------|--------------------|-------|-------|-----------------|-----------------------------|--|--|--|
| Reference Type: Journal Article                                                         | PMCID              |       | Autho | or:一名一行,名在前姓在后, |                             |  |  |  |
| Rating                                                                                  | NIHMSID            |       | 姓前行   | 名后              | ·要加逗号 (e.g., John           |  |  |  |
| 作者<br>Mandas Dadas S. 5                                                                 | Article Number     |       | Smit  | h/Si            | mith, John)                 |  |  |  |
| Chizallet, Céline<br>Pérez-Pellitero, Javier                                            | Accession Number   |       | Keyw  | ords            | 。一词一行                       |  |  |  |
| Raybaud, Pascal<br>Silva, João M.                                                       | Call Number        |       | Resea | rch             | notes:添加个人笔记,方              |  |  |  |
| Ribeiro, M. Filipa<br>Daudin, Antoine<br>Bouchy, Christophe                             | Label              |       | 便检察   | 索和              | 查询。                         |  |  |  |
| Year                                                                                    | Keywords           |       |       |                 |                             |  |  |  |
| 2019<br>Title                                                                           | Abstract           |       |       |                 |                             |  |  |  |
| Interplay of the adsorption of light and heav<br>hydroisomerization over H-beta zeolite | <sup>y</sup> Notes |       |       |                 |                             |  |  |  |
| Journal<br>Catalysis Science & Technology                                               | Research Notes     |       | (     | EN Fac          | Nete YO - Mary Reference (  |  |  |  |
| Volume                                                                                  |                    |       |       | Enc             | INote X9 - [New Reference ( |  |  |  |
| 9 (                                                                                     |                    |       |       | EN Fil          | e Edit References Grou      |  |  |  |
| 于动汤                                                                                     | 》加后1朱仔力            | IL:   |       | 4               | New                         |  |  |  |
|                                                                                         |                    |       |       |                 | Open Library                |  |  |  |
| (1)                                                                                     | File—Save          | 保存    |       |                 | Open Shared Library         |  |  |  |
| (2)                                                                                     | Ctrl+S保存           |       |       | PN              | Open Recent                 |  |  |  |
|                                                                                         |                    |       |       |                 | Close Reference             |  |  |  |
|                                                                                         |                    | 复日大学图 | 图书馆版权 |                 | Save                        |  |  |  |
|                                                                                         |                    |       |       | Ar              | Save As                     |  |  |  |

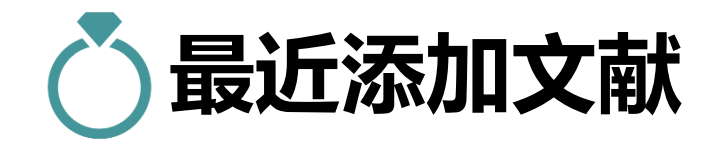

| 📴 EndNote X9 - [My EndNote L                                                                                                    |                                                                                                    |               |
|----------------------------------------------------------------------------------------------------|----------------------------------------------------------------------------------------------------|---------------|
| 💌 File Edit References Gr                                                                                                    |                                                                                                    | "最近添加文献"选项,   |
|                                                                                                    |                                                                                                    | 可快速查找到最近24小时、 |
| My Library                                                                                                    |                                                                                                    | 7天、14天以及30天内添 |
| Call References (86)                                                                                                    |                                                                                                    | 加的又献。         |
| Imported References (8)                                                                                                    |                                                                                                    |               |
| Configure Sync                                                                                                    |                                                                                                    |               |
| Recently Added (59)                                                                                                    | <ul> <li>In the Last 24 Hours</li> </ul>                                                                                       |               |
| Unfiled (28)                                                                                                    | In the Last 7 Days                                                                                                    |               |
| 🔟 Trash (1)                                                                                                    | In the Last 14 Days                                                                                                    |               |
|                                                                                                    | In the Last 30 Days                                                                                                    |               |
| <ul> <li>Imported References (8)</li> <li>Configure Sync</li> <li>Recently Added (59)</li> <li>Unfiled (28)</li> <li>Trash (1)</li> </ul> | <ul> <li>In the Last 24 Hours</li> <li>In the Last 7 Days</li> <li>In the Last 14 Days</li> <li>In the Last 30 Days</li> </ul> |               |

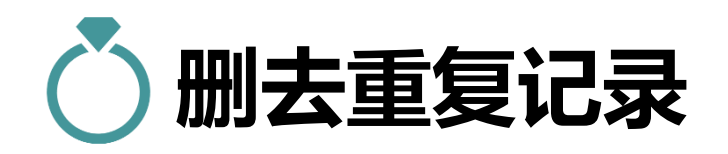

### References

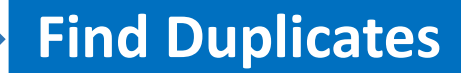

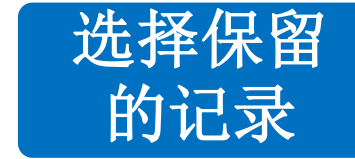

#### EndNote X9 - [My EndNote Library]

#### B File Edit References Groups Tools Window Help

| New Reference            |               | Author                                  | Vear           | Title                         |                                                  | lournal       | Last Undate |
|--------------------------|---------------|-----------------------------------------|----------------|-------------------------------|--------------------------------------------------|---------------|-------------|
| Edit References          |               |                                         | 1001           |                               |                                                  | ,ouna         |             |
| Move References to Trash |               | Kowalczuk, K.; Krajewska-Kuta           | 2019           | Factors Determinin            | ng Work Arduousness Levels among Nurs.           | Biomed Res    | 2020/3/26   |
| Go To                    |               | Kowalczuk, K.; Krajewska-Kuta           | 2019           | Factors Determinin            | ng Work Arduousness Levels among Nurs.           | . Biomed Res  | 2020/3/26   |
| Copy References To       |               | Li, F. L.                               | 2020           | Handbook on the p             | politics of higher education                     | Journal of Hi | 2020/3/30   |
| E-mail Reference         | •             | Find Duplicates                         |                |                               |                                                  |               | × 1/2       |
| File Attachments         |               | Comparing 1 and 2 of 3 duplicates.      |                |                               |                                                  | Skip Can      | cel         |
| PDF Viewer               |               | Select the record to keep. The record r | not selected v | will be moved to the Trash. S | Select Skip to go to the next set of duplicates. |               |             |
| Find Full Text           |               | Keep This Record                        |                |                               | Keep This Record                                 |               |             |
| Find Reference Updates   |               | 姜艳玲, 2016 #2833                         |                |                               | 姜艳玲, 2016 #2840                                  |               |             |
| URL                      |               | RefType: Journal Article                |                |                               | Ref Type: Journal Article                        |               |             |
| Figure                   |               | Rating                                  |                | ^                             | Rating                                           |               | ^           |
| Web of Science           |               |                                         |                |                               |                                                  |               |             |
| Next Reference           | Ctrl+Page Dow |                                         |                |                               | 作者                                               |               |             |
| Previous Reference       | Ctrl+Page U   | -   麦把埃                                 |                |                               | 麦把埃                                              |               |             |
| Show All References      | Ctrl+I        | 古岱月                                     |                |                               | 古岱月                                              |               |             |
| Show Selected References |               | Year                                    |                |                               | Year                                             |               |             |
| Hide Celected References |               | 2016                                    |                |                               | 2016                                             |               |             |
| nide selected Kelerences |               | Title                                   |                |                               | Title                                            |               |             |
| Record Summary           |               | "互联网+"环境下微视频实现创客学                       | 学习研究           |                               | "互联网+"环境下微视频实现创客学习研究                             |               |             |
| Find Duplicates          |               | Journal                                 |                |                               | Journal                                          |               |             |
| Restore to Library       |               | 中国电化教育                                  |                |                               | 中国电化教育                                           |               |             |
| Resolve Sync Conflicts   |               | Volume                                  |                |                               | Volume                                           |               |             |
| Empty Trash              |               | 1                                       |                | ~                             |                                                  |               | ¥           |
|                          |               | Added to Library: 2020/3/31 Last Up     | dated: 2020    | /3/31                         | Added to Library: 2020/3/31 Last Updated: 202    | 20/3/31       | 40          |

## > 导入的文献信息不完整怎么办?

|   | 2 Author                          | Vear | Title                                                      |
|---|-----------------------------------|------|------------------------------------------------------------|
|   | Addion                            | Teal | The                                                        |
| • | Abul Kashem, M.                   | 2019 | The Effect of Teachers' Dress on Students' Attitude and    |
| 0 | Buchanan, M. T.                   | 2020 | Teacher education: What Australian Christian schools need  |
| • | Candia, C.; Encarnacao, S.; Pinh  | 2019 | The higher education space: connecting degree program      |
| • | Lyn Chan, Josephine le; Muthu     | 2019 | Antecedents and influence of strategic agility on organiz  |
| • | Chen, X. W.; Dervin, F.; Tao, J.; |      | Towards a multilayered and multidimensional analysis of I  |
| • | Clack, J.                         |      | Can we fix education? Living emancipatory pedagogy in H    |
| • | Correa, A. Z. A.; Masuchi, M. H.; |      | Disability inclusion in higher education: knowledge and p  |
| • | Crannage, A. J.; Hennessey, E. K  |      | Implementation of a Discharge Education Program to Im      |
| • | Croucher, G.; Wen, W.; Coates,    | 2020 | Framing research into university governance and leaders    |
| • | Cunninghame, I.; Pitman, T.       |      | Framing the benefits of higher education participation fr  |
| • | Dangoisse, F.; De Clercq, M.; Va  |      | When disability becomes ability to navigate the transition |
| • | Doren, C.                         | 2019 | Which Mothers Pay a Higher Price? Education Difference     |
| • | Effeney, G.                       |      | Risk in work integrated learning: a stakeholder centric m  |
| • | Fatima, A.; Sunguh, K. K.; Abba   |      | Impact of pressure, self-efficacy, and self-competency o   |
| • | Foster, C.; Francis, P.           |      | A systematic review on the deployment and effectivene      |
| • | Gravett, K.; Winstone, N. E.      |      | Storying students' becomings into and through higher eq    |
| • | Harbour, C. P.                    | 2020 | Dominant and Shadow Narratives Regarding the Desegre       |

"Find Reference Updates" 补充部分文 献题录信息如年份,进行文献信息更新

| Cut<br>Copy<br>Copy Formatted<br>Paste                                      |    |
|-----------------------------------------------------------------------------|----|
| Mark as Read<br>Mark as Unread<br>Rating                                    | >  |
| Show All References<br>Show Selected References<br>Hide Selected References |    |
| File Attachments<br>PDF Viewer<br>Find Full Text                            | >  |
| Find Reference Updates                                                      |    |
| URL                                                                         | >  |
| Web of Science                                                              | >  |
| Restore to Library                                                          | 41 |

复旦大学图书馆版权

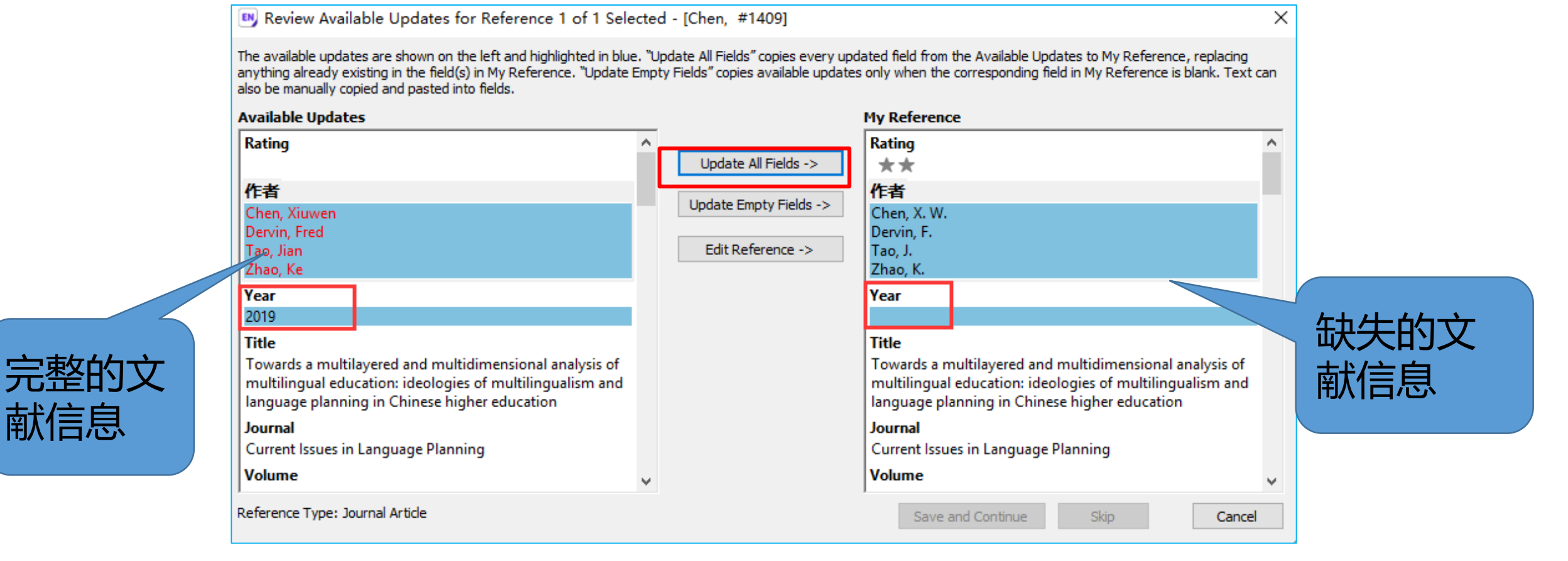

|   | • | O | Author                           | Year | Title                                                                        | Journal       | Last |
|---|---|---|----------------------------------|------|------------------------------------------------------------------------------|---------------|------|
|   | • |   | Abul Kashem, M.                  | 2019 | The Effect of Teachers' Dress on Students' Attitude and St                   | Education R   | 202  |
|   | 0 |   | Buchanan, M. T.                  | 2020 | Teacher education: What Australian Christian schools need an                 | International | 2020 |
|   | • |   | Candia, C.; Encarnacao, S.; Pinh | 2019 | The higher education space: connecting degree programs f                     | Epj Data Sci  | 202  |
|   | • | _ | Lvn Chan. Josephine le: Muthu    | 2019 | Antecedents and influence of strategic agility on organizati                 | Studies in Hi | 202  |
|   |   |   | Chen, Xiuwen; Dervin, Fred; Ta   | 2019 | Towards a multilayered and multidimensional analysis of mu                   | Current Issu  | 202  |
|   | • |   | Clack, J.                        |      | Can we fix education? Living emancipatory pedagogy in Hig                    | Teaching in   | 202  |
|   |   |   |                                  |      | Disability inclusion in higher education: knowledge and per                  | Disability an | 202  |
| - | 文 | 献 | 信息已经补充完整                         |      | <b>Implementation of a Discharge Education Program to Impr</b><br>旦大学图书馆版权所有 | Annals of Ph  | 202  |

献信息

# 三、文献管理 一管理个人图书馆

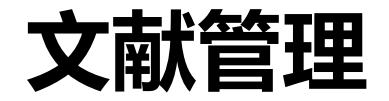

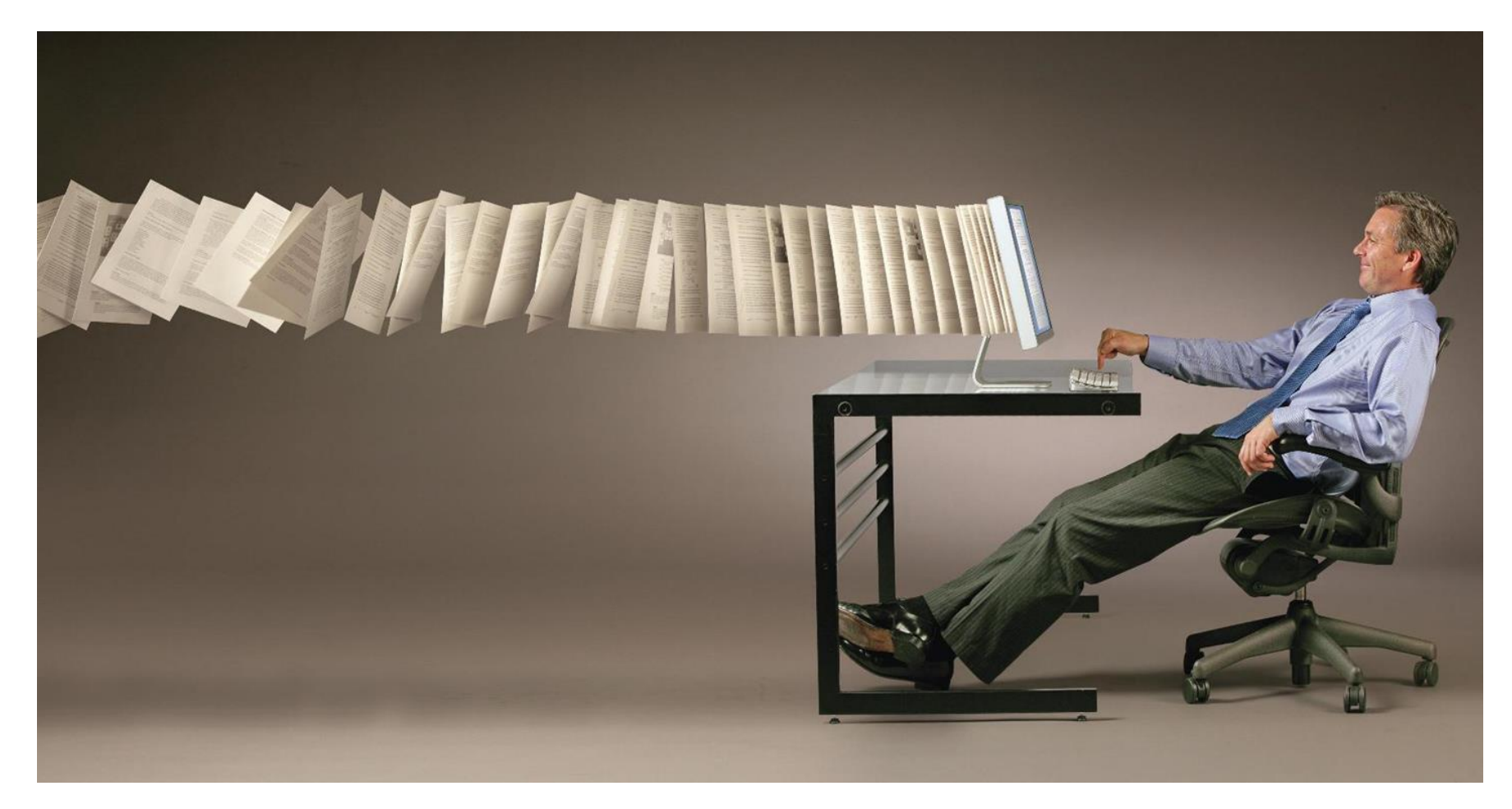

### 书到用时方恨多... 如何快速调取自己所需要的文献?

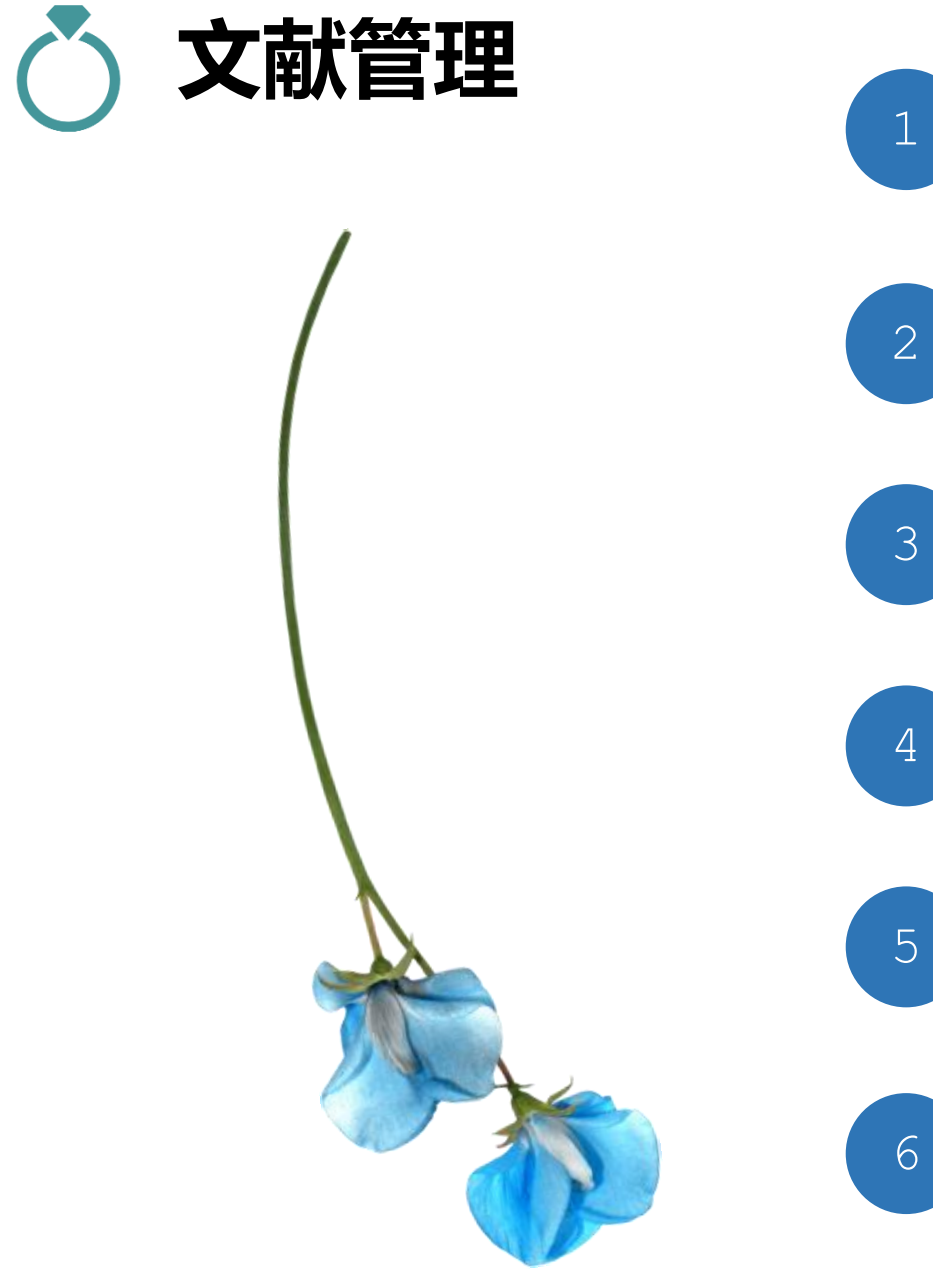

对文献分门别类做到"心中有数"

如何快速调取当下所需特定文献

如何快速分析挖掘文献信息

如何轻松获取文献全文

资源共享——Share你的分组

资源共享——Share你的图书馆

# ○1、对文献分门别类做到"心中有数"

| EndNote X9 - [My EndNote Library] |                                                        |  |  |  |  |  |  |  |
|-----------------------------------|--------------------------------------------------------|--|--|--|--|--|--|--|
| 🖲 File Edit References G          | roups Tools Window Help                                |  |  |  |  |  |  |  |
| 🗀 🔇 💽 ACS                         | · 6 E Q & £ Q @ C                                      |  |  |  |  |  |  |  |
| My Library                        | Search Options •                                       |  |  |  |  |  |  |  |
| All References (28)               | Author V Contains V                                    |  |  |  |  |  |  |  |
| Imported References (1)           |                                                        |  |  |  |  |  |  |  |
| Configure Sync                    | And V Year V Contains V                                |  |  |  |  |  |  |  |
| Recently Added (1)                | And ~ Title ~ Contains ~                               |  |  |  |  |  |  |  |
| Unfiled (21)                      |                                                        |  |  |  |  |  |  |  |
| <u> I</u> Trash (1)               | <ul> <li>● 何志辉; 宋铁; 黄</li> <li>● 何志辉; 宋铁; 黄</li> </ul> |  |  |  |  |  |  |  |

•使用EndNote提供的**常规分组、智能分组、组合分组**3种不同的分组方式有序的管理文献。

•使用星级打分、区分已读/未读等字段做好分门别类。

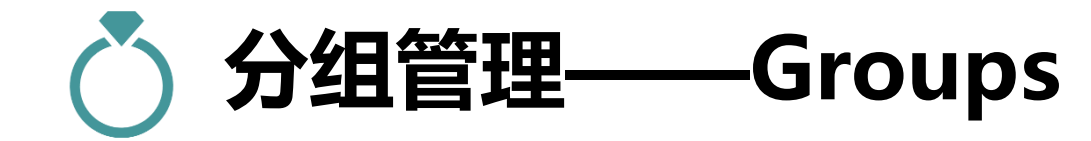

Group

Smart

Group

Combination

Group

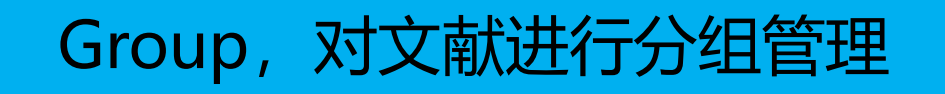

 • 创建组,把目标文献添加到组(直接拖动或右键添加)所有 组按照字母顺序进行排序。

 智能组,按照设置条件自动挑选符合条件的记录, 在有新记录收入时自动将符合条件的记录放入 Smart Group

 组合组,将已经设置好的组用AND,OR和NOT进行 组与组之间的匹配。如寻找组与组之间的交集或并 集等。

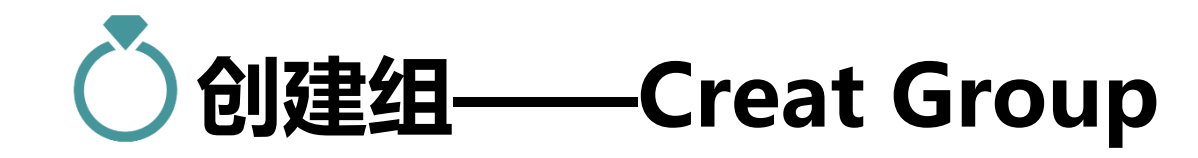

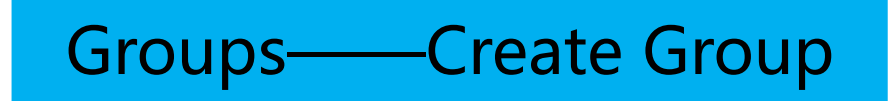

| 🖳 EndNote X9 - [My EndN | lote Library]                                                                                                    |  |
|-------------------------|----------------------------------------------------------------------------------------------------|--|
| File Edit References    | Groups Tools Window Help                                                                                                    |  |
| ACS                     | Create Group         Create Smart Group         Create From Groups         Rename Group         Edit Group         Delete Group         Share Group         Add References To         Remove References from Group         Create Group Set         Delete Group Set         Create Citation Report         Manuscript Matcher         Hide Group复旦大学图书馆版权所有 |  |

| 💵 EndNote X9 - [My EndNote Library] |             |                                                               |                              |                                        |  |  |  |
|-------------------------------------|-------------|---------------------------------------------------------------|------------------------------|----------------------------------------|--|--|--|
| 😬 File Edit Reference               | es Gr       | oups Tools Window Help                                        |                              |                                        |  |  |  |
| 🗀 🔇 💽 ACS                           |             | - E E S                                                       | 월 全 ❷ ❷ ❷ ❷ ◎ ◎ ◎ ◎ ◎        | ∫ <u>L</u> + <u>L</u> → ⑦ Quick Search |  |  |  |
| My Library                          |             | Search Options •                                              |                              | Search Whole Libr                      |  |  |  |
| All References Imported References  | (86)<br>(8) | Title                                                         | ✓ Contains ✓ education       |                                        |  |  |  |
| Configure Sync                      |             | And V Year                                                    | ✓ Contains ✓                 |                                        |  |  |  |
| Recently Added                      | (59)        | And V Title                                                   | ✓ Contains ✓ Record Summary  |                                        |  |  |  |
| Trash                               | (0)<br>(1)  | Author     Correa, A. Z. A.; Masu                             | New Reference                | Create Custom Group                    |  |  |  |
| <b>⊡</b> Paper                      |             | Crannage, A. J.; Henn                                         | Edit References              | Paper                                  |  |  |  |
| education                           | (3)         | Croucher, G.; Wen, W                                          | Move References to Trash     | 2 education                            |  |  |  |
| 📑 management                        | (4)         | Cunninghame, I.; Pitn                                         | Add References To >          | management                             |  |  |  |
| 📑 New Group                         | (0)         | <ul> <li>Dangoisse, F.; De Cler</li> <li>Doren, C.</li> </ul> | Copy References To >         | 2 New Group                            |  |  |  |
|                                     |             |                                                               | Remove References From Group | web of science                         |  |  |  |
|                                     |             |                                                               | Cut                          | higher education                       |  |  |  |
| I、 且 接 把 切 鉑                        | 则组          | ·Ψ                                                            | Сору                         | New Group                              |  |  |  |
| 2、右击鼠标法                             | 医加口         |                                                               | Copy Formatted               | New Group                              |  |  |  |
|                                     |             |                                                               | Paste                        |                                        |  |  |  |

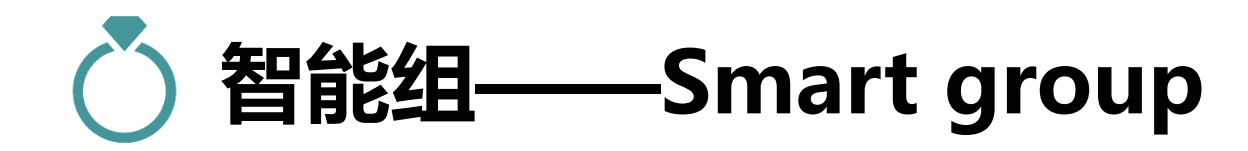

### Groups——Create Smart Group

## 按照设置条件自动挑选符合条件的记录,在有新记录收入时自动将符合条件的记录 放入Smart Group。

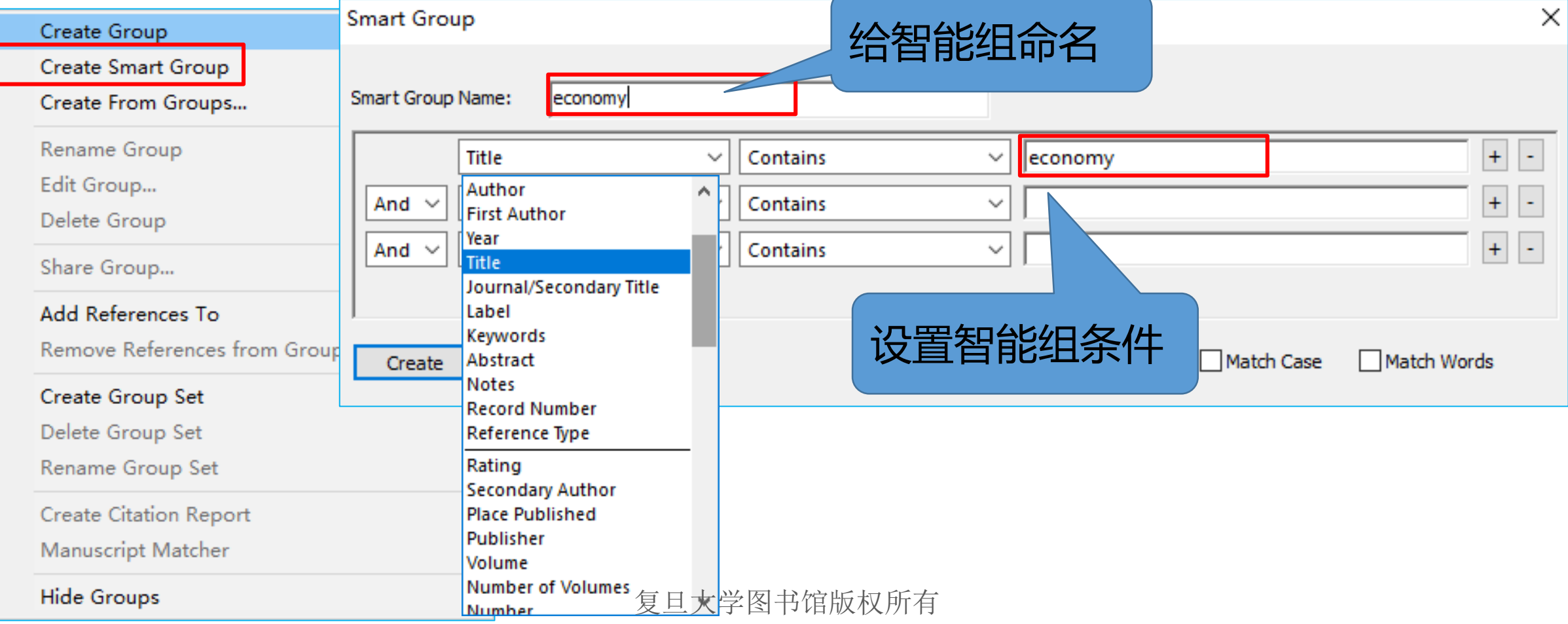

| EndNote X9 - [My EndNote Library]               |                 |                             |                                    |                  |                  |                              |  |  |  |  |
|-------------------------------------------------|-----------------|-----------------------------|------------------------------------|------------------|------------------|------------------------------|--|--|--|--|
| 🕑 File Edit References Groups Tools Window Help |                 |                             |                                    |                  |                  |                              |  |  |  |  |
| 🗀 🔇 💽 🗛                                         | •               | 6 🗏 🕄 🕹 🕄                   | 2 & 2                              | 3 @   () 2       | ξ <sup>Δ</sup> ε | - Quick Search               |  |  |  |  |
| My Library                                      | Search          | Options +                   |                                    |                  |                  | Search Whole Group           |  |  |  |  |
| All References (                                | Title           |                             | Contains                           | education        |                  |                              |  |  |  |  |
| Imported References                             |                 | Y                           |                                    | Jeducation       |                  |                              |  |  |  |  |
| Configure Sync                                  | And V Year      | ~                           | Contains ~                         |                  |                  |                              |  |  |  |  |
| Recently Added (                                | And V Title     | ~                           | Contains ~                         |                  |                  |                              |  |  |  |  |
| 📑 Unfiled                                       |                 |                             | ^                                  |                  | v                | 7.11                         |  |  |  |  |
| 🗊 Trash                                         | <i>O</i> Author |                             |                                    |                  | Year             | litle                        |  |  |  |  |
|                                                 | Chu, A          | C.; Cozzi, G.; Furukawa, Y  | /.; Liao, C. H.                    |                  | 2019             | Inflation and Innovation in  |  |  |  |  |
| □·· Paper                                       | Jebran          | K.; Iqbal, A.; Bhat, K. U.; | Khan, M. A.; Hayat, M.             |                  | 2019             | Determinants of corporate    |  |  |  |  |
| education                                       | Leung,          | X. Y.; Xue, L.; Wen, H.     |                                    |                  | 2019             | Framing the sharing econo    |  |  |  |  |
| management                                      | 🔹 Li, J.; V     | /an, G. H.; Wang, J.        |                                    |                  | 2019             | The Chinese economy: pas     |  |  |  |  |
|                                                 | Qu, S.;         | Guo, Y. H.; Ma, Z. J.; Chen | , W. Q.; Liu, J. G.; Liu, G.; Wang | g, Y. T.; Xu, M. | 2019             | Implications of China's fore |  |  |  |  |
| inter oroup                                     | Zhang,          | F. L.; Zhu, X. L.           |                                    |                  |                  | Steadfast reformism or sp    |  |  |  |  |
| □ web of science                                | Zuo, C.         |                             |                                    |                  | 2019             | Land Revenue and Low-Re      |  |  |  |  |
| 🍀 economy                                       |                 |                             |                                    |                  |                  |                              |  |  |  |  |

组名为economy的智能组自动建好

## 

# 将已经设置好的组用AND, OR 和NOT进行组与组之间的匹配。如寻找组与组之间的交集或并集等。

| Create From Groups                                                                                                    | ×                                                                                                    |
|----------------------------------------------------------------------------------------------------|----------------------------------------------------------------------------------------------------|
| Use these options to create a new Group based on the criteria below:                                                                                                    | Create From Groups X                                                                                                    |
| Group Name: New Group From Groups                                                                                                    | Use these options to create a new Group based on the criteria below:                                                                                                    |
|                                                                                                    | Group Name: New Group From Groups                                                                                                    |
| Include References in:     Select a Group     And     Select a Group     And     Select a Group     And     Select a Group     Create     Create </td <td><ul> <li>Include References in:         <ul> <li>economy</li> <li>+ - ^</li> </ul> </li> <li>And ✓ Vew Group</li> <li>✓ + · ·</li> <li>And ✓ Select a Group</li> <li>✓ + ·</li> <li>Fland, OR, 和 NOT Related Group</li> <li>★</li> </ul></td> | <ul> <li>Include References in:         <ul> <li>economy</li> <li>+ - ^</li> </ul> </li> <li>And ✓ Vew Group</li> <li>✓ + · ·</li> <li>And ✓ Select a Group</li> <li>✓ + ·</li> <li>Fland, OR, 和 NOT Related Group</li> <li>★</li> </ul> |

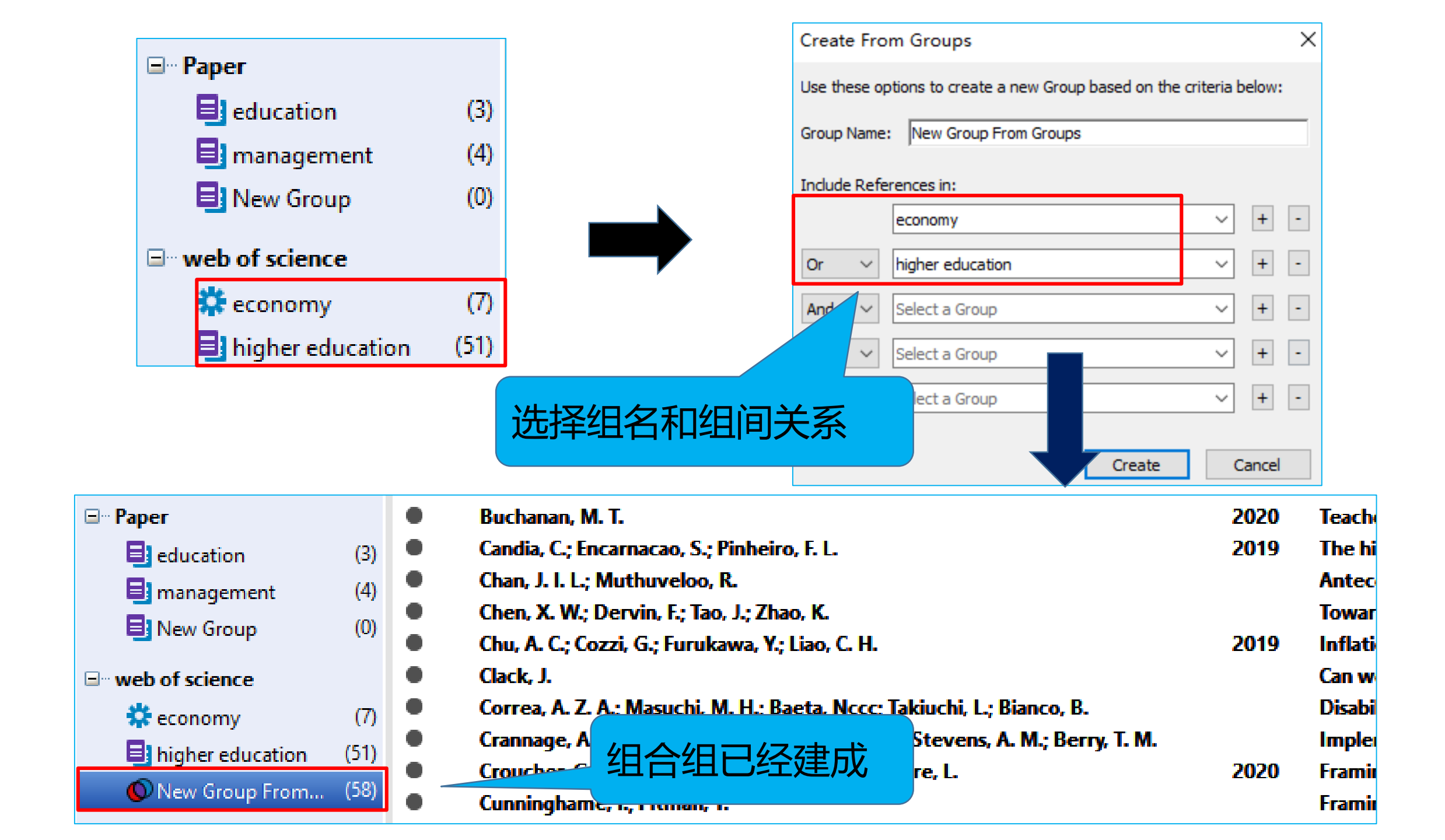

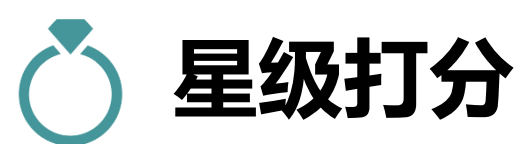

|   | • | O   | Author                                | Year | Title                                                         | Ratin  | g Jou                  | rnal          | Last U      |
|---|---|-----|---------------------------------------|------|---------------------------------------------------------------|--------|------------------------|---------------|-------------|
|   |   |     | Abul Kashem, M.                       | 2019 | The Effect of Teachers' Dress on Students' Attitude and St.   | _ • /  | • • Edu                | cation Rese   | 2020        |
|   | • |     | Buchanan, M. T.                       | 2020 | Teacher education: What Australian Christian schools need .   | - /    | Int                    | ernational Jo | 2020,       |
|   | • |     | Candia, C.; Encarnacao, S.; Pinheiro  | 2019 | The higher education space: connecting degree programs .      |        | Ерј                    | Data Science  | 2020,       |
|   | • |     | Chan, J. I. L.; Muthuveloo, R.        |      | Antecedents and influence of strategic agility on organ       | 3tQ7   | 大市的王言                  | 西纪中           | 0,          |
|   | • |     | Chen, X. W.; Dervin, F.; Tao, J.; Zha |      | Towards a multilayered and multidimensional analysis          |        | く用人口ン生ま                | 女仆上反、         | 0,          |
|   | • |     | Chu, A. C.; Cozzi, G.; Furukawa, Y.;  | 2019 | Inflation and Innovation in a Schumpeterian Economy           | 「研究    | 究的关联和                  | 程度等进          | <b>‡</b> 0, |
|   | • |     | Clack, J.                             |      | Can we fix education? Living emancipatory pedagogy i          |        | $\pi + \tau / \lambda$ |               | 0,          |
|   | • |     | Correa, A. Z. A.; Masuchi, M. H.; Ba  |      | Disability inclusion in higher education: knowledge and 1.    | 丁生物    | 水子」<br>つ               |               | 0,          |
|   | • |     | Crannage, A. J.; Hennessey, E. K.; C  |      | Implementation of a Discharge Education Program to Impr.      | •      | Ani                    | nals of Phar  | 2020,       |
|   | • |     | Croucher, G.; Wen, W.; Coates, H.;    | 2020 | Framing research into university governance and leadershi.    | -      | Edu                    | cational Ma   | 2020,       |
|   | • |     | Cunninghame, I.; Pitman, T.           |      | Framing the benefits of higher education participation fro    | -      | Hig                    | her Educatio  | 2020,       |
|   | • |     | Dangoisse, F.; De Clercq, M.; Van M   |      | When disability becomes ability to navigate the transition t. |        | Eur                    | opean Journ   | 2020/       |
| • | O | Au  | ithor                                 | Year | Title                                                         |        | Rating                 | Journal       |             |
| • |   | Ab  | oul Kashem, M.                        | 2019 | The Effect of Teachers' Dress on Students' Attitude a         | nd St  | ****                   | Educatio      | n Rese      |
| • |   | Bu  | ichanan, M. T.                        | 2020 | Teacher education: What Australian Christian schools          | need   | *****                  | Internat      | ional Jo    |
| • |   | Ca  | ndia, C.; Encarnacao, S.; Pinheiro    | 2019 | The higher education space: connecting degree progr           | rams   | ***                    | Epj Data      | Science     |
| • |   | Ch  | an, J. I. I.; Muthuveloo, R.          |      | Antecedents and influence of strategic agility on orga        | anizat | ****                   | Studies i     | n High      |
| • |   | Ch  | en, X. W.; Dervin, F.; Tao, J.; Zha   |      | Towards a multilayered and multidimensional analysis          | of m   | **                     | Current       | lssues i    |
| • |   | Ch  | u, A. C.; Cozzi, G.; Furukawa, Y.;    | 2019 | Inflation and Innovation in a Schumpeterian Economy           | with   | *                      | Journal o     | of Mon      |
| • |   | Cla | ack, J.                               |      | Can we fix education? Living emancipatory pedagogy            | in Hi  |                        | Teaching      | , in Hig    |
|   |   | Co  | rrea, A. Z. A.; Masuchi, M. H.; Ba    |      | Disability inclusion in higher education: knowledge an        | d per  |                        | Disability    | y and R     |
|   |   | C.  |                                       |      | Implementation of a Discharge Education Program to            | Impr   |                        | Appale o      | f Dhar      |
|   |   |     |                                       |      | 复旦大学图书馆版权所有                                                   |        |                        |               | 54          |

| Č | 5 | 阅读标记                                                                                                    | Cut<br>Cop<br>Cop<br>Pas | py<br>py Forr<br>ite      | matted                                                                 |                                                                                                    |
|---|---|----------------------------------------------------------------------------------------------------|--------------------------|---------------------------|------------------------------------------------------------------------|----------------------------------------------------------------------------------------------------|
|   |   | <ul> <li>Author</li> <li>Azangoo Khiavi, H.; Ebra</li> <li>Bogren, M.; Ndela, B.; To<br/>Buchanan, M. T.</li> <li>Candia, C.; Encarnacao, S<br/>Chan, J. I. L.; Muthuveloo</li> </ul> | Ma<br>Ma<br>Rat          | rk as F<br>rk as l<br>ing | Read<br>Jnread                                                         | usal Appliance and C<br>ssociation in the De<br>nristian schools need<br>ng degree programs<br>c agility on organizat |
| • | 0 | Author                                                                                                    |                          | Year                      | Title                                                                  |                                                                                                    |
| 0 | Ċ | Azangoo Khiavi, H.; Ebrahimi, H<br>Bogren, M.; Ndela, B.; Toko, C.;                                                                                                    | I.; N<br>Berg            | 2020                      | Efficacy of Low-Level Laser, Hard<br>Midwifery education, regulation a | Occlusal Appliance and Con.<br>nd association in the Demo                                                             |
| 0 |   | Buchanan, M. T.                                                                                                    |                          | 2020                      | Teacher education: What Australia                                      | n Christian schools need an.                                                                                          |
| • |   | Can                                                                                                    |                          | 19                        | The higher education space: con                                        | necting degree programs                                                                                               |
| • |   | Chan, J. 区别已读和未                                                                                                    | 读                        |                           | Antecedents and influence of st                                        | rategic agility on organizat.                                                                                         |

20

Chen, X. W.; Dervin, F.; Tao, J.; Zha...

Chen, C

Are You Better Than a 12-Year-Old Student? A Pilot Study t... Towards a multilayered and multidimensional analysis of m...

| 3  | 2、如何快速调取当下所                                                            | ĩ需                        | 寺定文献(1                         | )                      | 快速检索栏                           |
|----|------------------------------------------------------------------------|---------------------------|--------------------------------|------------------------|---------------------------------|
|    | 2 企 & 2 日 7 1 1 1 1                                                    | <u>L</u> + <u><u></u></u> | Quick Search                   | Q - 3                  | Show Search Panel               |
|    | Year     Title       J海星;杨     快速风险评估方法在城市防                            | 控新冠                       | Rating<br>市炎疫情工作…              | Journal<br>华南预         | Last Updated /<br>防医学 2020/3/25 |
| A1 | Tools Window Help                                                      |                           |                                |                        |                                 |
|    | · 同員Q 公企Q @ C ! ! ! ! ! ! ! ! ! ! ! ! ! ! ! ! ! !                      |                           |                                | zhang, j               | × 🔹 😸 Show Se                   |
| Ø  | Author                                                                 | Year                      | Title                          |                        | Rating                          |
|    | Ablikim, M.; Achasov, M. N.; Adlarson, P.; Ahmed, S.; Albre            | 2020                      | Search for the rare decay e    | ta ' -> pi(0)pi(0)pi(  | 0)pi(0) a                       |
| 0  | Abudinen, F.; Adachi, I.; Ahlburg, P.; Aihara, H.; Akopov, N.;         | 2020                      | Measurement of the integr      | ated luminosity of     | the Pha                         |
| Ÿ  | Azangoo Khiavi, H.; Ebrahimi, H.; Najafi, S.; Nakisa, M.; Habi         | 2020                      | Efficacy of Low-Level Laser, H | Hard Occlusal Appl     | iance an                        |
|    | Campbell, J. M.; Huang, Z. K.; Zhang, J.; Wu, X. H.; Qin, P            | 2020                      | Pharma                         | he learning            | approa                          |
|    | Cao, J.; Ouyang, Q. C.; Wang, S. S.; Kagaz, J.; Wang, X. J.; I         |                           | Nexte 高亮检索                     | ab multi-a             | ene nan                         |
|    | Cheng, W. Rolls, F. Gong, W. K. Du, J. N. Zhang, J. Zhang,             |                           | Sleen o                        | psychiatri             | ic and co                       |
|    | Du, C. J.; Wang, J. H.; Liu, X. P.; Li, H. M.; Geng, D. Y.; Yu, L      | 2020                      | Construction of Pepstatin A    | -Conjugated ultra      | small SP                        |
|    | Feng, J.; Dai, W. Q.; Mao, Y. Q.; Wu, L. W.; Li, J. J.; Chen, K.;      | 2020                      | Simvastatin re-sensitizes he   | epatocellular carci    | noma ce                         |
|    | Fu, T. F.; Jiang, L. B.; Peng, Y.; Li, Z.; Liu, S. H.; Lu, J. R.; Zhan | 2020                      | Electrical Muscle Stimulatio   | -<br>n Accelerates Fun | ctional                         |
|    | Gao, H. S.; Hsu, P. H.; Li, K.; <mark>Zhang,</mark> J.                 | 2020                      | The Real Effect of Smoking     | Bans: Evidence fr      | om Corp                         |

| 5 | 2、如何快速调                                                                                                    | 取当下所需              | 持定文献(                                                                                            | 2)        | 方式二:         |                   |
|---|----------------------------------------------------------------------------------------------------|--------------------|--------------------------------------------------------------------------------------------------|-----------|--------------|-------------------|
|   |                                                                                                    | 方式一:               |                                                                                                  |           | 点击Show       | Search Panel      |
|   | EndNote X9 - [My EndNote Library]     Image: style style style     Image: style style     Image: style style     Image: style style     Image: style     Image: style | IOOIS——Search      | n Library                                                                                        |           |              |                   |
|   | C Sear                                                                                                    | rch Library Ctrl+F | <u>.</u> , <b>.</b> , <b>.</b> , <b>.</b> , <b>.</b> , <b>.</b> , <b>.</b> , <b>.</b> , <b>.</b> | • 🥐 Quick | k Search Q 🔹 | Show Search Panel |

| My Library                                                                                      | Search Options •                                                                                                    | Search Whole Group  V Match Case Match Words                                                                                                    |
|-------------------------------------------------------------------------------------------------|----------------------------------------------------------------------------------------------------|----------------------------------------------------------------------------------------------------|
| ■ All References(797)■ Effect of aPhysical Edu(9)■ Duplicate References(26)▲ Search Results(50) | Title     Contains       And     Title       Journal/Secondary Title     Contains       And     Label       Keywords     Contains                      | <pre>&gt; + - &gt; - + - + - + -</pre>                                                                                                    |
| Sync Status     Recently Added (0)     Infiled (739)     Trash (1)                              | Auf Notes     Auf Notes     Chi     Record Number     Reference Type     Chi     Rating     Cla     Secondary Author     Place Published     Rate Noce | Title       备注       ^         Antecedents and influence of strategic agility on organizati       Towards a multilayered and multidimensional analysis of mu          Towards a multilayered and multidimensional analysis of mu       Can we fix education? Living emancipatory pedagogy in Hig          Dirability inclusion in higher education:       Knowledge and per |
| New Group Set     Paper     Paper     (3)                                                       | Cra Volume     Cur Number of Volumes     Dat     Number     In Meenen,                                                                                 | Implementation of a Discharge Education Program to Impr<br>Framing the benefits of higher education participation fro<br>When disability becomes ability to navigate the transition t                                                                                                    |
| management (4)                                                                                  | <ul> <li>Eff Section</li> <li>Fat Tettian, Authora, responses, A.; Manna</li> <li>Foster, C.; Francis, P.</li> </ul>                                   | Risk in work integrated learning: a stakeholder centric mod<br>Impact of pressure, self-efficacy, and self-competency on s<br>A systematic review on the deployment and effectiveness                                                                                                    |
| Reconomy(20)Image: A higher education(51)Image: New Group From(71)                              | <ul> <li>Gravett, K.; Winstone, N. E.</li> <li>Harkin, D. G.; Goedegebuure, L.</li> <li>Henderson, H.</li> </ul>                                       | Storying students' becomings into and through higher edu<br>Exploring the potential for mergers and strategic partnersh<br>Place and student subjectivities in Higher Education 'cold s                                                                                                    |

| 💌 EndNote X9 - [My EndNote Library]             |       |                                                                                                    |             |                         |                     |  |
|-------------------------------------------------|-------|----------------------------------------------------------------------------------------------------|-------------|-------------------------|---------------------|--|
| 💵 File Edit References Groups Tools Window Help |       |                                                                                                    |             |                         |                     |  |
| 🗀 🔇 💽 ACS                                       |       | • 🖻 昌 🕄 仝 仝 俀 🖉 🖻 💴 🗟 🗐 💭 샾 🏤 • ⑦ 🛛 Quick                                                                                                    | Search      | Q 🔹 😞 Hide :            |                     |  |
| My Library                                      | Sear  | h Options • Search Whole Library                                                                                                    | ✓ ☐ Match C | Case Match Words        |                     |  |
| All References (797)                            |       | Author V Contains V zhang, j                                                                                                    |             | + -                     |                     |  |
| Duplicate References (26)                       | And ~ | Year V Contains V 2020                                                                                                    |             | + -                     |                     |  |
| Search Results (45)                             | And ~ | Title V Contains V                                                                                                    |             | + -                     |                     |  |
| Sync Status                                     | • @   | Author Year ^                                                                                                    | Title       | ^                       |                     |  |
| Recently Added (0)                              | •     | Kowalczuk, K.; Krajewska-Kutak, E.; Sobolewski, M. 2019                                                                                                    | Factors De  | termining Work A        |                     |  |
| Unfiled (739)                                   | •     | Kowalczuk, K.; Krajewska-Kutak, E.; Sobolewski, M. 2019                                                                                                    | Factors De  | termining Work A        |                     |  |
| Trash (1)                                       | •     | Lakhe, N. A.; Mbaye, K. D.; Sylla, K.; Ndour, C. T. 2019                                                                                                    | HIV screen  | ning in men and wo      |                     |  |
| ■ • Ne My Library                               |       | Search Options  Search Whole Libra                                                                                                    | ary 🗸       | Match Case Mat          | ch Words            |  |
| 🖃 All References                                | (797) | Author V Contains V Thang i                                                                                                    |             |                         |                     |  |
| Effect of aPhysical Edu                         | . (9) |                                                                                                    |             |                         |                     |  |
| <b>Duplicate References</b>                     | (26)  | And V Year V Contains V 2020                                                                                                    |             |                         | + -                 |  |
| Search Results                                  | (45)  | And $\checkmark$ Title $\checkmark$ Contains $\checkmark$                                                                                                    |             |                         | + -                 |  |
| i Sync Status                                   | r     |                                                                                                    | Vera ^      | Tale                    |                     |  |
| Recently Added                                  | (0)   |                                                                                                    | rear        |                         |                     |  |
| Unfiled                                         | (739) | O Ø Ablikim, M.; Achasov, M. N.; Adlarson, P.; Ahmed, S.; Albrecht, M.; Alekseev, M.; Amoroso, A.;                                                                                                    | 2020        | Observation of the deca | ays chi             |  |
| Trash                                           | (1)   | <ul> <li>Ablikim, M.; Achasov, M. N.; Adiarson, P.; Anmed, S.; Albrecht, M.; Alekseev, M.; Amoroso, A</li> <li>Ø Ablikim, M.; Achasov, M. N.; Adlarson, P.; Ahmed, S.; Albrecht, M.; Alekseev, M.; Amoroso, A</li> </ul> | 2020        | Cross section measure   | .ross Se<br>ement c |  |
| □··· New Group Set                              |       | Ablikim, M.; Achasov, M. N.; Adlarson, P.; Ahmed, S.; Albrecht, M.; Alekseev, M.; Amoroso, A                                                                                                    | 2020        | Search for baryon and   | lepton              |  |
|                                                 |       | Ablikim, M.; Achasov, M. N.; Adlarson, P.; Ahmed, S.; Albrecht, M.; Alekseev, M.; Amoroso, A                                                                                                    | 2020        | Search for the rare de  | cay eta             |  |
|                                                 |       | Abudinen, F.; Adachi, I.; Ahlburg, P.; Aihara, H.; Akopov, N.; Aloisio, A.; Ameli, F.; Andricek, L.;                                                                                                    | 2020        | Measurement of the i    | ntegrat             |  |
| 📑 education                                     | (3)   | <ul> <li>Campbell, J. M.; Huang, Z. R.; Zhang, J.; Wu, X. H.; Qin, P. M.; Northoff, G.; Mashour, G. A.; Hu</li> </ul>                                                                                                    | 2020        | Pharmacologically info  | ormed r             |  |

## う、如何快速分析挖掘文献信息(1)对字段重新排序

| My Library               | Search Options  Search Whole Group  Match Case Match Wo                                                                                                    | rds |
|--------------------------|----------------------------------------------------------------------------------------------------|-----|
| All References (792)     | Title v Centains v History duration                                                                                                    |     |
| Duplicate References (4) |                                                                                                    |     |
| Limported References (1) | And Vear Vear Contains V 2019 +                                                                                                    | -   |
| i Sync Status            | And V Author Address V Contains V china +                                                                                                    | -   |
| Recently Added (11)      |                                                                                                    | 1   |
| Unfiled (735)            | Author Year Title Journal Last Updated                                                                                                    | Ke  |
| Trash (18)               | Luo, C. Y.; Zhang, J. 2010 China Trade Policy Review: A Political Economy Appro World Econo 2020/3/31                                                                                                    | Joi |
|                          | <ul> <li>Tang, W. Q.; Wu, L. B.; Zhang, Z 2010</li> <li>Oil price shocks and their short- and long-term effect Energy Econ 2020/3/31</li> <li>Zhang, Z. Y. 2010</li> <li>China in the transition to a low cathon economy. Energy Policy: 2020/2/21</li> </ul>    |     |
| '⊟™ New Group Set        | <ul> <li>Zhang, Z. X.</li> <li>Zo To</li> <li>China in the transition to a low-carbon economy energy roley 2020/3/31</li> <li>Thang, O - Liu, M.X.</li> <li>2013</li> <li>The Political Economy of Private Sector Development Studies in C. 2020/3/31</li> </ul> |     |
| ⊡ Paper                  | <ul> <li>Zhang, Q., Liu, M. X.: Shib, V. 2013 Guerrilla Capitalism: Revolutionary Legacy. Political Cl Journal of Fa., 2020/3/31</li> </ul>                                                                                                    | Jo  |
| education (3)            | <ul> <li>Chen, S. Y.; Golley, J.</li> <li>2014 'Green' productivity growth in China's industrial econ Energy Econ 2020/3/31</li> </ul>                                                                                                    | Joi |
| management (4)           | Chen, S. Y.; Zhang, S. J. 2014 Large-Scale Land Use for Construction and Energy Co Energies 2020/3/31                                                                                                    | Joi |
| - <u>-</u>               | Chen, S. Y. 2015 The evaluation indicator of ecological development tr Ecological In 2020/3/31                                                                                                    | Joi |
| □·· web of science       | Zhang, J.; Xu, L. H.; Liu, F. 2015 The Future is in the Past: Projecting and Plotting the P China & Wor 2020/3/31                                                                                                    | Joi |
| 📫 economy (20)           | Lu, M.; Xiang, K. H. 2016 Great Turning: How Has the Chinese Economy Been Tr Asian Econo 2020/3/31                                                                                                    | Jo  |
| 👤 higher education (50)  | Dang, H.; Gu, W. L.; Tang, J. M.; 2018 Introduction to The Special Issue: China's Changing Int China Econo 2020/3/31                                                                                                    | Jo  |
|                          |                                                                                                    | Joi |
| <b>B</b>                 |                                                                                                    | DI  |
| 「「「「」」」「」」」「」」」」」」       | <b>夕称 对文献列耒讲行按字母武时问顺序讲行</b> 重新排序                                                                                                    | DI  |
|                          |                                                                                                    | DI  |
|                          |                                                                                                    |     |
|                          | Thang, E.L.: Zhu, X.L. 2019 Steadfast reformism or speculative pragmatism? The Pacific Revi 2020/4/2                                                                                                    | Jo  |
| 🔇 Web of Science C (9)   | <ul> <li>Zuo, C.</li> <li>2019</li> <li>Land Revenue and Low-Rent Housing Provision: Local Chinese Poli 2020/3/30</li> </ul>                                                                                                    | Joi |
| more                     | Lu, S. T.; Shen, J. H.; Li, W. P.; Zh 2020 A theory of economic development and dynamics of Economic M 2020/3/30                                                                                                    | Joi |
| □ Find Full Text         |                                                                                                    |     |

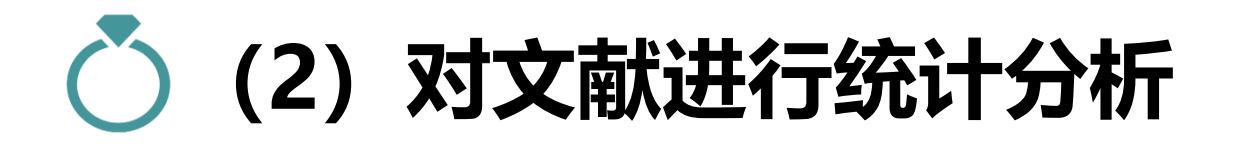

| 🎐 EndNote X9 - [My EndNo     | ote Library]                                |                                                                                                    |                                           |                    |                 |
|------------------------------|---------------------------------------------|----------------------------------------------------------------------------------------------------|-------------------------------------------|--------------------|-----------------|
| <u>File Edit R</u> eferences | <u>G</u> roups <u>T</u> ools <u>W</u> indow | <u>H</u> elp                                                                                       | Subject Terms                             |                    | ×               |
|                              | Search Library                              | Subject Fields                                                                                     |                                           |                    |                 |
|                              | Spell Check<br>Cite While You Write [CW     | Selected Fields:                                                                                   | Selected Terms<br>Abbas, A.               | 作者的发文              | ar Selection(s) |
|                              | Online Search<br>Format Paper               | Author<br>Year<br>Title                                                                            | Ablikim, M.<br>Ablikim, F.                | 量情况                |                 |
|                              | Change/Move/Copy Field                      | Secondary Author<br>Secondary Title<br>Place Published                                             | Abul Kashem, M.<br>Achasov, M. N.         | 1 7                |                 |
|                              | Open Term Lists<br>Define Term Lists        | Publisher<br>Volume<br>Number of Volumes<br>Number                                                 | Adachi, I.<br>Adlarson, P.<br>Agrawal, R. | 1<br>7<br>1        |                 |
|                              | Sort Library                                | Pages<br>Section<br>Tertiary Author<br>Tertiary Title                                              | Ahlburg, P.<br>Ahmed, P.<br>Ahmed, S.     | 1<br>1<br>8        |                 |
|                              | Find Broken Attachment                      | Edition<br>Date                                                                                    | Aihara, H.<br>Akopov, N.                  | 1                  | OK              |
|                              | Library Summary<br>Subject Bibliography     | In other fields, list each entry that is separated return or line feed. (Keywords entries are alwa | Al-Delty, F. A.                           | 1 v                | Cancel          |
|                              | Manuscript Templates                        |                                                                                                    |                                           | 0 Term(s) Selected | Help            |

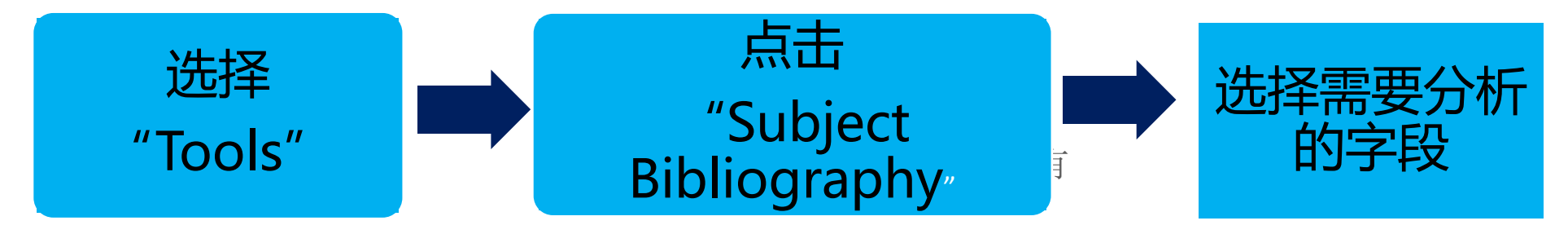

## 💍 (3) 自定义字段,对不同研究主题文献快速标引及整理

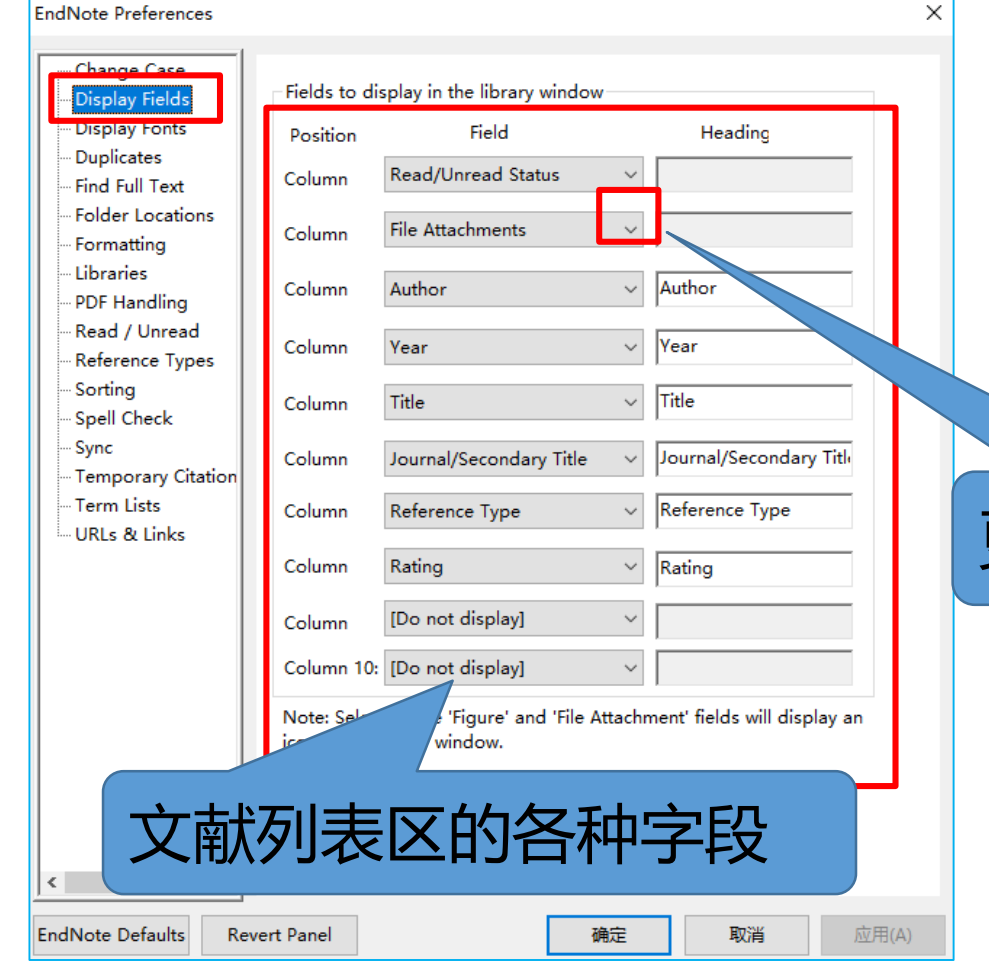

Edit—Preference—Display Field

|          | Subsidiary Author                                                                                                   |    |  |
|----------|----------------------------------------------------------------------------------------------------|----|--|
|          | Short Title                                                                                                    |    |  |
|          | Alternate Journal/Title                                                                                             |    |  |
|          | ISBN/ISSN                                                                                                    |    |  |
|          | Original Publication                                                                                                |    |  |
|          | Reprint Edition                                                                                                    |    |  |
|          | Reviewed Item                                                                                                    |    |  |
|          | Custom 1                                                                                                    |    |  |
|          | Custom 2                                                                                                    |    |  |
|          | Custom 3                                                                                                    |    |  |
|          | Custom 4                                                                                                    |    |  |
|          |                                                                                                    |    |  |
|          | stom 5                                                                                                    |    |  |
|          | ctom 5                                                                                                    |    |  |
|          | stom 5                                                                                                    |    |  |
|          | ·····································                                                                               | 3  |  |
| Į        | 1<br>1<br>多字段信息                                                                                                    | ļ  |  |
| Į        | 1多字段信息                                                                                                    | l  |  |
| Į        | tom 5<br>5<br>1多字段信息                                                                                                | Į. |  |
| Ð        | tom 5<br>5<br><b>王多字段信息</b><br>Label<br>Keywords                                                                    | Į. |  |
| Ð        | tom 5<br>5<br>5<br><b>王多字段信</b><br>Label<br>Keywords<br>Abstract                                                    | Į. |  |
|          | tom 5<br>5<br><b>王多字段信</b> 息<br>Label<br>Keywords<br>Abstract<br>Notes                                              | Į. |  |
| Ð        | tom 5<br>5<br><b>王多字段信</b><br>Label<br>Keywords<br>Abstract<br>Notes<br>URL                                         |    |  |
| E E      | tom 5<br>5<br><b>王多字段信</b><br>Label<br>Keywords<br>Abstract<br>Notes<br>URL<br>Author Address                       | Į. |  |
| <b>E</b> | tom 5<br>5<br>E多字段信息<br>Label<br>Keywords<br>Abstract<br>Notes<br>URL<br>Author Address<br>Caption                  | Į. |  |
| Ð        | tom 5<br>5<br>E多字段信息<br>Label<br>Keywords<br>Abstract<br>Notes<br>URL<br>Author Address<br>Caption<br>Figure        |    |  |
|          | tom 5<br>5<br>E多字段信息<br>Label<br>Keywords<br>Abstract<br>Notes<br>URL<br>Author Address<br>Caption<br>Figure<br>DOI |    |  |

| Fields to display in the library window              |                         |        |                         |  |  |
|------------------------------------------------------|-------------------------|--------|-------------------------|--|--|
| Position                                             | Field                   |        | Heading                 |  |  |
| Column                                               | Read/Unread Status      | $\sim$ |                         |  |  |
| Column                                               | File Attachments        | $\sim$ |                         |  |  |
| Column                                               | Author                  | $\sim$ | Author                  |  |  |
| Column                                               | Year                    | $\sim$ | Year                    |  |  |
| Column                                               | Title                   | $\sim$ | Title                   |  |  |
| Column                                               | Journal/Secondary Title | $\sim$ | Journal/Secondary Title |  |  |
| Column                                               | Reference Type          | $\sim$ | Reference Type          |  |  |
| Column                                               | Rating                  | $\sim$ | Rating                  |  |  |
| Column                                               | Custom 1                | $\sim$ | 备注                      |  |  |
| Column 10:                                           | [Do not display]        | $\sim$ |                         |  |  |
| Note: Selecting the 'Figure' and 'File Attachment' f |                         |        |                         |  |  |
| ☑Display all autho 设置自定义字段                           |                         |        |                         |  |  |

复旦大学图书馆版权所有 rt Panel

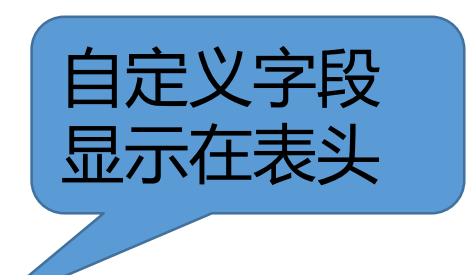

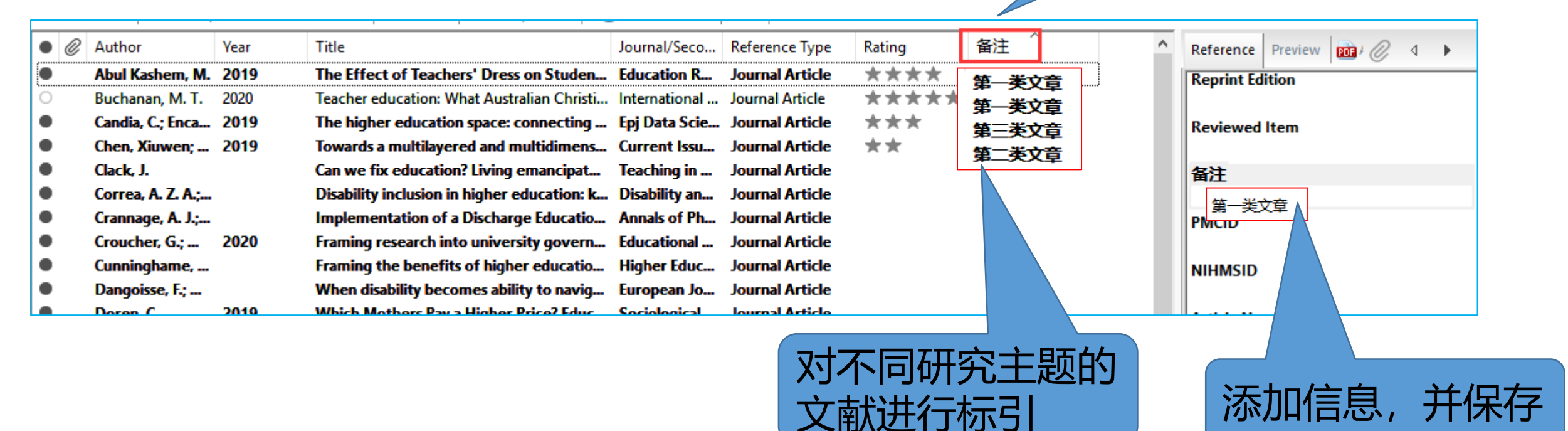

### 设置自定义字段后,要重新打开EndNote,才能看到重新设置后的字段

| Fields to display in the library window                                                                  |                               |    |                        |  |  |
|----------------------------------------------------------------------------------------------------|-------------------------------|----|------------------------|--|--|
| Position                                                                                                 | Field                         |    | Heading                |  |  |
| Column                                                                                                   | Read/Unread Status            | ~  |                        |  |  |
| Column                                                                                                   | File Attachments              | ~  |                        |  |  |
| Column                                                                                                   | Author                        | ~  | 作者                     |  |  |
| Column                                                                                                   | Year                          | ~  | 年份                     |  |  |
| Column                                                                                                   | Title                         | ~  | Title                  |  |  |
| Column                                                                                                   | Custom 1                      | ~  | 备注                     |  |  |
| Column                                                                                                   | Journal/Secondary Title       | ~  | Journal/Secondary Titl |  |  |
| Column                                                                                                   | Rating                        | ~  | Rating                 |  |  |
| Column                                                                                                   | Reference Type                | ~  | Reference Type         |  |  |
| Column 10:                                                                                               | [Do not display]              | ~  |                        |  |  |
| Note: Selecting the 'Figure' and 'File Attachment' fields will display an<br>icon in the library window. |                               |    |                        |  |  |
| 🗹 Display a                                                                                              | Il authors in the Author fiel | d. |                        |  |  |
|                                                                                                    |                               |    |                        |  |  |
|                                                                                                    |                               |    |                        |  |  |

确定

rt Panel

应用(A)

取消

| • | Ø | 作者                | 年份   | Title                                    | 备注    | Journal/Second    | Rating | Reference Type  |
|---|---|-------------------|------|------------------------------------------|-------|-------------------|--------|-----------------|
| • |   | Sharma, K. K.; I  |      | Does previous work experience matter     | 第一天义早 | Engineering Co    |        | Journal Article |
| • |   | Abul Kashem, M.   | 2019 | The Effect of Teachers' Dress on Studen  | 第—类文章 | Education Rese    | ****   | Journal Article |
| • |   | Kashyap, A.; Ag   | 2019 | Scale development and modeling of int    | 第三类文章 | Journal of Intell |        | Journal Article |
| • |   | Kang, Y. Y.; Jian |      | Revisiting the innovation systems of cro | 第二类文章 | Journal of High   |        | Journal Article |
| • |   | Wright, R.        |      | Sybil Campbell, first woman judge and s  |       | Womens Histor     |        | Journal Article |
| • |   | Worth, M. J.; P   |      | Understanding Motivations of Mega-Gif    |       | Public Administ   |        | Journal Article |
| • |   | Wieser, D.        |      | Integrating technology into the learning |       | Industry and Hi   |        | Journal Article |
| • |   | Truzoli, R.; Viga | 2019 | Problematic internet use and study moti  |       | Journal of Com    |        | Journal Article |
|   |   | Thomas, L.        |      | 'I am happy just doing the work' Com     |       | Higher Educatio   |        | Journal Article |

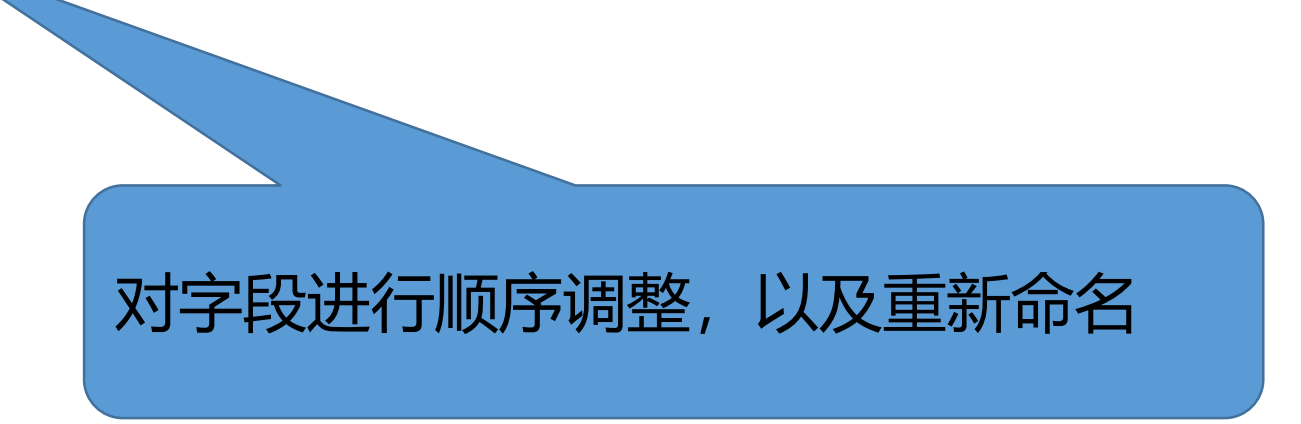

## (4) 一键直达文献全纪录页面及相关记录页面

| • | Ø | 作者                  | Year | Title                                                       |
|---|---|---------------------|------|-------------------------------------------------------------|
|   | 0 | Holt, Rush          | 2002 | What's so special about science?                            |
| 0 |   | Rush, Holt          | 2002 | What's so special about science?                            |
| • |   | Abul Kashem, M.     | 2019 | The Effect of Teachers' Dress on Students' Attitude and St  |
| • |   | Candia, C.; Encarn  | 2019 | The higher education space: connecting degree programs f    |
|   |   | Chu, A. C.; Cozzi,  | 2019 | Inflation and Innovation in a Schumpeterian Economy with    |
|   |   | Doren, C.           | 2019 | Which Mothers Pay a Higher Price? Education Differences i   |
|   |   | Fan, H. C.; Wan, G  | 2019 | Symposium: The rise of China: 40 years of reform and openi  |
|   |   | Gkontzis, A. F.; Ko | 2019 | A predictive analytics framework as a countermeasure for    |
|   |   | Jebran, K.; Iqbal,  | 2019 | Determinants of corporate cash holdings in tranquil and tur |
|   |   | Kashyap, A.; Agra   | 2019 | Scale development and modeling of intellectual property c   |

| ÷ | laumat                   |   |
|---|--------------------------|---|
|   | Cut                      |   |
|   | Сору                     |   |
|   | Copy Formatted           |   |
|   | Paste                    |   |
|   | Mark as Read             |   |
| 1 | Mark as Unread           |   |
|   | Rating                   |   |
|   | Show All References      |   |
|   | Show Selected References |   |
|   | Hide Selected References |   |
|   | File Attachments         | > |
|   | PDF Viewer               | > |
|   | Find Full Text           | > |
|   | Find Reference Updates   |   |
|   | URL                      | > |
|   | Web of Science           | 3 |
|   | Restore to Library       |   |

备

View Source Record View Related Records **Create Citation Report** 

| Web of Science       InCites       Journal Citation Reports       Essential Science Indicators       EndNote       Publons       Kop         Web of Science       Meb of Science       Meb of Science       Meb of Science         检索       返回检索结果                                                                                                    | oemio Master Journal List<br>工具 → 检索和跟踪 →                                                                            | 登录 → 帮助 → 简体中文 →<br>Clarivate<br>Analytics<br>检索历史 标记结果列表 10                                                                                                    |                                                                                                    | <del>7</del>                                           |
|----------------------------------------------------------------------------------------------------|----------------------------------------------------------------------------------------------------|----------------------------------------------------------------------------------------------------|----------------------------------------------------------------------------------------------------|--------------------------------------------------------|
| Image: Weight of the second second | e Desktop 更多 ▼ 添加到标                                                                                                  | 记结果列表                                                                                                    | 又\\()和日大1合尽贝                                                                                                    | Ш                                                      |
| The Effect of Teachers' Dress on Students' Attitude and Students' Learning: Higher E<br>作者: Abul Kashem, M (Abul Kashem, Mohammad) <sup>[1]</sup><br>查看 Web of Science ResearcherID和 ORCID                                                                                                    | ducation View                                                                                                    | 引文网络<br>在Web of Science 核心合集中                                                                                                    |                                                                                                    |                                                        |
| EDUCATION RESEARCH INTERNATIONAL<br>卷: 2019                                                                                                    | Web of Science                                                                                                    |                                                                                                    |                                                                                                    | Clarivate<br>Analytics                                 |
| 文献号: 9010589<br>DOI: 10.1155/2019/9010589<br>出版年: DEC 25 2019                                                                                                    | 检索                                                                                                    |                                                                                                    | 工具 ▼ 检索和跟踪 ▼                                                                                                    | 检索历史 标记结果列表                                            |
| 文献类型: Article                                                                                                    | 相关记录: 77,997<br>(来自Webof Science 核心合集)                                                                               | <b>排序方式: 相关性</b> 日期 被引频次                                                                                                    | 使用次数 更多 ◄                                                                                                    | ▲ _ 1 / 7,800 ▶                                        |
| 摘要<br>Dress which has had the influences on the perœptions of viewers whether students or outsiders, is more thar<br>instanœ, the outlook imposes a very positive expectation subjective to the likeliness and behavior pattern of<br>impression ultimately imposes a positive atmosphere of learning toward the students' mind. How the dress u<br>learning of students depending on students' attitude is the prime concern of this study. For validation of idea                                                                                                    | 对于: The Effect of Teachers' Dres<br>s on Students' Attitude and Stud<br>ents' Learning: Higher Education<br>View更多内容 | □选择页面                                                                                                    | 添加到标记结果列表                                                                                                    | <b>訓 分析检索结果</b><br>引文报告功能不可用。<br>[?]                   |
| judgments were justified from eight private universities of Bangladesh through Confirmatory Factor Analysis.<br>Modeling. Depending on their relationship, three hypotheses such as students' attitude to students' learning<br>attitude, and finally dress to students' learning were strongly supported, with path coefficients of 0.483, 0.533                                                                                                    | 精炼检索结果                                                                                                    | 1. Adaptation and Validation in Spanish of the Source Credibility Measure in University Professors<br>作者: Froment, Facundo; Rocio Bohorquez, M.; Garcia Gonzalez, Alfonso Javier;等. | in Spanish of the Source Credibility Measure in University Professors<br>ocio Bohorquez, M.; Garcia Gonzalez, Alfonso Javier; 等.<br>DE DIAGNOSTICO V EVALUACION-E AVALUACAO PSICOLOGICA 巻・2 即・51 | <b>被引频次: 1</b><br>( <i>来自</i> Web of Science<br>的核心合集) |
| These rationalizations finally signify the new mood of appearanœ in student learning paradigms in context to foundation of teachers into the mind of learners.                                                                                                    |                                                                                                    | 页:61-76 出版年:APR-JUI                                                                                                    |                                                                                                    | 引用的参考文献: 76                                            |
| 关键词<br>KeyWords Plus ONS: CLASSROOM: ATTIRE: MISBEHAVIORS: CREDIBILITY: INSTRUCTOR: IMPACT: STYL                                                                                                    |                                                                                                    |                                                                                                    |                                                                                                    | 共同引用的参考文<br>献:14                                       |
|                                                                                                    | 过滤结果依据:                                                                                                    |                                                                                                    |                                                                                                    | 使用次数~                                                  |
| $\dot{\tau}$                                                                                                    | <ul> <li>受 领域中的高被引论文<br/>(638)</li> <li>(638)</li> <li>(530)</li> </ul>                                              | 2. Teacher credibility: a literat<br>作者: Froment, Facundo; R<br>TEORIA DE LA EDUCACION                                                                                              | <b>ture review</b><br>ocio Bohorquez, M.; Javier Garcia-Gonzalez, Alfonso<br>卷: 32 期: 1 页: 23-54 出版年: JUN 2020                                                                                   | <b>被引频次: 0</b><br>(来自Web of Science<br>的核心合集)          |
| <b>又</b> \\  王 L                                                                                                    | □ ∂ 开放获取 (16,959)                                                                                                    | ◎●●●● 3 出版商处的免                                                                                                    |                                                                                                    | 引用的参考文献:131                                            |
|                                                                                                    | 相称:                                                                                                    |                                                                                                    |                                                                                                    | 共同引用的参考文<br>献:11                                       |
|                                                                                                    | □ 2020 (1,839)                                                                                                    | 白 <i>瓜</i> (又/)/17日                                                                                                    |                                                                                                    | 使用次数~<br>65                                            |

Γ

## )(5) 一键生成文献引文报告——方法一

| My Library<br>All References (136)<br>Configure Sync<br>Recently Added (109)                | ● 🖉 作詞<br>● Zha<br>● Chu<br>● Jeb                               | 者<br>ang, F. L<br>u, A. C.;<br>oran, K.;<br>ung, X. \        | Cut<br>Copy<br>Copy Formatted<br>Paste                                      |                                                                                                    | e pragmatism? The politi<br>npeterian Economy with<br>oldings in tranquil and tur<br>vard a sustainable ecosyst | 备注                    | ן<br>נ<br>ן<br>ן                                                                                                | ournal<br>Pacific Revi<br>Iournal of M<br>Financial Inn<br>Tourism Ma | Last Upda<br>2020/3/3<br>2020/3/3<br>2020/3/3<br>2020/3/3    | ted<br>0<br>0<br>0 |   |                                             |                     |  |
|---------------------------------------------------------------------------------------------|-----------------------------------------------------------------|--------------------------------------------------------------|-----------------------------------------------------------------------------|----------------------------------------------------------------------------------------------------|----------------------------------------------------------------------------------------------------|-----------------------|----------------------------------------------------------------------------------------------------|-----------------------------------------------------------------------|--------------------------------------------------------------|--------------------|---|---------------------------------------------|---------------------|--|
| Unfiled (78)<br>Trash (1)<br>Paper<br>education (3)                                         | <ul> <li>Li, .</li> <li>Qu,</li> <li>Zu</li> <li>Lu,</li> </ul> | ung, X.<br>, J.; Wan,<br>u, S.; Gu<br>uo, C.<br>u, S. T.; Sl | Leung, X.<br>Li, J.; Wan,<br>Qu, S.; Gu<br>Zuo, C.<br>Lu, S. T.; Si         | ung, X. vard a susta<br>, J.; Wan, Mark as Read nt and futur<br>u, S.; Gu<br>uo, C. Mark as Unread sing Provisio<br>u, S. T.; Sl Rating > nt and dyna |                                                                                                    |                       | t and future outlook IN<br>te ban on the global circ.<br>ng Provision: Local Politi<br>t and dynamics of Chines | Web of Science         工具 < 检索和跟踪 -                                   |                                                              |                    |   |                                             | <ul> <li></li></ul> |  |
| management (4) New Group (0) web of science                                                 |                                                                 |                                                              | Show All References<br>Show Selected References<br>Hide Selected References |                                                                                                    |                                                                                                    | 出版物总数<br>8 分析<br>2001 | []<br>2020                                                                                                    | h-index<br>2<br>每项平均引用次数<br>2                                         | <ul> <li>被引換</li> <li>16</li> <li>去除自</li> <li>16</li> </ul> | 大总计<br>31          | 6 | 导出数据:保存到E<br>施引文献<br>16 分析<br>去除自引<br>16 分析 | Excel • #           |  |
| <ul> <li>economy (8)</li> <li>higher education (51)</li> <li>New Group From (59)</li> </ul> |                                                                 |                                                              |                                                                             | File Attachments<br>PDF Viewer<br>Find Full Text<br>Find Reference Updates<br>URL                                                                     | >                                                                                                    |                       |                                                                                                    |                                                                       |                                                              |                    |   |                                             |                     |  |
|                                                                                             |                                                                 |                                                              | Web of Science<br>Restore to Library                                        | 3                                                                                                    | View Source Recor<br>View Related Reco<br>Create Citation Re                                                    | rd<br>ords<br>port    |                                                                                                    |                                                                       |                                                              |                    |   |                                             |                     |  |

选中文献——右键——Web of Science——Create Citation Report

## **〇 (4) 一键生成文献引文报告——方法二**

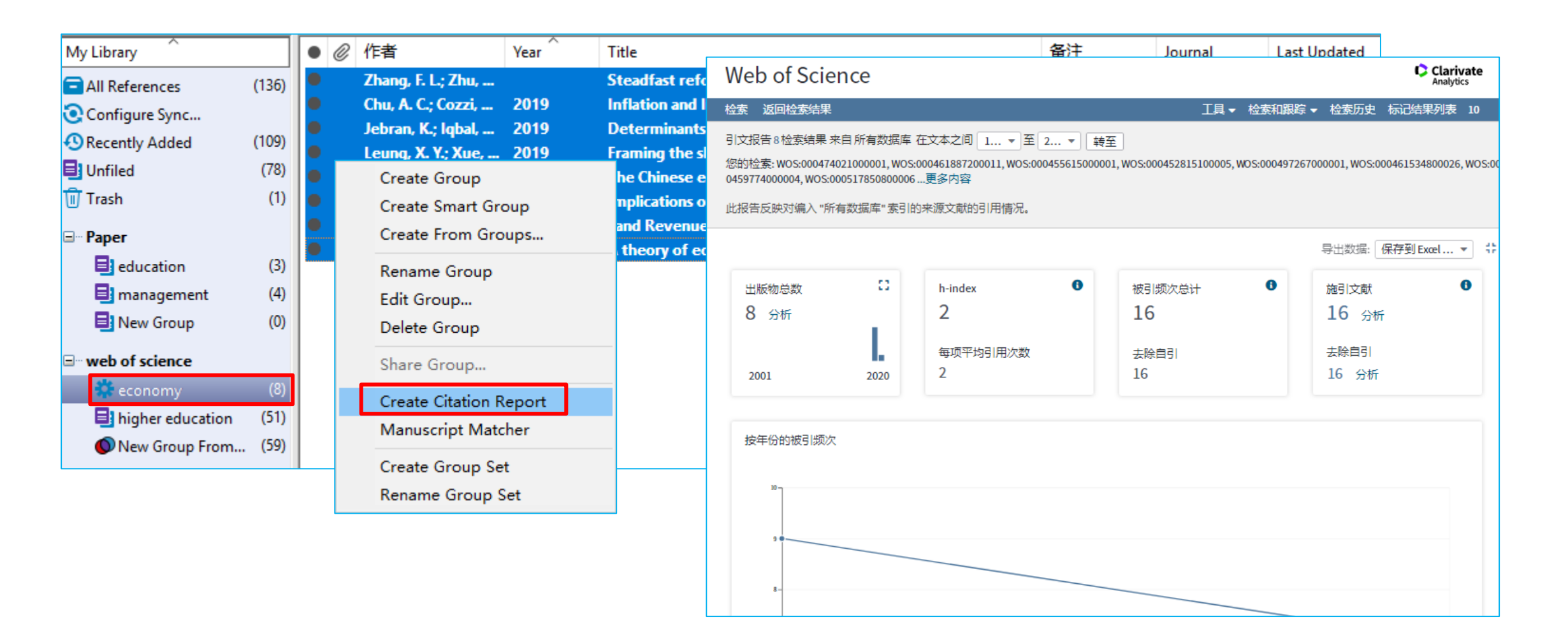

选中组名——右键——Create Citation Report

## 4、如何轻松获取文献全文?

| • | Ø | Author               | Year | Title                        |                                      |
|---|---|----------------------|------|------------------------------|--------------------------------------|
| • |   | Lakhe, N. A.; Mba    | 2019 | HIV screening in men and     | women in Senegal: coverage and       |
| • |   | Lee, A. C. C.; Mulla | 2019 | Urinary tract infections in  | pregnancy in a rural population o    |
| • |   | Leung, X. Y.; Xue,   | 2019 | Framing the sharing econo    | omy: Toward a sustainable ecosyst    |
| • |   | Li, J.; Wan, G. H.;  | 2019 | The Chinese economy: pas     | t, present and future outlook IN     |
|   |   | Massazza, A.; Joff   | 2019 | Earthquakes, attributions,   | and psychopathology: a study in a    |
| • | C | Mendes, Pedro S      | 2019 | Interplay of the adsorption  | n of light and heavy paraffins in h  |
| • | C | Norris, M.; Hamm     | 2019 | Students with specific lear  | rning disabilities experiences of p  |
| • |   | Qu, S.; Guo, Y. H.;  | 2019 | Implications of China's for  | eign waste ban on the global circ    |
| • |   | Rhode. Hei           |      |                              | ing in US Undergraduate Public       |
| • |   | Shams, T.            | "口   | 形针"标                         | South Asian Muslim Americans, I      |
| • |   | Smith, S. W.; Polin  |      | →++ <sup>1</sup> /→ ∧        | Students With Emotional and Be       |
| • |   | Snowdon, D. A.; S    | 以有   | 乂厭有全                         | n of allied health professionals: a  |
| • |   | Stefaniak, J.; Care  |      |                              | e in the implementation of digita    |
| • |   | Sun, X. Q.; Zhu, W   | X    |                              | on in educational area               |
| • |   | Truzoli, R.; Vigano  | 2    |                              | and study motivation in higher ed    |
| • |   | Zuo, C.              | 2019 | Land Revenue and Low-Re      | ent Housing Provision: Local Politi  |
| • |   | 唐浩                   | 2020 | 拨云见日: ICT行业应对                | 新冠肺炎疫情需做好八大工作                        |
| • |   | Ablikim, M.; Acha    | 2020 | Measurement of Proton E      | lectromagnetic Form Factors in e     |
| • |   | Ablikim, M.; Acha    | 2020 | Partial wave analysis of psi | i(3686) -> K+ K- eta                 |
| • |   | Ablikim, M.; Acha    | 2020 | Observation of the decays    | s chi(cJ) -> phi phi eta             |
| • |   | Ablikim, M.; Acha    | 2020 | Measurement of the Cross     | s Section for e(+)e(-) -> Xi(-)Xi(+) |
| _ |   |                      |      |                              |                                      |

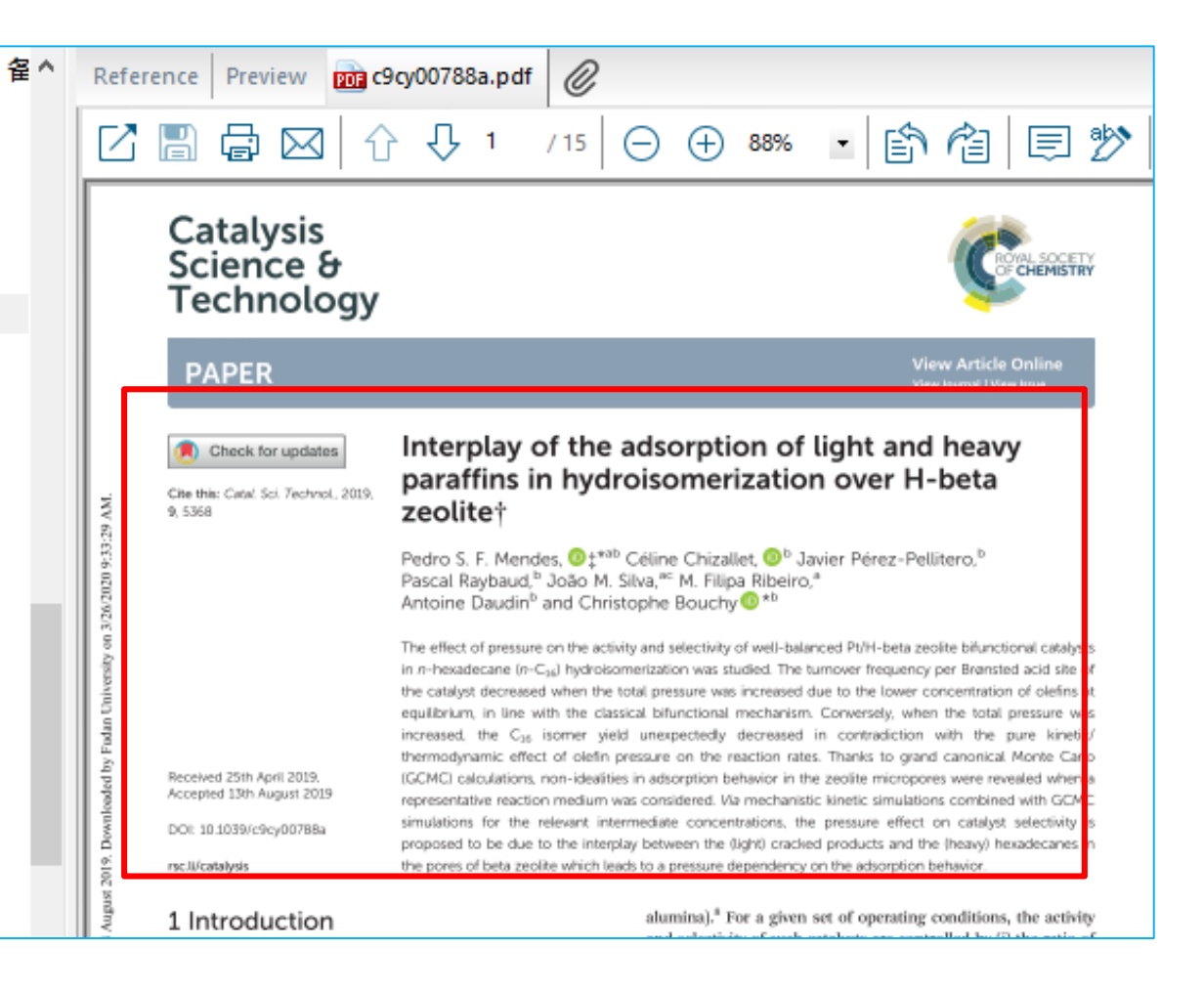

|                                    |     |                          | 2020      |                                                     |                       | Mark as Read             |          |
|------------------------------------|-----|--------------------------|-----------|-----------------------------------------------------|-----------------------|--------------------------|----------|
| ■ web of science                   | •   | Ablikim, M.; Acha        | 2020      | Measurement of the Cross Section for e(+,           | )e(-) -> Xi(-)Xi(+)   | Mark as Read             |          |
| <b>**</b> acconomy (8)             | •   | Ablikim, M.; Acha        | 2020      | Cross section measurement of e(+) e(-) ->           | eta ' J/psi from r    | Mark as Unread           | 9        |
| Conomy (0)                         |     | Ablikim, M.; Acha        | 2020      | Search for baryon and lepton number viola           | ting decays D+        | Rating                   | >        |
| higher education (51)              | •   | Ablikim, M.; Acha        | 2020      | Search for the rare decay eta ' -> pi(0)pi(0)       | )pi(0)pi(0) at BESIII |                          |          |
| New Group From (59)                | •   | Abudinen, F.; Ada        | 2020      | Measurement of the integrated luminosity            | of the Phase 2 d      | Show All References      |          |
| 🕞 Online Search                    | • @ | Al-beity, F. A.; Pe      | 2020      | "We do what we can do to save a woman"              | health workers'       | Chow Calacted Pafarances |          |
|                                    | 00  | Azangoo Khiavi, H        | 2020      | Efficacy of Low-Level Laser, Hard Occlusal A        | ppliance and Con      | Show Selected References |          |
| Library of Congress (0)            | 00  | 88 Bogren, M.; Ndela,    | 2020      | Midwifery education, regulation and associat        | tion in the Democ     | Hide Selected References |          |
| 🔍 LISTA (EBSCO) (0)                | 0   | Buchanan, M. T.          | 2020      | Teacher education: What Australian Christian        | schools need an       |                          |          |
| 🔍 PubMed (NLM) (0)                 | •   | Campbell, J. M.; H       | 2020      | Pharmacologically informed machine learn            | ing approach for      | File Attachments         | >        |
| (0) Web of Science C               | • 0 | Chen, Chih-Chia;         | 2020      | Are You Better Than a 12-Year-Old Studen            | t? A Pilot Study t    | PDF Viewer               | >        |
| more                               | •   | Croucher, G.; We         | 2020      | Framing research into university governan           | ce and leadershi      | Find Full Toxt           | ~        |
| My Library                         | •   |                          | Title     | 备注                                                  | Journal               | rind run rexc            | <i>.</i> |
| Find Fu      All References     (1 | 36) | Ø Ablikim, M.; Acha 2020 | Cross sec | tion measurement of e(+) e(-) -> eta ' J/psi from r | Physical Re-          | Find Reference Updates   |          |
| Configure Sync                     |     |                          |           |                                                     | -                     | URL                      | >        |
| Recently Added (1                  | 09) |                          |           |                                                     | -                     |                          |          |
| Unfiled (                          | 78) |                          |           |                                                     |                       | Web of Science           | >        |
| (III) Trash                        | ()  |                          |           |                                                     |                       |                          |          |
| ⊡ Paper                            |     |                          |           |                                                     |                       | Restore to Library       |          |
| education                          | (3) |                          |           |                                                     |                       | Resolve Sync Conflicts   |          |
| I New Group                        | (4) |                          |           |                                                     |                       |                          |          |
|                                    | (0) |                          |           |                                                     |                       |                          |          |
| web of science                     | (8) |                          |           |                                                     |                       |                          |          |
| higher education                   | 51) |                          |           |                                                     |                       |                          |          |
| New Group From (                   | 59) |                          |           |                                                     |                       |                          |          |
|                                    |     |                          |           |                                                     |                       |                          |          |
| Q Library of Congress              | (0) |                          |           |                                                     |                       |                          |          |
| 🔍 LISTA (EBSCO)                    | (0) |                          |           |                                                     |                       |                          |          |
| 🔍 PubMed (NLM)                     | (0) |                          |           |                                                     |                       |                          |          |
| 🔍 Web of Science C                 | (0) |                          |           |                                                     |                       |                          |          |
| more                               |     |                          |           |                                                     |                       |                          |          |
| □ Find Full Text                   |     | 计                        | 山文        | 献右键F                                                | ind Full Te           | txe                      |          |
| Found PDF                          | ()  |                          |           |                                                     |                       |                          |          |
| 🙋 Not found                        | (0) |                          |           |                                                     |                       |                          |          |

## EndNote可通过以下几种方法来 查找全文:

- > 与Web of Science Core Collection结合起来使用,效 果更好!
- ➤ DOI号 (Digital Object Identifier)
- > 其他全文数据库网站PubMed LinkOut (U.S. National Library of Medicine)
   > 可开放获取的URL地址

| EndNote Preferences                                                                                                    | ;                       |
|----------------------------------------------------------------------------------------------------|-------------------------|
| Change Case<br>Display Fields<br>Display Fonts<br>Duplicates<br>Change Case<br>The Find Full Text feature uses several technologies to<br>the chances that EndNote will find all available PDFs.<br>screen to control these full text search options:                                                                                                    | to maximize<br>Use this |
| □ Duplicates       Screen to control these full text search options:         □ Duplicates       Web of Science Full Text Links         □ Folder Locations       □ DOI (Digital Object Identifier)         □ Libraries       □ DOI (Digital Object Identifier)         □ DDF Handling       □ PubMed LinkOut (U.S. National Library of Medicin         □ Read / Unread       □ OpenURL         □ Spell Check       □ OpenURL Path:         □ URLs & Links       □ URLs & Links | edu/login<br>tion       |
| Automatically invoke Find Full Text on newly-impo                                                                                                    | rted reference          |
| EndNote Defaults Revert Panel 确定                                                                                                    | <b>取消</b> 应用(A)         |

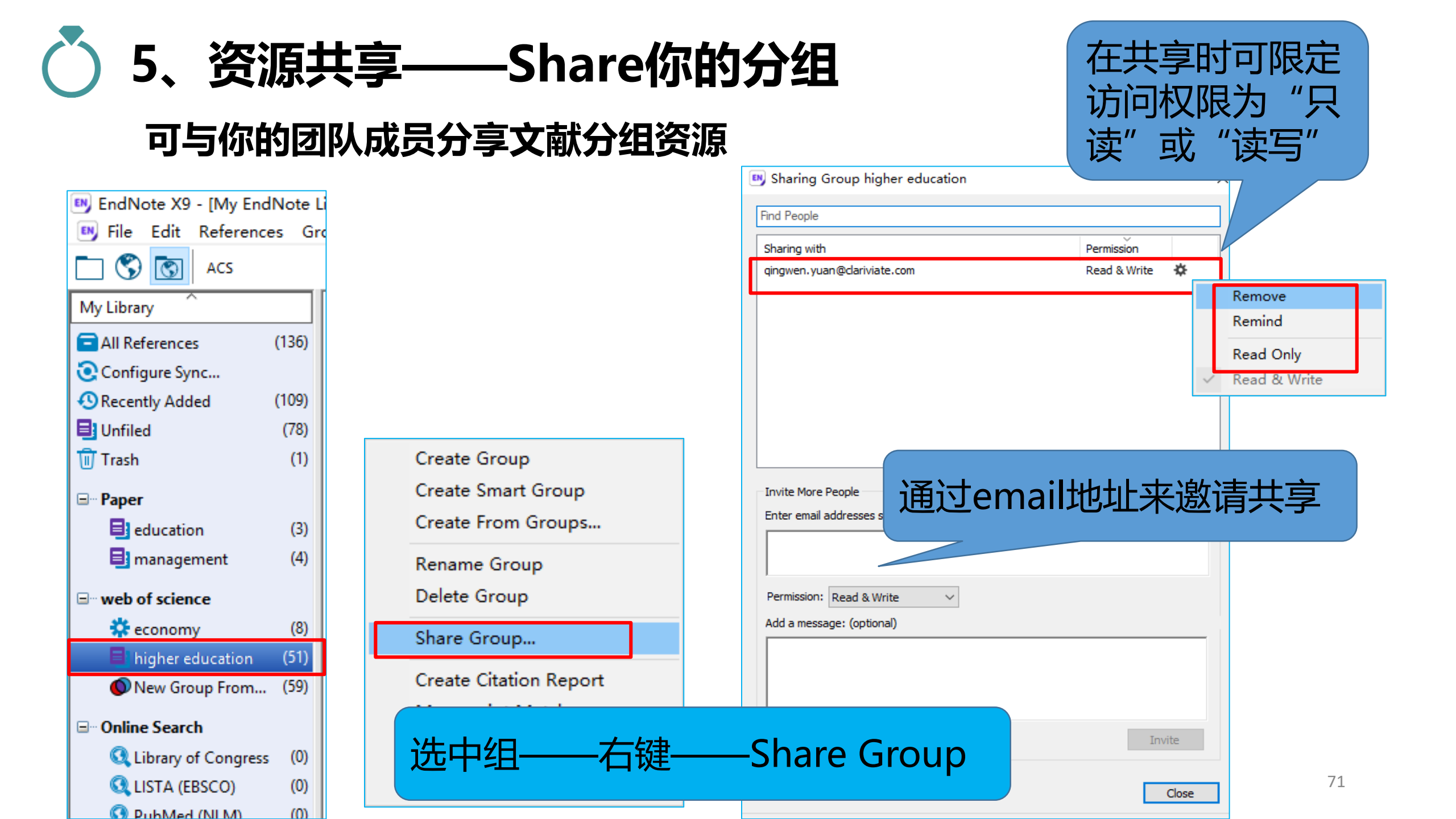

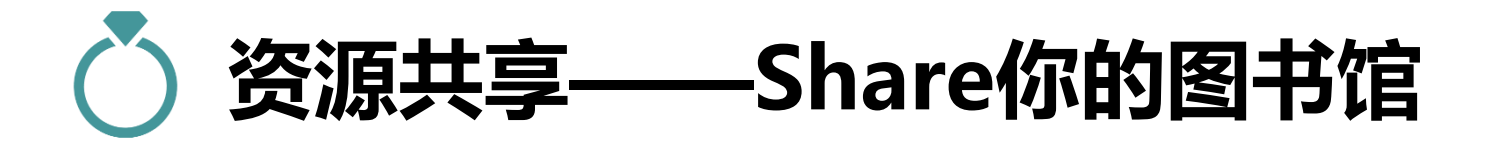

|               | 🔊 Sharing                                 |               | ×      |                                                        |
|---------------|-------------------------------------------|---------------|--------|--------------------------------------------------------|
| EN Endl       | Find People                               |               |        |                                                        |
| 💌 File        | Sharing with                              | Permission St | tatus  |                                                        |
| 🗖 🕻           |                                           |               |        | 🖉 🗁 🗾 👼 💀 💭 🚣 🖓 🗸 🕐 Quick Search 🔍 🔍 🔹 🛠 Hide Search F |
| My Libr       |                                           |               |        | Searce Share Library                                   |
|               |                                           |               |        |                                                        |
| (i) Syno      |                                           |               |        | · · · · ·                                              |
| Unfi          |                                           |               |        | ~ + -                                                  |
| <u> </u> Tras |                                           |               |        |                                                        |
| ⊡ Nev         | Invite More People                        |               |        |                                                        |
| ⊡ Pape        | Enter email addresses separated by commas | s             |        | ↓ 最多可与↓UU1¥成员共享一个文献数据                                  |
|               |                                           |               |        |                                                        |
| ن<br>بادید م  | Permission: Dead & Write                  |               |        |                                                        |
| wei<br>*      | Add a message: (optional)                 |               |        | 、大型团队协作与研究共学可添加又额、注                                    |
| 2             |                                           |               |        | 释、引用文献并可享有无限制的云端存储                                     |
|               |                                           |               |        | ~~~~~~~~~~~~~~~~~~~~~~~~~~~~~~~~~~~~~~                 |
|               | ]                                         |               |        |                                                        |
|               |                                           |               | Invite | 成页化》则有ENGNOLE注册版写。                                     |
|               |                                           |               | Close  | 旦大学图书馆版权所有 72                                          |
◆帮助学院老师在授课之 余安排相关主题的文献 阅读。

◆提高共享组成员的互动 性,实时了解Library的 更新状态。

◆帮助学科馆员(研发管 理人员)更好地为相关 学院提供学科服务。

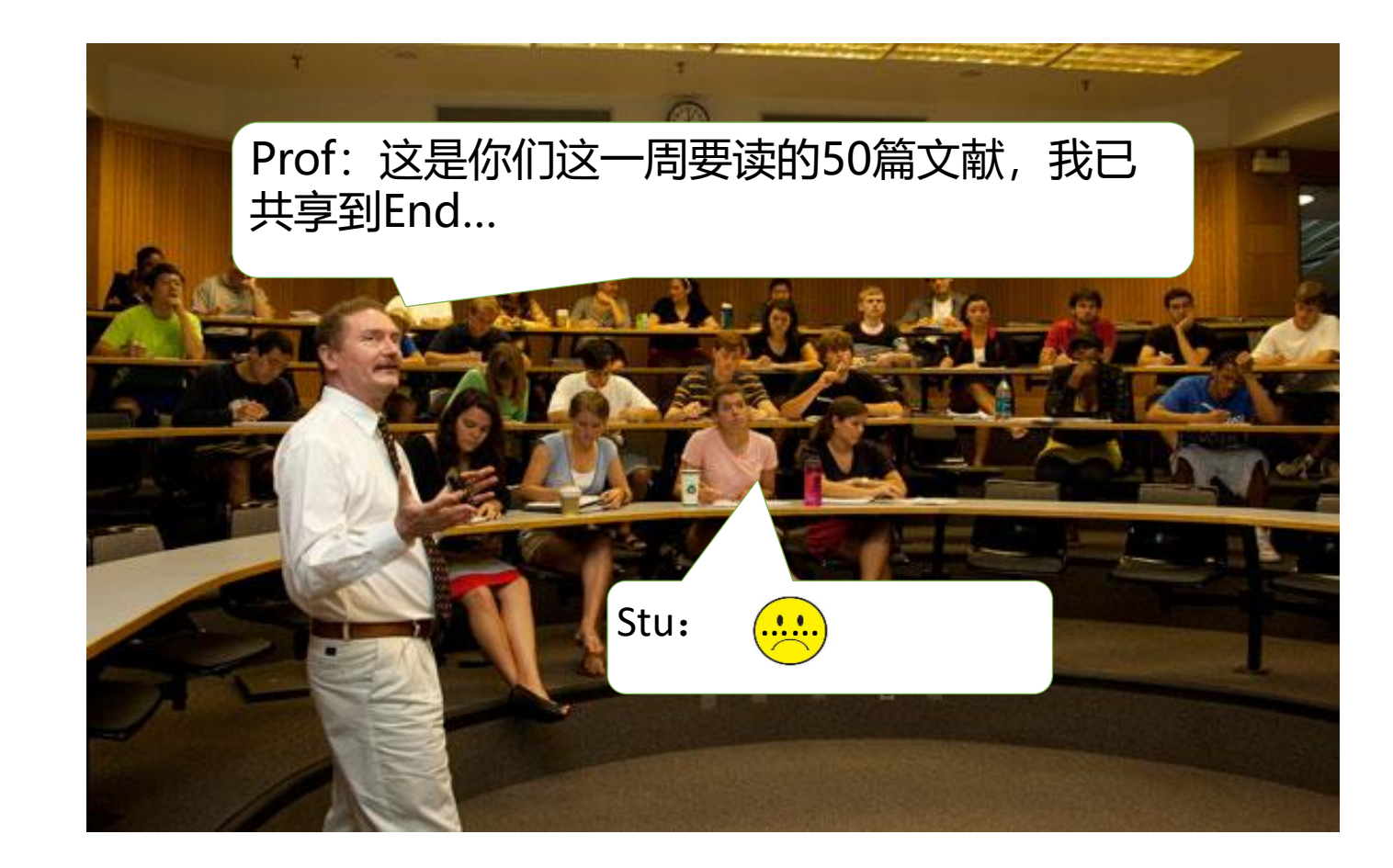

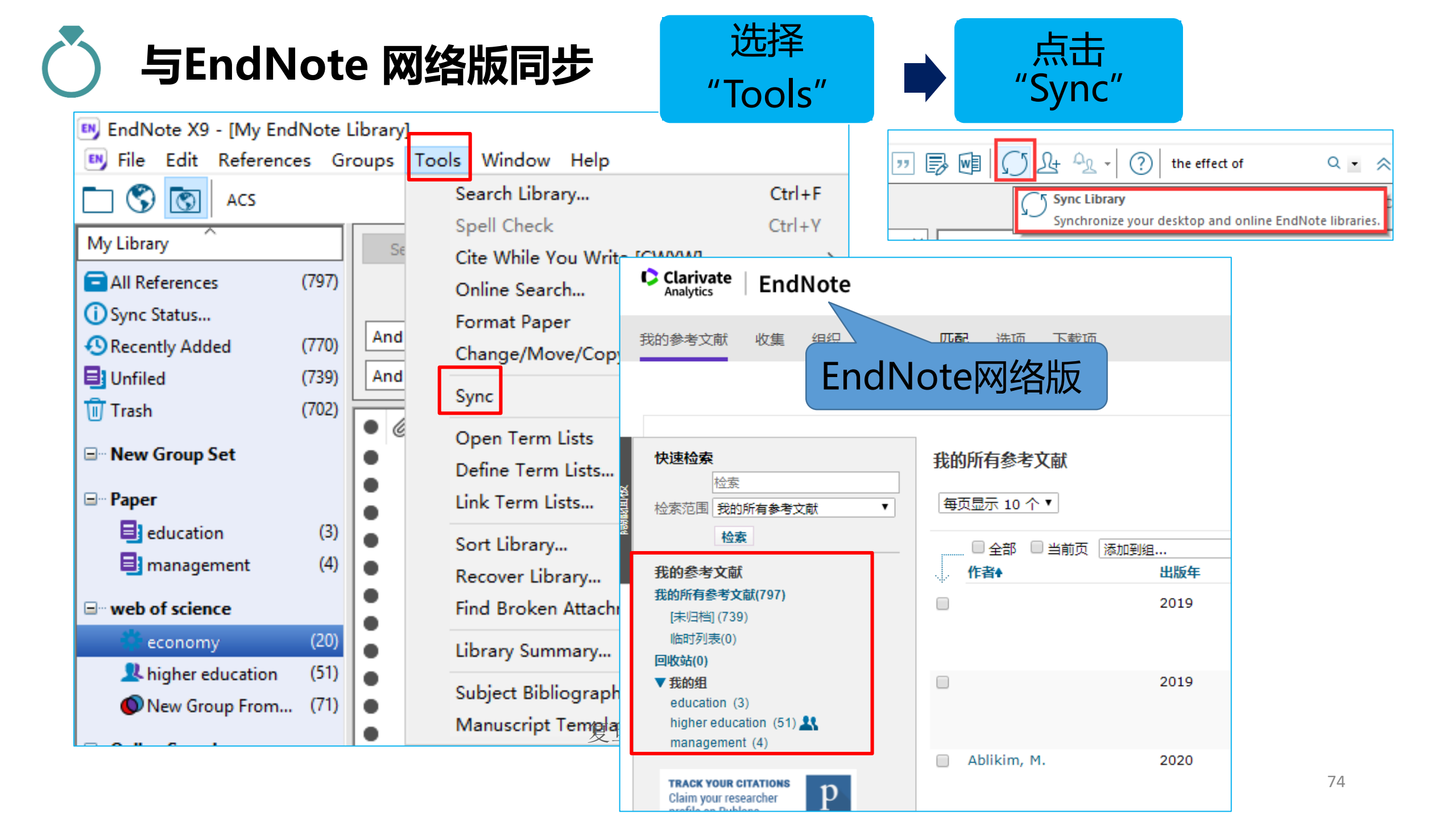

### 压缩EndNote图书馆,便于备份,携带与共享

| 😬 EndNote X9 - [My EndNote Li                             | brary]                                   |                                              |                                                                               |                                                    |
|-----------------------------------------------------------|------------------------------------------|----------------------------------------------|-------------------------------------------------------------------------------|----------------------------------------------------|
| 📑 File Edit References Gro                                | oups Tools                               | Window Help                                  |                                                                               |                                                    |
| New<br>Open Library<br>Open Shared Library<br>Open Recent | Ctrl+O<br>Ctrtl+Shift+O                  | Options •                                    | 2 & & 2 🖻 💴 [                                                                 |                                                    |
| Close Library                                             | Ctrl+W                                   | hor                                          | Contains<br>Compressed Library (.enlx)                                        | ×                                                  |
| Save<br>Save As<br>Save a Copy<br>Revert                  | Ctrl+S                                   | Vear                                         | ● Create<br>○ Create & E-mail                                                 | With File Attachments     Without File Attachments |
| Share<br>Export<br>Import                                 | >                                        | :h, S.; Kum<br>sen, J. H.; T<br>c, B. T.; Ko | <ul> <li>All References in Library:</li> <li>Selected Reference(s)</li> </ul> | My EndNote Library.enl                             |
| Print<br>Print Preview<br>Print Setup                     | Ctrl+P                                   | ghorne, M.;<br>J. M.<br>ırdt, M. S.;         | ○ All References in Group/Group Set:                                          | Paper ~                                            |
| Compressed Library (.enlx)<br>Exit                        | Ctrl+Q                                   | eler, L.; Vark<br>.; Nunes, L<br>P           | Campus Criminal Victimiza                                                     | Next Cancel                                        |
| New Group From (71)                                       | <ul> <li>Seebe</li> <li>Sharm</li> </ul> | er, M.<br>na, K. K.; Isra                    | Framework and operation<br>Does previous work expe                            | alisation challer<br>rience matter ir<br>uality ir |
|                                                           | File                                     | Com                                          | pressed Library                                                               |                                                    |

# 四、文献编排 ——边写作边引用

复旦大学图书馆版权所有

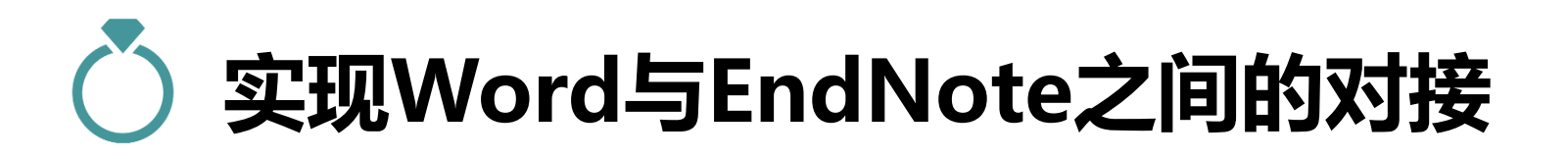

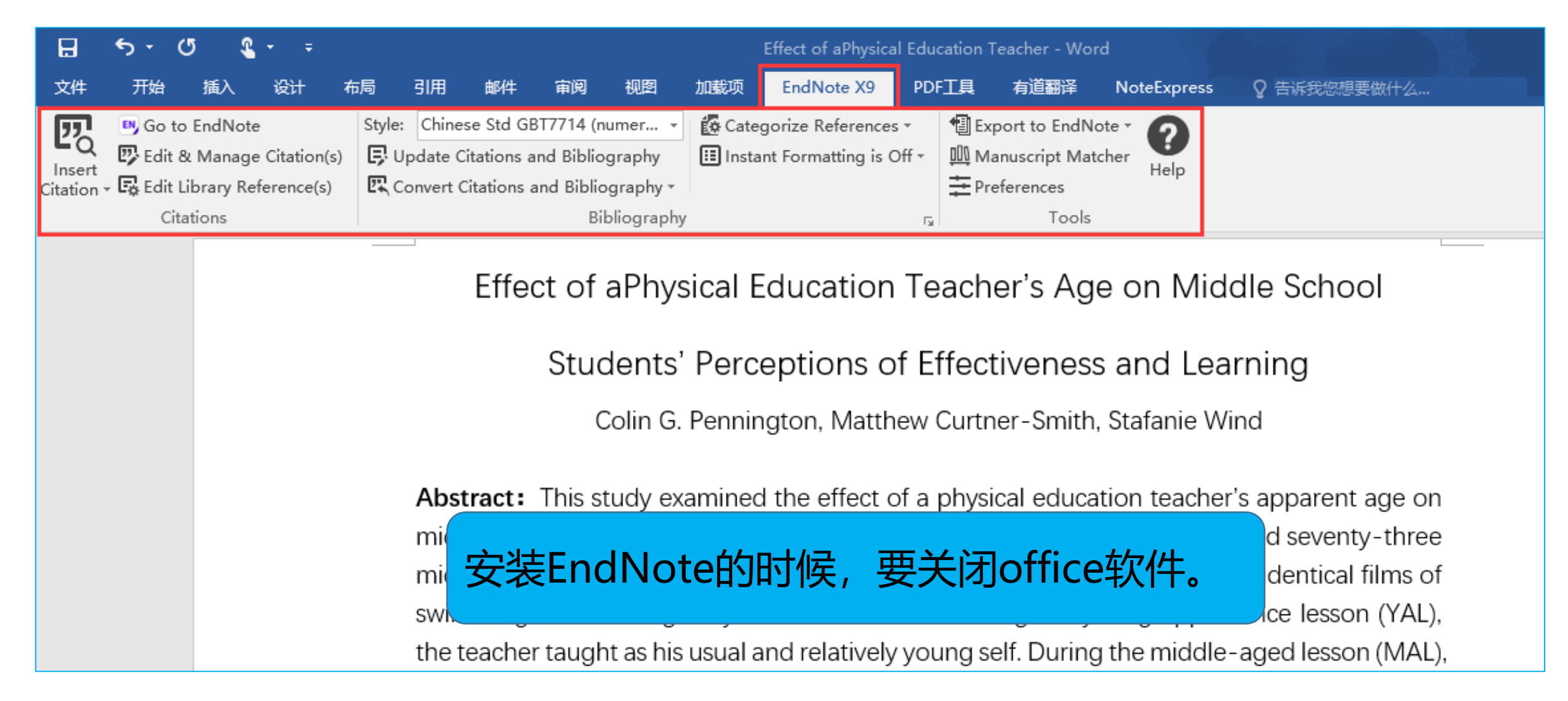

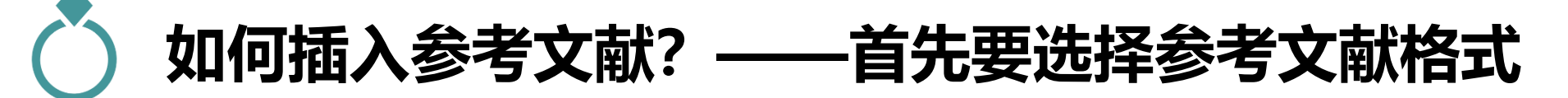

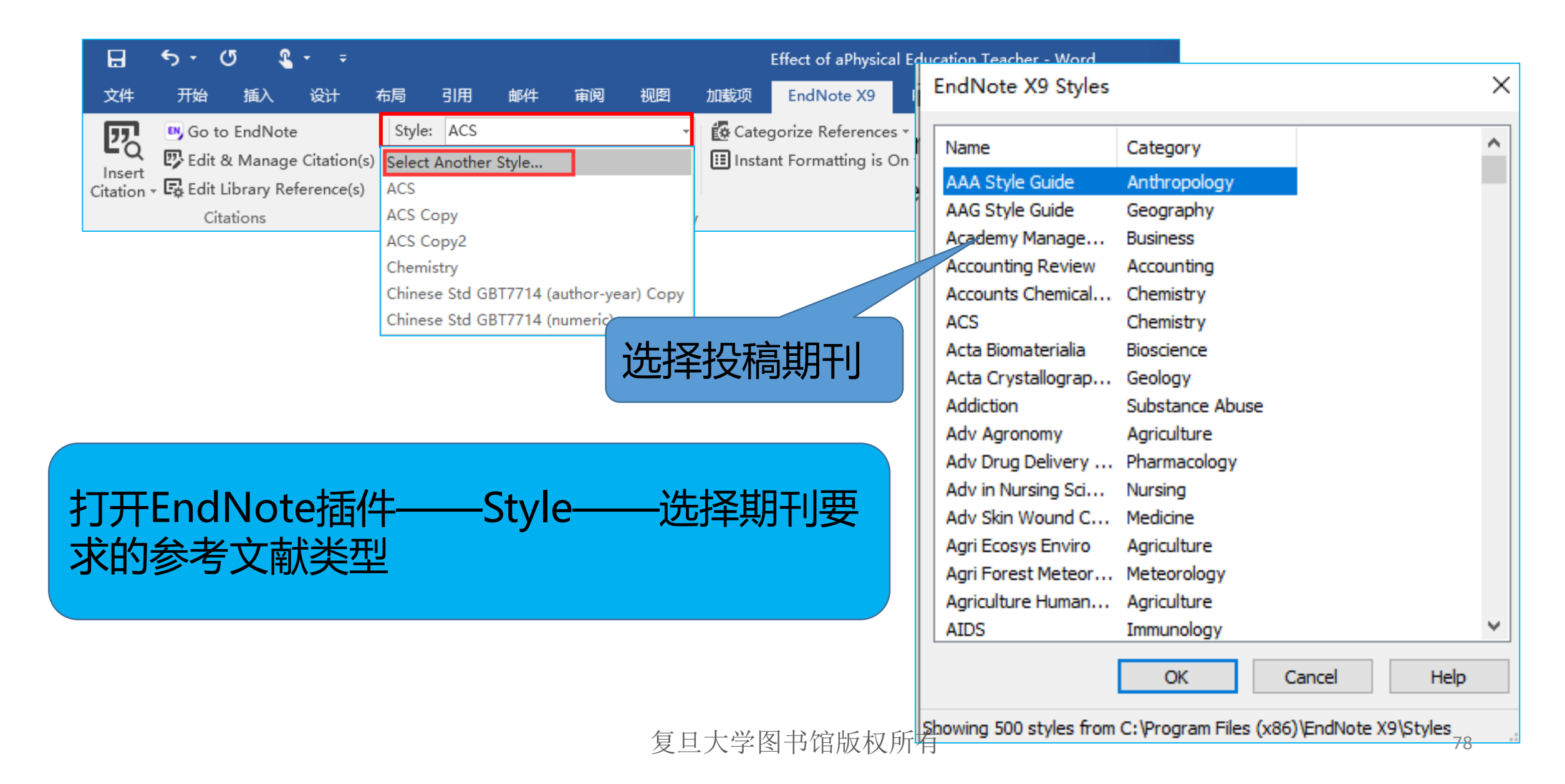

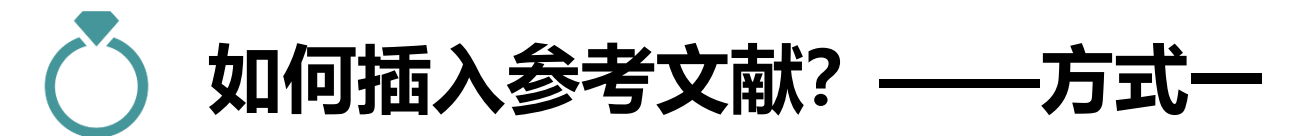

During subsequent studies, researchers explored the effect of the appearance of teacher body fat on student's perceptions and learning (Dean, Adams, & Comeau, 2005; Melvi Maddalozzo, 1988; Thomson, 1997). For example, in their seminal study within the of work, Melville and Maddalozzo (1988) randomly assigned high school students to watch one of two identical films of the same PE teacher lecturing on health and fitnes

#### 1、Word中找到要插 入参考文献的位置

#### 🗄 5 7 0 🖁 7 7

Effect of aPhysica

|       | 文件         | 开始        | 插入        | 设计           | 布局 引     | I用 <sup>E</sup> | ndNote 3              | X9 Find        | & Insert My References                                                                                                    | ×   |
|-------|------------|-----------|-----------|--------------|----------|-----------------|-----------------------|----------------|----------------------------------------------------------------------------------------------------|-----|
|       |            | EN Go to  | EndNote   | <u>.</u>     | Style:   | Chi             | zhang                 |                | → Find Search: Libraries →                                                                                                    |     |
|       | 20         |           |           | -<br>        |          | A               | uthor                 | Year           | Title                                                                                                    | ^   |
|       | Insert     | 2 Edit 8  | k Manage  | e Citation(s | s) 📑 Upd | late x          | u<br>iu               | 2020           | A 2,3-dialkoxynaphthalene-based naphthocage<br>Accumulated cytotoxicity of CDK inhibitor dinaciclib with first-line chemotherapy drugs in salivary adenoid cystic carcinoma                                        |     |
|       | Citation - | 🙀 Edit Li | ibrary Re | ference(s)   | 🖳 🖾 Con  | vel Z           | hu                    | 2020           | Acetylation of Hsp90 reverses dexamethasone-mediated inhibition of insulin secretion                                                                                                    |     |
|       | 4          | Cita      | tions     |              |          | н<br>Ц          | uo                    | 2020           | Age-associated reorganization of metabolic brain connectivity in Chinese children Aging and inequality: The link and transmission mechanisms                                                                       |     |
|       |            | Cita      |           |              |          |                 | hang<br>ban           | 2013           | An analysis of China's energy demand and supply policy framework<br>Approximate efficiency in repeated games with side-payments and correlated signals                                                             |     |
|       |            |           |           |              |          | Z               | 'hu                   | 2020           | ASAN: Self-Attending and Semantic Activating Network towards Better Object Detection                                                                                                    | 1   |
|       |            |           |           |              |          | F               | ang                   | 2017           | Assessment of Local Hubic Finance Performance in China When Undeerable Fiscal Phonemona are Taken into Account<br>Asymmetric reform bonus: The impact of VAT pilot expansion on China's corporate total tax burden |     |
| 上古土   | Incort     | - Cita    | tion      |              |          |                 | 'hang<br>ïan          | 2010<br>2013   | Balancing the funds in the New Cooperative Medical Scheme in rural China: determinants and influencing factors in two pr<br>Bank capital, interbank contagion, and bailout policy                                  |     |
| 、 上 山 | insen      | . Cita    | tion      |              |          | N               | Vang                  | 2020           | Birth population survey in Huai'an in 2015: perinatal-neonatal mortality and preterm birth rate in emerging regions in China                                                                                       | ~   |
|       |            |           |           |              |          | Re<br>Re        | eference<br>ecord Nun | Type:<br>nber: | Journal Article<br>1465                                                                                                    | ^   |
|       |            |           |           |              |          | <b>f</b> t⊧     | 者:                    |                | Zhu, X. Y.<br>Zhang J                                                                                                    |     |
|       |            |           |           |              |          | Ye              | ear:                  |                | Zhen, G. S.<br>2020                                                                                                    |     |
|       | 2          | 左F        | ndN       | ote由         | 洗        | Ti<br>Jo        | tle:<br>ournal:       |                | ASAN: Self-Attending and Semantic Activating Network towards Better Object Detection<br>Leice Transactions on Information and Systems                                                                              |     |
|       |            |           |           |              |          | Is              | sue:                  |                | E 103D<br>3<br>649 650                                                                                                    |     |
|       | 中          | 要插        | 入的教       | 参考又          | 「南大」     |                 | ate:                  |                | Mar All All All All All All All All All Al                                                                                                    | ¥   |
|       |            |           |           |              | 1 De la  | j I             | 大学                    | 肉‡             | 式信告友所有 Cancel Help                                                                                                    |     |
|       |            |           |           |              |          | ×               | /\J                   |                | ✓ KH / N∕V (1∕V / / 1   1)                                                                                                    | , ) |

For example, in their seminal study within this line of ) randomly assigned high school students to watch one eacher lecturing on health and fitness<sup>1</sup>.

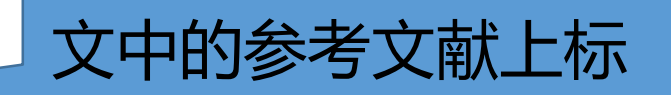

of the teacher's effectiveness regardless of the film watched (Bryant & Curtner-Smith, 2008). At the middle school level, there were no differences in learning or perceptions of the teacher's ability between students who watched the film in which the teacher appeared in a wheelchair and the film

1. Chan, J. H.; Zhang, W. Z., Approximate efficiency in repeated games with side-payments and correlated signals. *Theoretical Economics* **2016**, *11* (1), 53-87.

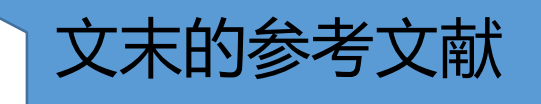

# 如何插入参考文献? ——方式二

步骤1:Word中找到要插入参考

文献的位置

who viewed the fit film. Using a similar design, McKown, Brus

covered that fourth-grade students were more active during le

her usual slim self than when she wore a fat

步骤3: 点击"引用符号

ults were reversed

|   |   |                   |      | <b>Г</b>                  |                     |                                |                         |        |                 |           |
|---|---|-------------------|------|---------------------------|---------------------|--------------------------------|-------------------------|--------|-----------------|-----------|
|   |   | • 🖻 🗐             | Q 🕹  | ☆ &   @ ⇔   ,             | " <b>3 @</b> (      | 5 <u>L</u> + <u><u>2</u> -</u> | ? the effect o          | f Q    | 🔹 👻 Show Sea    | arch Pane |
| • | Ø | 作者                | 年份   | Title                     |                     | 备注 🎽                           | Journal/Second          | Rating | Reference Type  |           |
| • |   | Wieser, D.        |      | Integrating technology i  | into the learning   |                                | Industry and Hi         |        | Journal Article |           |
|   |   | Truzoli, R.; Viga | 2019 | Problematic internet us   | e and study moti    |                                | Journal of Com          |        | Journal Article |           |
| ٠ |   | Thomas, L.        |      | 'l am happy just doing th | ne work' Com        |                                | Higher Educatio         |        | Journal Article |           |
| • |   | Steppacher, D.;   |      | Assessing administrative  | e service quality i |                                | Studies in High         |        | Journal Article |           |
|   |   | Stefaniak, J.; C  | 2019 | Instilling purpose and va | lue in the imple    |                                | International Jo        |        | Journal Article |           |
| ٠ |   | Seeber, M.        |      | Framework and operation   | onalisation challe  |                                | Higher Educatio         |        | Journal Article |           |
| • |   | Scott, P.         |      | The g                     | sh higher educat    |                                | <b>Higher Education</b> |        | Journal Article |           |
| • |   | Sani, A.; Nunes,  |      | Campus Cris.              | tion among Hi       |                                | Journal of Crimi        |        | Journal Article |           |
| • |   | Rouweler, L.; V   |      | The Flamingo tes.         | - t                 |                                | European Journ          |        | Journal Article |           |
| • |   | Rhodes, T. L.; H  | 2019 | Edit                      |                     |                                |                         |        |                 |           |
| • |   | Reinhardt, M      |      | ^⊾ 先骤2・                   | ≠T∓FF               | ndNot                          | ·e                      | 要括)    | λ的发             |           |
| • |   | Prado, J. M.      |      |                           |                     |                                |                         |        | VH J D          |           |
| • |   | Polkinghorne,     |      | 和老文献                      | 「コリオ                | 安Ctrl轻                         | 律选择多                    |        |                 |           |
|   |   |                   |      |                           |                     | スーロック                          | モベビーナン                  |        |                 |           |

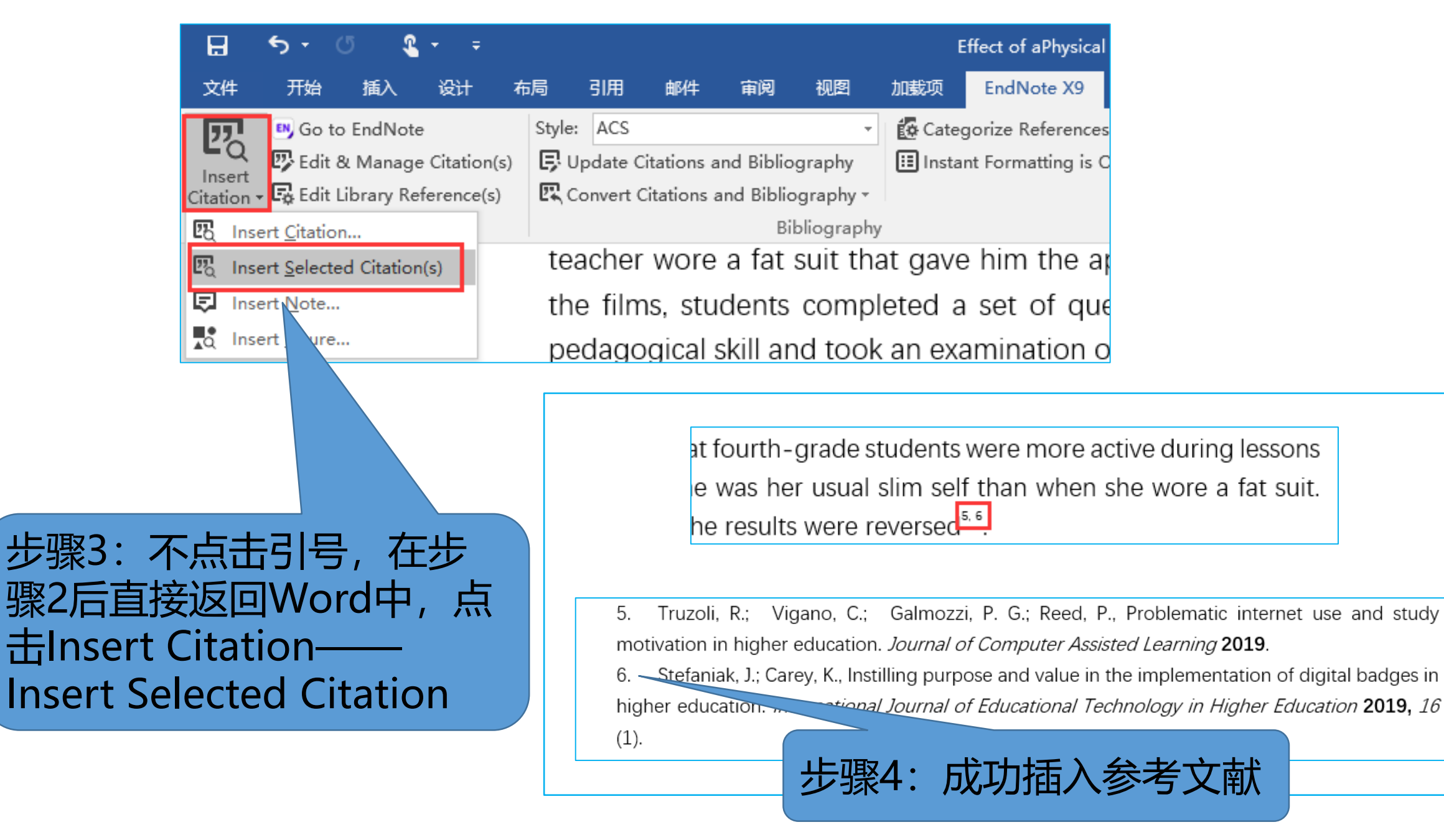

复旦大学图书馆版权所有

# 管理参考文献——Edit&Management

| 🔒 🖘 🕫 🌯 🖛 👳                            | EndNote X9 Edit & Manage Citation                                                                                                    | 15                                       | ×                                |
|----------------------------------------|----------------------------------------------------------------------------------------------------|------------------------------------------|----------------------------------|
| 文件 开始 插入 设计 布局                         | Citation Cou                                                                                                    | int Library                              |                                  |
| Go to EndNote Sty                      | 1<br>Therefore the second second | My EndNote Library                       | Edit Reference 1 -               |
| Citation - 🛱 Edit Library Reference(s) | 2<br>Ren, 2020 #1484 1                                                                                                    | My EndNote Library                       | Edit Library Reference           |
|                                        | 3<br>Du, 2020 #1489 1                                                                                                    | My EndNote Library                       | Find Reference Updates           |
|                                        | 4, 5                                                                                                    | My EndNote Library<br>My EndNote Library | Insert Citation                  |
|                                        | tion Reference<br>tting: Default                                                                                                    | ~                                        |                                  |
| 文中所有的参考文献                              | 杨表                                                                                                    |                                          |                                  |
|                                        | Suffix:<br>Pages:                                                                                                    |                                          | 对文中的参考文献进<br>行插入、删除、调整<br>顺序等管理。 |
|                                        | <u>I</u> ools •                                                                                                    | <b>ок</b> с                              | Cancel Help 83                   |

# 💍 投稿其他期刊时——一键修改参考文献

| ⊟                  | 5 • ্ ্ ্ ∓ ∓                                                                                |                                              |                                                                      | Effect                      | of aPhysical Edu                                      | cation Teacher -                            | Word                                                         |                                                       |    |        |            |
|--------------------|----------------------------------------------------------------------------------------------|----------------------------------------------|----------------------------------------------------------------------|-----------------------------|-------------------------------------------------------|---------------------------------------------|--------------------------------------------------------------|-------------------------------------------------------|----|--------|------------|
| 文件                 | 开始插入设计有                                                                                      | 布局 引用 邮件                                     | 审阅视图                                                                 | 加载项 End                     | Note X9 PD                                            | F工具 有道翻                                     | 译 NoteExpress Q                                              | ? 告诉我您想要                                              |    |        |            |
| Insert<br>Citation | Go to EndNote     Go to EndNote     Go to Anage Citation(s)     Go Edit Library Reference(s) | Style: ACS<br>Up Select Another S<br>Col ACS | ¥<br>Style                                                           | Categorize                  | References <del>*</del><br>natting is On <del>*</del> | ● Export to E                               | ndNote - ?<br>Matcher Help                                   |                                                       |    |        |            |
|                    | Citations                                                                                    | ACS Copy                                     |                                                                      | ons of                      | teacners                                              | INSTRUCTION                                 | EndNote X9 Styles                                            |                                                       |    |        | ×          |
|                    |                                                                                              | Chemistry                                    | 7714 (author year                                                    | ach &                       | Feshbach,                                             | 1972; Land                                  | Name                                                         | Category                                              |    |        | ^          |
|                    |                                                                                              | Chinese Std GBT<br>body fat on<br>Maddalozzo | 17714 (author-yea<br>17714 (numeric)<br>1 student's pe<br>1988; Thoi | erceptions a<br>mson, 1997) | ners exploi<br>nd learning<br>². For exar             | red the effe<br>g (Dean, Ae<br>nple, in the | AAA Style Guide<br>AAG Style Guide<br>Academy Manage         | Anthropology<br>Geography<br>Business<br>Accounting   |    |        |            |
|                    |                                                                                              |                                              |                                                                      |                             |                                                       |                                             | Accounts Chemical<br>ACS<br>ACS Copy                         | Chemistry<br>Chemistry<br>Chemistry                   |    |        |            |
|                    |                                                                                              |                                              |                                                                      |                             |                                                       |                                             | ACS Copy2<br>Acta Biomaterialia<br>Acta Crystallograp        | Chemistry<br>Bioscience<br>Geology<br>Substance Abuse |    |        |            |
|                    | Style—                                                                                       | 选择期刊                                         | 名称                                                                   |                             |                                                       |                                             | Adv Agronomy<br>Adv Drug Delivery<br>Adv in Nursing Sci      | Agriculture<br>Pharmacology<br>Nursing                |    |        |            |
|                    |                                                                                              |                                              |                                                                      |                             |                                                       |                                             | Adv Skin Wound C<br>Agri Ecosys Enviro<br>Agri Forest Meteor | Medicine<br>Agriculture<br>Meteorology                |    |        | Ŷ          |
|                    |                                                                                              |                                              |                                                                      | 复                           | 旦大学图                                                  | 图书馆版》                                       | 汉所有                                                          |                                                       | ОК | Cancel | Help<br>84 |

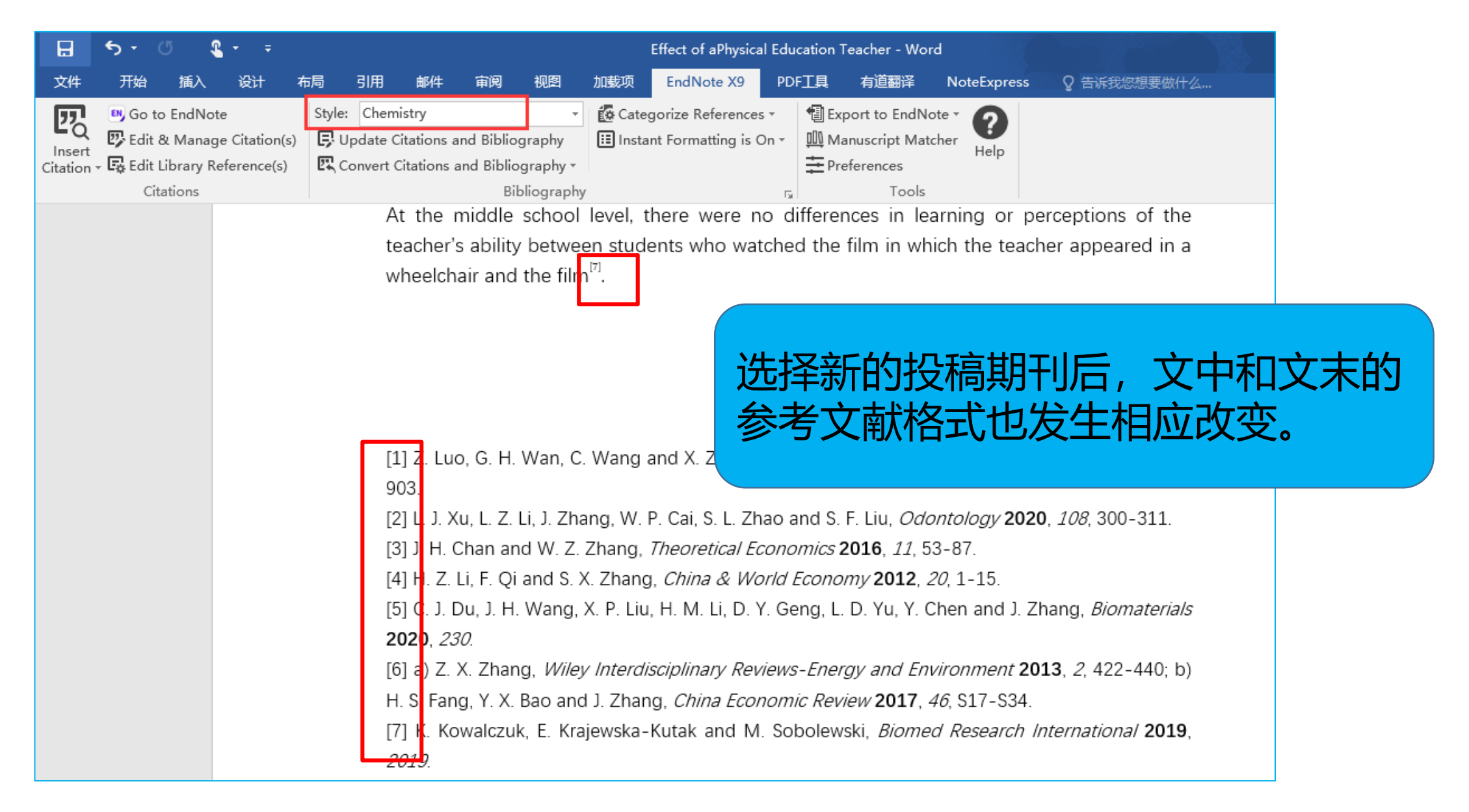

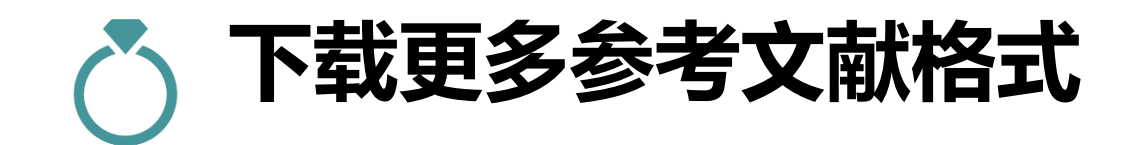

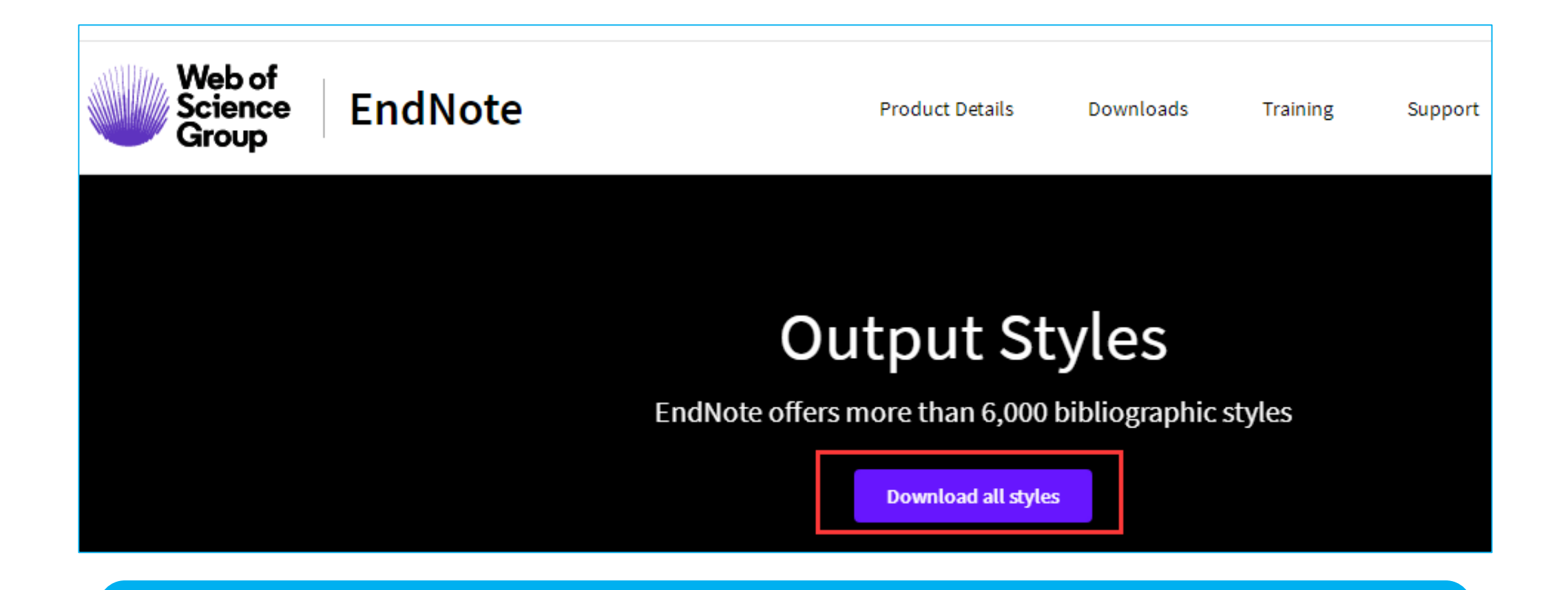

#### 更多期刊格式模板: <u>http://endnote.com/downloads/styles</u>

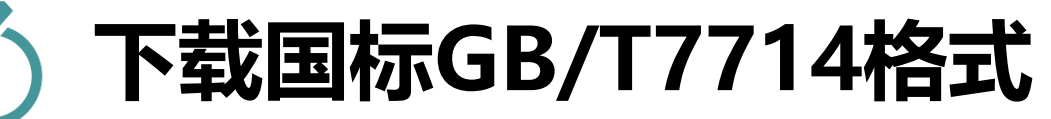

| Web of<br>Science<br>Group                         | lote                                                                                                    | Product Details        | Downloads          | Training        | Support     | Contact Sales: +. | 1-888-418-1937 |
|----------------------------------------------------|----------------------------------------------------------------------------------------------------|------------------------|--------------------|-----------------|-------------|-------------------|----------------|
| Get Started Buy EndNote Learn More Request a trial | Use the Style Finds<br>Chinese sta<br>Citation Style<br>Any<br>Publisher<br>Any<br>Reset<br>7058 results found | andard                 | name and/or citati | on style and/or | rpublisher. | 索词                |                |
| 2 results found                                    |                                                                                                    |                        |                    |                 | ]           |                   |                |
| Style or Journal Name                              |                                                                                                    | Citation St            | yle Dis            | cipline         | Date        |                   |                |
| Chinese Standard GBT7114 (A                        | uthor-Year)                                                                                                    | Author-Year            | Scie               | nce             | 2017-       | -12-06            | Download       |
| Chinese Standard GBT7714 (r                        | iumeric)                                                                                                    | Superscripte<br>Number | d Scie             | ince            | 2008-       | 01-10             | Download       |

### Style下载后的使用方法(1)直接保存到styles文件夹

| EN | End         | Note X9  | - [My End     | Note | Libr                          | ary]    |      |         |          |              |    |
|----|-------------|----------|---------------|------|-------------------------------|---------|------|---------|----------|--------------|----|
| EN | File        | Edit     | Reference     | s G  | rou                           | os Too  | s    | Windo   | w        |              |    |
|    | 3           |          | ACS           |      |                               |         | •    | 6       |          |              |    |
|    |             | Cut      |               |      | (                             | Ctrl+X  |      |         |          |              |    |
|    |             | Сору     |               |      | 0                             | Ctrl+C  |      |         |          |              |    |
|    |             | Paste    |               |      | 0                             | Ctrl+V  |      |         |          |              |    |
|    |             | Paste V  | Vith Text Sty | les  |                               |         |      |         |          |              |    |
|    |             | Clear    |               |      |                               |         |      |         |          |              |    |
|    |             | Select / | All           |      | C                             | Ctrl+A  |      |         |          |              |    |
|    |             | Copy F   | ormatted      |      | 0                             | Ctrl+K  |      |         |          |              |    |
|    |             | Find an  | d Replace     |      | (                             | Ctrl+R  |      |         |          |              |    |
|    |             | Font     |               |      |                               | >       |      |         |          |              |    |
|    |             | Size     |               |      |                               | ×       |      |         |          |              |    |
|    |             | Style    |               |      |                               | New Sty | /le  |         |          |              |    |
|    | - F         | Output   | Styles        |      | - 6                           | Edit AC | .5   |         |          | 1            |    |
|    |             | Import   | Filters       |      | L                             | Open S  | tyle | ivianag | er       |              |    |
|    |             | Connect  | there etters  |      | ~                             | ACS     |      |         |          |              |    |
|    |             | Connec   |               |      | ACS Co                        | ру      |      |         |          |              |    |
|    | Preferences |          |               |      |                               | ACS Co  | py2  | 2       |          |              |    |
|    |             |          |               |      | Chemistry                     |         |      |         |          |              |    |
|    |             |          |               |      |                               | Chinese | Sto  | d GBT77 | 14 (auth | ior-year) Co | ру |
|    |             |          |               |      | Chinese Std GBT7714 (numeric) |         |      |         |          |              |    |

| 💵 EndNote X9 - [EndNote Styles]                                                                                                    |                                           |                        | – 🗆 X           |
|----------------------------------------------------------------------------------------------------|-------------------------------------------|------------------------|-----------------|
| 🕑 File Edit References Groups                                                                                                    | Tools Window Help                         |                        | _ 8 >           |
| Name                                                                                                    | Category                                  |                        | ^               |
| Child Maltreatment                                                                                                    | Psychology                                |                        |                 |
| Chinese Std GBT7714 (author-year) Cop                                                                                                    | y Science<br>Science                      |                        |                 |
|                                                                                                    | Nursing                                   |                        |                 |
| Cite Them Right-Harvard                                                                                                    | Science                                   |                        |                 |
| Citing Medicine                                                                                                    | Medicine<br>Dentistry                     |                        |                 |
| Clinical Microbio Reviews                                                                                                    | Microhiology                              |                        | *               |
| [                                                                                                    | Get More on the Web                       | Mark All Unmark /      | All Find by 🔸   |
| ★Less Info:                                                                                                    |                                           | Style Info/Preview     | w Edit          |
| File Name: ACS.ens<br>Created: 2020年2月3日, 17:36:34<br>Modified: 2018年4月24日, 16:47:28<br>Based On: ACS Style Guide, 3rd Edition<br>Category: Chemistry |                                           |                        |                 |
| Comments: This style follows the gener<br>The ACS Style Guide, Third                                                                                  | al guidelines for publications<br>Edition | of the American Chemic | al Society from |

#### 解压后将文件保存到文件夹

### C:\Program Files (x86)\EndNote X9\Styles

### 🍈 Style下载后的使用方法(2)双击安装

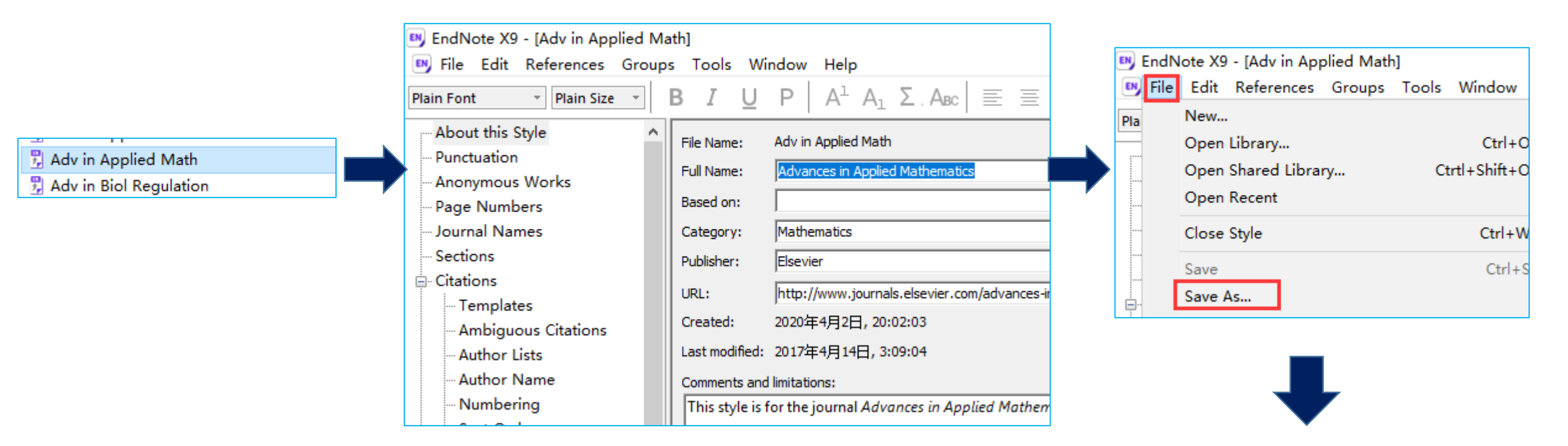

| Save As     |                          | ?   | $\times$ |
|-------------|--------------------------|-----|----------|
| Style name: | Adv in Applied Math Copy | Sa  | ave      |
|             |                          | Car | ncel     |

双击文件——EndNote中自动打开——File——Save As保存

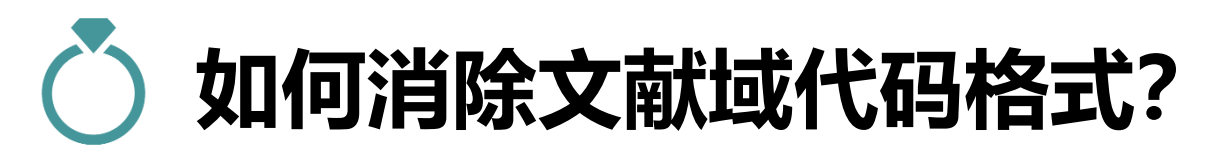

| 日                  | - ج                                 | ڻ <u>۹</u>                                    | <b>*</b> ₹                |        |                                                              |                                                                                                    |                                                                              |                                         |                                                                  | Effect of aPhysica                                                                                                    | al Educa                                 | tion Teach                                                                | er - Word                                                         | ł                                                     |                            |                                     |
|--------------------|-------------------------------------|-----------------------------------------------|---------------------------|--------|--------------------------------------------------------------|----------------------------------------------------------------------------------------------------|------------------------------------------------------------------------------|-----------------------------------------|------------------------------------------------------------------|----------------------------------------------------------------------------------------------------|------------------------------------------|---------------------------------------------------------------------------|-------------------------------------------------------------------|-------------------------------------------------------|----------------------------|-------------------------------------|
| 文件                 | 开始                                  | 插入                                            | 设计                        | 布局     | 引用                                                           | 邮件                                                                                                    | 审阅                                                                           | 视图                                      | 加载项                                                              | EndNote X9                                                                                                    | PDFI                                     | 具有                                                                        | 首翻译                                                               | NoteExpre                                             | ss ç                       | 告诉我您想                               |
| Insert<br>Citation | ♥ Go t<br>♥ Edit<br>• € Edit<br>Cit | o EndNote<br>& Manage<br>Library Re<br>ations | citation(s)<br>ference(s) | Style: | ACS<br>odate Ci<br>onvert C<br>Convert<br>Convert<br>Convert | itations a<br>itations a<br>to <u>U</u> nfor<br>to <u>P</u> lain<br><u>R</u> eference<br><u>W</u> ord Ci | and Bibliog<br>and Bibliog<br>rmatted Ci<br>Text<br>ce Manago<br>itations to | granhv<br>gra<br>tat<br>tat<br>er<br>Er | This comm<br>remove all<br>appear in a<br>remain op<br>Do you wi | porize Reference<br>to Ecrmatting is (<br>hand will create a new<br>special EndNote mar<br>a new unsaved docun<br>ened and untouched.<br>sh to continue? | v copy of y<br>kers from i<br>nent windo | Export to<br>Manusco<br>rour Word doo<br>it. The new do<br>ow. The origin | o EndNo<br>rint Mate<br>cument and<br>cument will<br>al file will | Help<br>KHelp<br>KHelp<br>I signer<br>Jestio<br>dents | d lesso<br>nnaire<br>who v | n, studen<br>about the<br>atched th |
| 沪                  | 当除了                                 | て献词                                           | <b>i</b> 代码               | 格式     | <u>.</u>                                                     | YAL I<br>supp<br>physi                                                                                   | learned i<br>ort a sc<br>ical educ                                           | m<br>oci<br>cation te                   | eachers o                                                        | of different ag                                                                                                    | Jes.                                     | 确定                                                                        | 取消                                                                | favora                                                | ably. Th<br>o and          | iese resuli<br>learn froi           |
|                    |                                     |                                               |                           |        |                                                              |                                                                                                    | A small                                                                      | number                                  | r of spor                                                        | t pedagogy re                                                                                                    | esearch                                  | hers have                                                                 | e explor                                                          | red the eff                                           | ect of                     | a teacher                           |

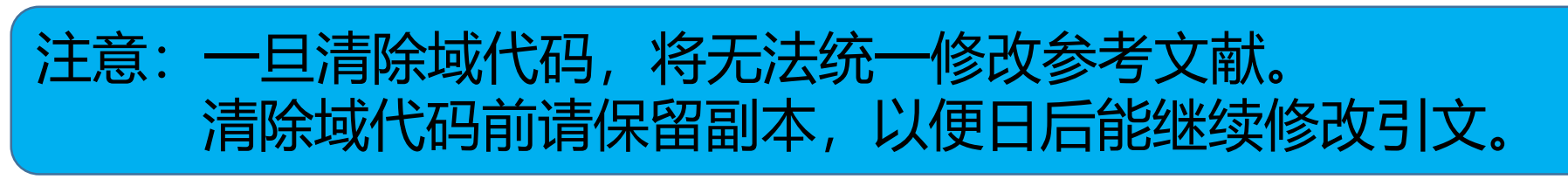

复旦大学图书馆版权所有

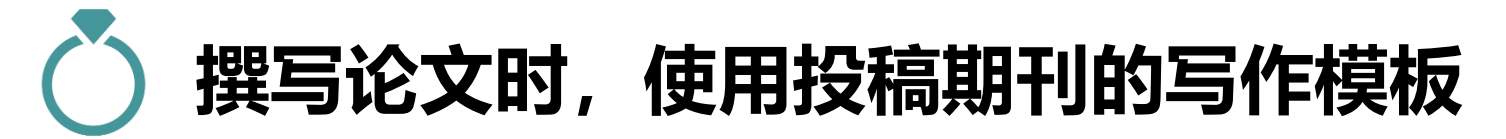

| 🕑 EndNote X9 - [My EndNote | Library] |                                              |     | 📴 Manuscript Ten                         | nplates |                            |     |                  | ×                                      |
|----------------------------|----------|----------------------------------------------|-----|------------------------------------------|---------|----------------------------|-----|------------------|----------------------------------------|
| File Edit References G     | roups To | ols Window Help                              |     | $\leftarrow \rightarrow \wedge \uparrow$ | « En    | dNote X9 → Templates       | v Ö | 搜索"Template      | es" "O                                 |
| 🗀 🔇 💽 ACS                  |          | Search Library                               | Ctr |                                          |         |                            |     | actor in provide |                                        |
| My Library                 | • 6      | Spell Check                                  | Ctr | 组织 ▼ 新建文                                 | 【件夹     |                            |     |                  | == • • • • • • • • • • • • • • • • • • |
| All References (792)       |          | Cite While You Write [CWYW]<br>Online Search |     | a OneDrive                               | ^       | 名称                         | 俏   | 設日期              | 类型 ^                                   |
| i Sync Status              |          | Format Paper                                 |     | 💻 此电脑                                    |         | ACS                        | 2   | 018/6/4 19:21    | Microsoft Word                         |
| Recently Added (11)        |          | Change/Move/Copy Fields                      |     | 3D 对会                                    |         | 📲 Acta Anaesthesiol Scand  | 2   | 018/6/4 19:21    | Microsoft Word                         |
| Unfiled (735)              | •        | Suna                                         |     | بھور 20 <b>و</b>                         |         | 📲 Acta Biochem Biophys Sin | 2   | 018/6/4 19:21    | Microsoft Word                         |
| Trash (18)                 | •        | Sync                                         |     |                                          |         | 📲 Acta Neurol Scand        | 2   | 018/6/4 19:21    | Microsoft Word                         |
| - New Group Set            | •        | Open Term Lists                              |     | ■ 图片                                     |         | 📲 Acta Ophthalmol Scand    | 2   | 018/6/4 19:21    | Microsoft Word                         |
| - new cloup set            | •        | Define Term Lists                            | Ctr | 🏭 文档                                     |         | 📲 Acta Pharmacol Sin       | 2   | 018/6/4 19:21    | Microsoft Word                         |
| ⊡ Paper                    | •        | Link Term Lists                              | Ctr | 🚽 下载                                     |         | 📲 Acta Physiologica        | 2   | 018/6/4 19:21    | Microsoft Word                         |
| education (3)              |          | Sort Library                                 |     | 🎝 音乐                                     |         | 📲 Acta Zoologica           | 2   | 018/6/4 19:21    | Microsoft Word                         |
| 🗐 management (4)           |          | Becover Library                              |     | 桌面                                       |         | 📲 Adv Skin Wound Care      | 2   | 018/6/4 19:21    | Microsoft Word                         |
| - web of science           |          | Find Broken Attachment Links                 |     | 🏪 系统 (C:)                                |         | Aging Cell                 | 2   | 018/6/4 19:21    | Microsoft Word                         |
| (20)                       |          | The broken Attachment Links                  |     |                                          |         | 📲 Agri Forest Meteorology  | 2   | 018/6/4 19:21    | Microsoft Word                         |
| Economy (20)               | •        | Library Summary                              |     |                                          | ~       | ⊠≓ Δids<br><               | 2   | 018/6/4 17:13    | Microsoft Word *                       |
| Number education (50)      | •        | Subject Bibliography                         |     |                                          |         | •                          |     |                  |                                        |
| W New Group From (70)      |          | Manuscript Templates                         |     |                                          | 文件名     | i(N):                      | ~   | Manuscript T     | emplates(*.dotr∨                       |
|                            |          |                                              |     |                                          |         |                            |     | 打开(O)            | 取消                                     |

Tools——Manuscript Templates文件夹中选择投稿期刊的名称,即为该期刊所要求的格式模板

| <b>≗</b> |    |     |           |          |         |            | 文档3        | [兼容模式] - V | Vord       |              |            |
|----------|----|-----|-----------|----------|---------|------------|------------|------------|------------|--------------|------------|
| 设计       | 布局 | 引用  | 邮件        | 审阅       | 视图      | 加载项        | EndNote X9 | PDF工具      | 有道翻译       | NoteExpress  | ♀ 告诉我您     |
|          | 1  |     |           |          |         |            | [Ins       | ert Title  | e]         |              |            |
|          | 2  |     |           |          |         |            | [Insert Na | mes of au  | thor(s)]   |              | (          |
|          | 3  | [In | sert Aff  | filiatio | n infor | mation h   | ere]       | -          |            |              |            |
|          | 4  |     |           |          |         |            |            | Co         | nclusion   |              |            |
|          | -  |     |           |          |         |            |            | [Ins       | sert Cond  | clusion here | ;]         |
|          |    | Ab  | stract    |          | 1       |            |            | 4 Acl      | knowled    | gements      |            |
|          |    | [In | sert Ab   | stract I | nere    |            |            |            |            |              |            |
|          |    | Int | troduct   | ion      |         |            |            | [Ins       | sert Ackı  | nowledgem    | ents here] |
|          |    | [In | sert Inti | oducti   | on her  | e]         |            | Ref        | ferences   |              |            |
|          |    | Ex  | perime    | ntal D   | etails  |            |            | [Ins       | sert Refe  | rence List l | nere]      |
|          |    | [In | sert Exp  | perime   | ntal De | etails her | e]         | Leg        | zends      |              |            |
|          |    | Re  | sults     |          |         |            |            |            |            |              |            |
|          |    | [In | sert Res  | sults he | ere]    |            |            | [Ins       | sert Figu  | re Legends   | here]      |
|          |    | Di  | scussio   | n        | -       |            |            | Tal        | bles       |              |            |
|          |    | [In | sert Dis  | cussio   | n here] |            |            | [Ins       | sert table | s here]      |            |
|          |    |     |           |          |         |            |            | 复旦         | 大学图        | 书馆版权         | 所有         |

#### 直接链接到MS-Word文档中, 并形成完整的期刊格式

使用投稿期刊要 求的模板写作, 让你的论文赢在 起跑线!

## 💍 ENDNOTE匹配功能——找到最合适您投稿的期刊

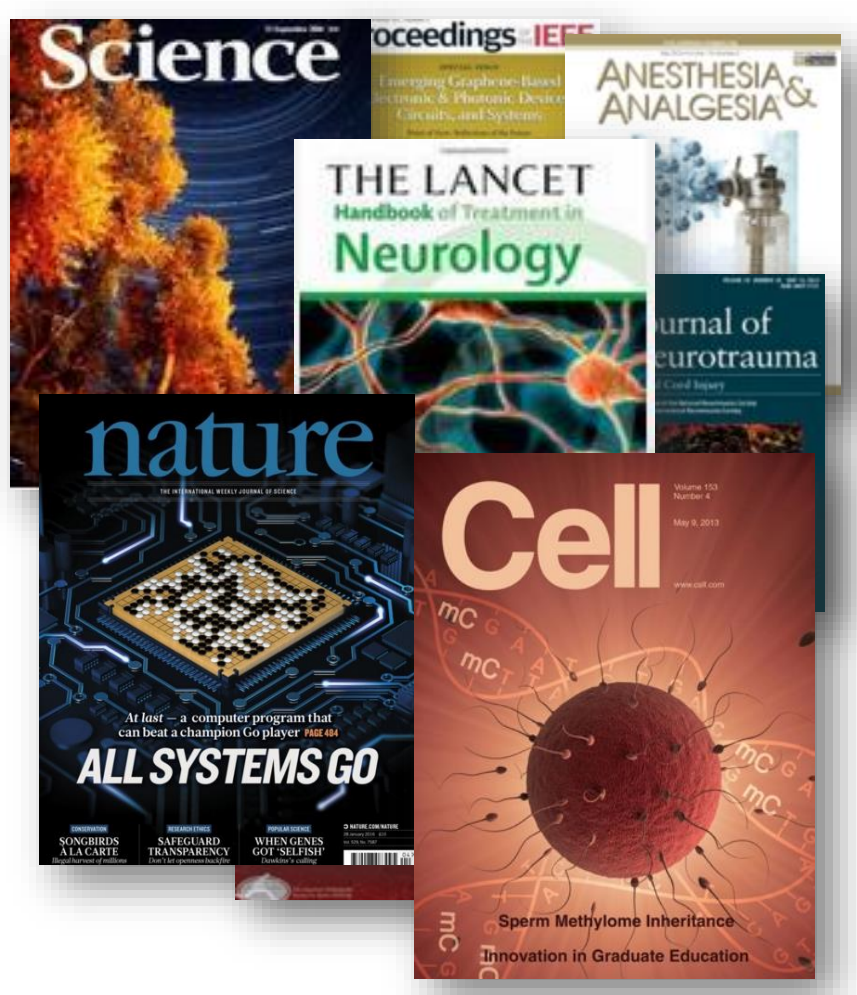

#### 该选哪本来投?

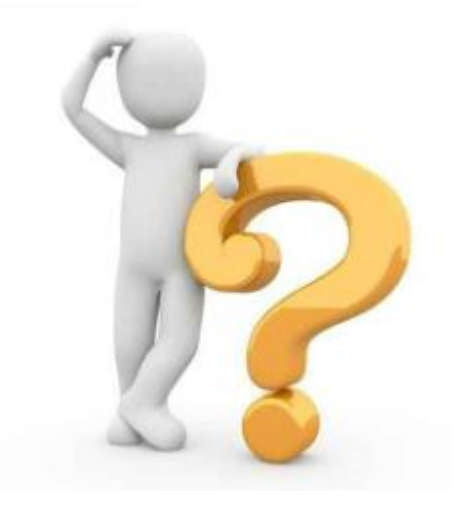

### EndNote在线版的投稿匹配功能

| Clarivate EndNote                             |                                                                                                    |    |
|-----------------------------------------------|----------------------------------------------------------------------------------------------------|----|
| 我的参考文献 收集 组织 格式化 匹配 选项 井                      | <b>找出最适合您稿件的期刊</b> 由 Web of Science <sup>™</sup> 提供技术支持                                                                                                    |    |
| 找出最适合您稿件的期刊 由Web of Science <sup>TM</sup> 提供技 | 输入稿件详细信息:                                                                                                    |    |
| 输入稿件详细信息:                                     | *标题:<br>Effect of aPhysical Education Teacher's Age on Middle School Students' Perceptions of<br>Effectiveness and Learning                                                                                                    |    |
| *标题:<br>在此处输入标题<br>*摘要-                       | *摘要:<br>the teacher. Inferential statistical tests revealed that students who watched the YAL learned<br>more from the teacher and perceived the teacher more favorably. These results support a<br>sociological explanation of how and why students respond to and learn from physical education<br>teachers of different ages. |    |
| 在此处输入摘要                                       | *必填<br>参考文献:                                                                                                    |    |
| 输入标题和摘要                                       | 选择分组 ▼ 包含参考文献后,我们就可以利用更多与您稿件有关的数据点进行匹配                                                                                                    |    |
|                                               | 查找期                                                                                                    | 刊> |
| EndNote在线版-                                   | ——匹配,输入标题、摘要等信息                                                                                                    |    |
|                                               | 复旦天字图书馆版权所有                                                                                                    | 94 |

| <b>找出最适合您稿件的期刊</b> 由 Web of Scien<br>9 匹配期刊<br>< 编辑稿件数据 全部展开   全部收起     | ™提供技术支持<br>找到匹西                                       | 3期刊,           | 并显示期刊          | 可信息                               |                               |
|-------------------------------------------------------------------------|-------------------------------------------------------|----------------|----------------|-----------------------------------|-------------------------------|
| 匹配分数→ JCR Impact Factor<br>当前年份   5 年                                   | 期刊                                                    |                | 相似论文           |                                   |                               |
| <b>1.071 1.311</b><br>2018 5年                                           | ASIA PACIFIC JOURNAL OF EDU                           | CATION         | 0              | 该信息是否有帮助?<br>✔ 是 <mark>×</mark> 否 | <u>提交</u> >><br>期刊信息 >>       |
| 最高的关键词评级 💈                                                              | JCR 类别                                                | 类别中的评级         | 类别中的四分位置       |                                   |                               |
| middle school students physical education teacher                       | EDUCATION & EDUCATIONAL<br>RESEARCH                   | 168/243        | Q3             |                                   |                               |
| sociological explanation physical education teachers middle-aged lesson | <b>出版商:</b><br>2-4 PARK SQUARE, MILTON PAR<br>ENGLAND | RK, ABINGDON O | X14 4RN, OXON, |                                   |                               |
|                                                                         | ISSN: 0218-8791<br>eISSN: 1742-6855                   |                |                |                                   |                               |
| ► 1.798 2.378<br>2018 5年                                                | TEACHERS AND TEACHING                                 |                | 0              | 该信息是否有帮助?<br>✔ 是 ¥ 否              | <b>提交 &gt;&gt;</b><br>期刊信息 >> |
| ► 2.484 4.169<br>2018 5年                                                | CONTEMPORARY EDUCATIONAL                              | PSYCHOLOGY     | 0              | 该信息是否有帮助?<br>✔ 是 ¥ 否              | 提交>>                          |

**O** Word插件投稿匹配功能

| ⊟                  |             | വ 🕯                   | <b>-</b> - =             |               |                           |                     |                                  |                        | E                                      | Effect of aPhysic                           | al Education             | Teacher - Wo                  | rd                             |                    |
|--------------------|-------------|-----------------------|--------------------------|---------------|---------------------------|---------------------|----------------------------------|------------------------|----------------------------------------|---------------------------------------------|--------------------------|-------------------------------|--------------------------------|--------------------|
| 文件                 | 开始          | 插入                    | 设计                       | 布局            | 引用                        | 邮件                  | 审阅                               | 视图                     | 加载项                                    | EndNote X9                                  | PDF工具                    | 有道翻译                          | NoteExpress                    | ♀ 告诉我您想要做什么…       |
| 四                  | 🖪 Go t      | to EndNot             | е                        | S             | tyle: ACS                 |                     |                                  | *                      | Categ                                  | orize Reference                             | s ▼ 📲 Ex                 | port to EndN                  | ote -                          |                    |
| Insert<br>Citation | Edit 🖓 Edit | & Manag<br>Library Re | e Citation<br>eference(s | (s) [<br>;) [ | 🕏 Update (<br>🕵 Convert ( | Citations a         | and Biblic<br>and Biblic         | ography<br>ography •   | 🔝 Instar                               | t Formatting is                             | On ▼ ЩUM                 | anuscript Mat<br>eferences    | tcher Help                     |                    |
|                    | Ci          | tations               |                          |               |                           |                     | Bi                               | ibliograph             | у                                      | 找出最适合                                       | 您稿件的期刊                   | <br>由 Web of Scie             | ence <sup>TM</sup> 提供技术支持      |                    |
|                    |             |                       |                          |               | _                         |                     | Fffect                           | t of aP                | hysical                                | <b>输入稿件详</b><br><b>*标题:</b><br>在此处输入        | <b>细信息:</b><br>标题        |                               |                                |                    |
|                    |             |                       |                          |               |                           |                     |                                  | Studer                 | nts' Per                               | *摘要:<br>在此处输入                               | 摘要                       |                               |                                |                    |
|                    |             |                       |                          |               |                           | <b>Abst</b><br>mide | tract: T<br>dle scho<br>dle scho | his stud               | y examine<br>nts' learni<br>nts were i | e( 参考文献:<br>e( 本次检索中<br>n <sub>包合参考文献</sub> | 游包含 8 个来自  <br>后,我们就可以利用 | Effect of aPhysi<br>更多与您稿件有关的 | cal Education Teach<br>数据点进行匹配 | <b>er.docx</b> 的引文 |
|                    |             |                       |                          |               |                           | swim<br>the t       | eacher t                         | essons ta<br>taught as | aught by<br>s his usual                | l and relative                              | y young se               | If. During the                | he middle-age                  | ed lesson (MAL),   |
|                    |             | ord                   | ⋣Fr                      | hh            | Vote                      | 活件                  | -                                | _Ma                    | nusc                                   | rint Ma                                     | atchei                   | ~ 榆                           | 入标题                            | 摘要等信目              |

复旦大学图书馆版权所有

# EndNote客户端版投稿匹配功能

| 😬 EndNote X9 - [My End | Note  | Library]                            |
|------------------------|-------|-------------------------------------|
| 鷗 File Edit Reference  | es Gr | roups Tools Window Help             |
| 🗀 🔇 💽 ACS              |       | • 🖻 🗐 🕲 🕹                           |
| My Library             |       | Search Options •                    |
| All References         | (797) | Author                              |
| Duplicate References   | (26)  |                                     |
| i Sync Status          |       | And V Year V                        |
| Recently Added         | (711) | And $\checkmark$ Title $\checkmark$ |
| 📑 Unfiled              | (739) |                                     |
| <u> T</u> rash         | (1)   | Create Group                        |
| □ New Group Set        |       | Create Smart Group                  |
|                        |       | Create From Groups                  |
| - Paper                | _     | Rename Group                        |
| education              | (3)   | Delete Group                        |
| 📑 management           | (4)   |                                     |
| □ web of science       |       | Share Group                         |
| 🗱 economy              | (20)  | Create Citation Report              |
| A higher education     | (51)  | Manuscript Matcher                  |
| New Group From         | (71)  | Create Group Set                    |
| ⊡ Online Search        |       | Rename Group Set                    |
| Q Library of Congress  | (0)   |                                     |

| 输入稿件详细信  | 息:                |                    |                  |      |        |
|----------|-------------------|--------------------|------------------|------|--------|
| *标题:     |                   |                    |                  |      |        |
| 在此处输入标题  |                   |                    |                  |      |        |
| *摘要:     |                   |                    |                  |      |        |
| 在此处输入摘要  |                   |                    |                  |      |        |
|          |                   |                    |                  |      |        |
| *必填      |                   |                    |                  |      |        |
|          |                   |                    |                  |      |        |
| 参考文献:    |                   |                    |                  |      |        |
| 本次检索中将包  | 含 8 个来自 Effect of | f aPhysical Educat | ion Teacher.doc: | (的引文 |        |
| 包含参考文献后, | 我们就可以利用更多与您称      | 寄件有关的数据点进行匹        | 記                |      |        |
|          |                   |                    |                  |      | 查找期刊 > |
|          |                   |                    |                  |      |        |

右击左侧任一组名——Manuscript Matcher, 输入标题、摘要等信息

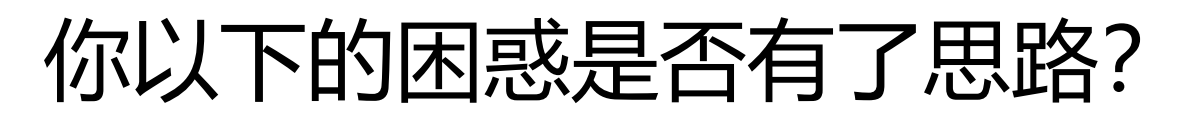

•各种来源文献保存**杂乱无序**,无统一有效管理的位置,面对纷繁冗杂的文献,经常找不到有效的文献。

•做课题或撰写论文时,我们需要对文献进行 研读,或借鉴已有的文献进行分析,讨论。但 因保存文献量较大,形式繁杂,感觉**无从下手**。

•写论文的时候,参考文献格式处理令人头疼不已,一不留神错误百出,在编辑参考文献格式上浪费大量时间精力,结果可能会被编辑质疑文章的质量。

•投稿时,对于**选哪本刊物**来投,纠结又迷茫 不已。

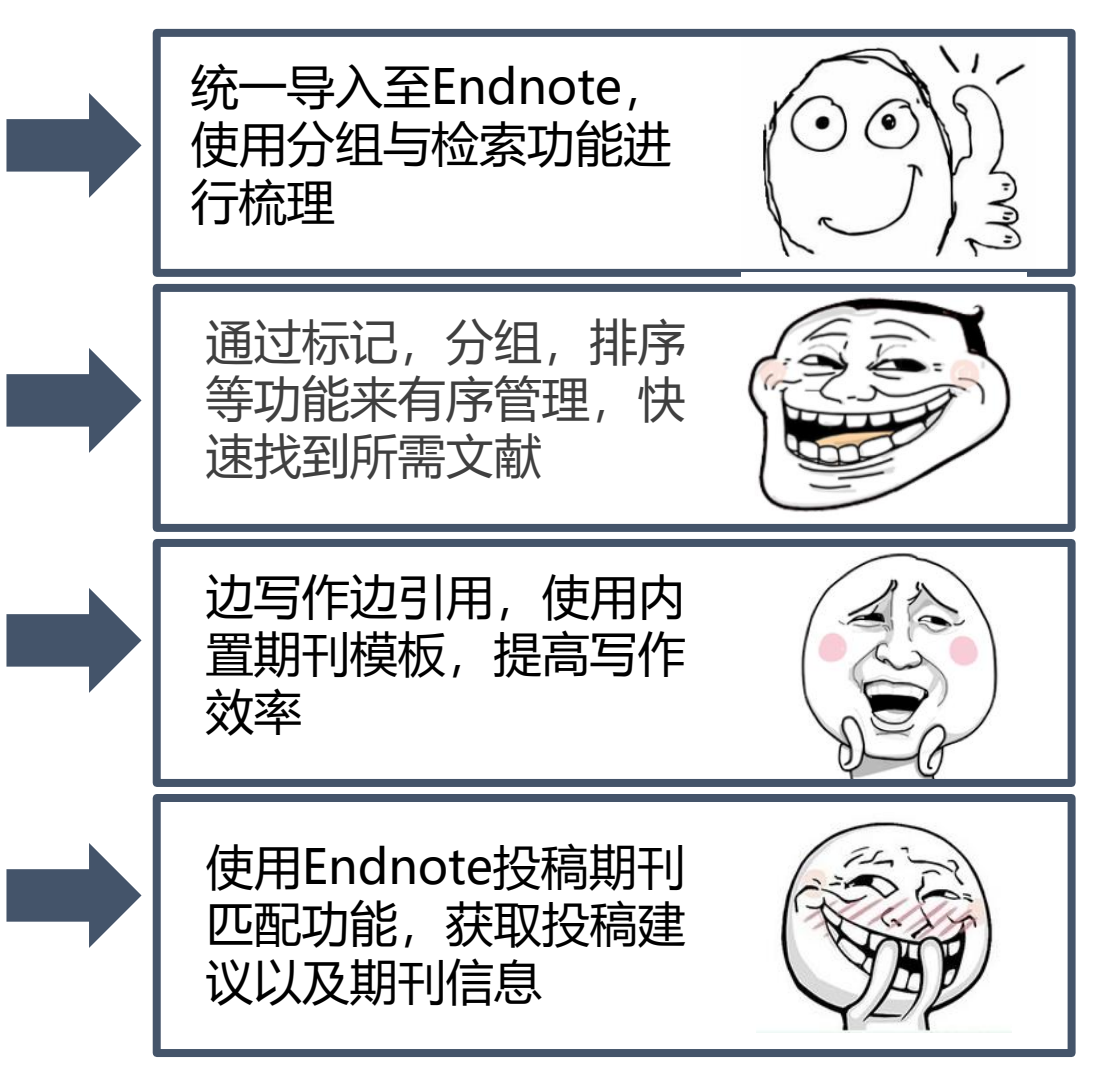

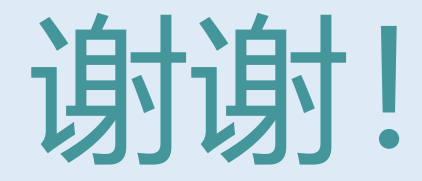

谷聪聪

#### E-mail: gucc@fudan.edu.cn

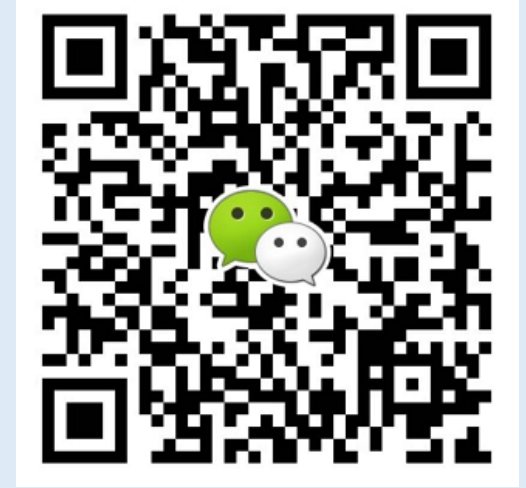

电话: 65643168-113